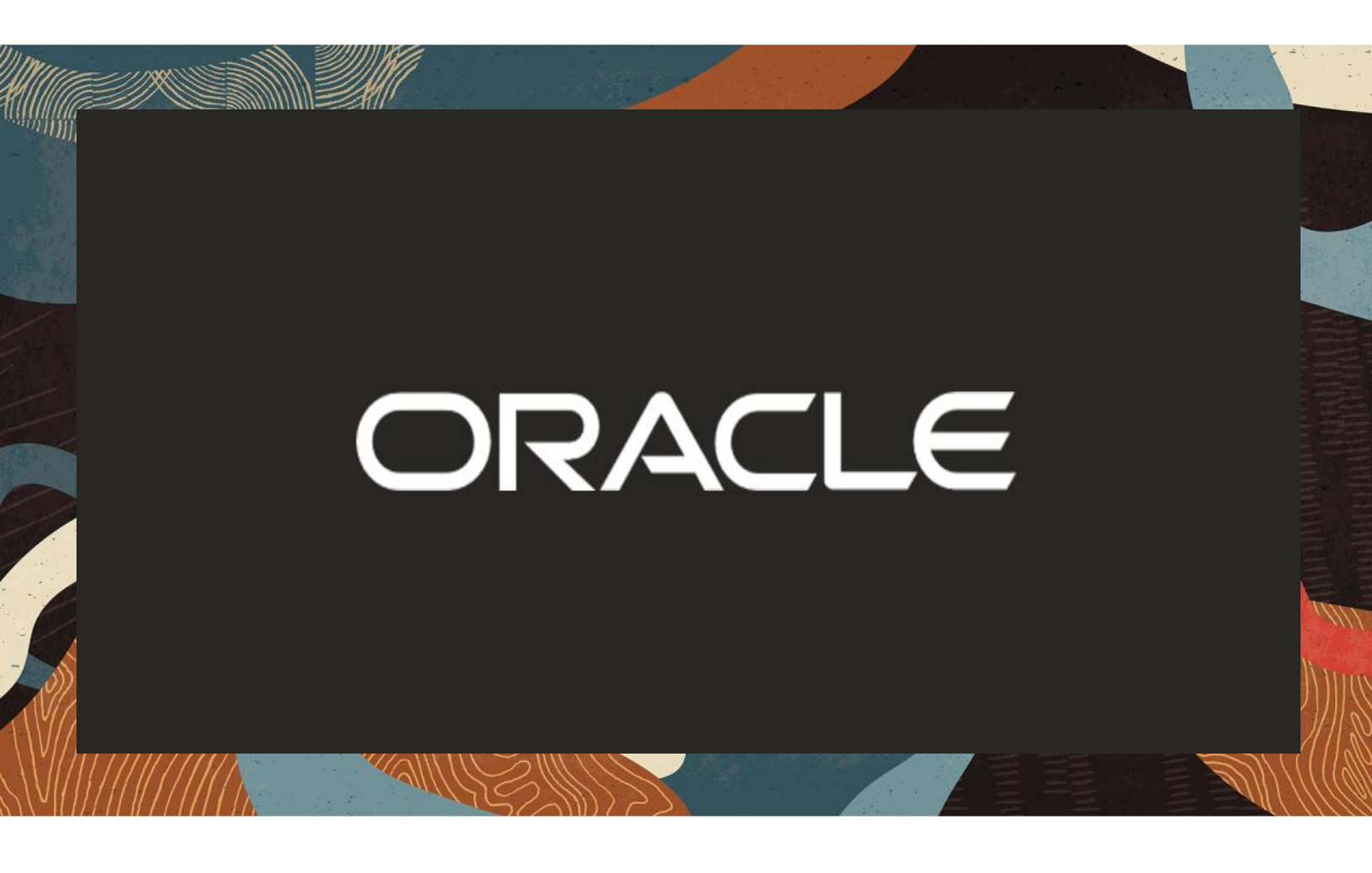

Oracle SBC integration with Genesys PureCloud BYOC and Zoom Phone

**Technical Application Note** 

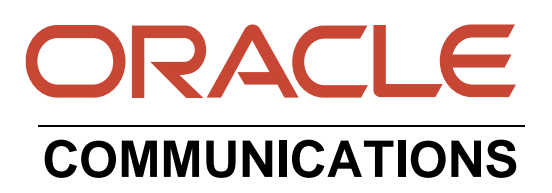

# Disclaimer

The following is intended to outline our general product direction. It is intended for information purposes only and may not be incorporated into any contract. It is not a commitment to deliver any material, code, or functionality, and should not be relied upon in making purchasing decisions. The development, release, and timing of any features or functionality described for Oracle's products remains at the sole discretion of Oracle.

# **Revision History**

As a best practice always follow the latest Application note available on the Oracle TechNet Website. https://www.oracle.com/technical-resources/documentation/acme-packet.html

| Version | Description of Changes                                                  | Date Revision Completed |
|---------|-------------------------------------------------------------------------|-------------------------|
| 1.0     | Oracle SBC integration with<br>Genesys PureCloud and<br>Zoom Phone BYOC | 20 Aug 2021             |
| 1.1     | Oracle Public IP Address<br>masked                                      | 18 Nov 2021             |
| 1.2     | Added Section Genesys<br>PureCloud Configuration<br>Assistant           | 03 Feb 2022             |

# Table of Contents

| 1 INTENDED AUDIENCE                               | 5  |
|---------------------------------------------------|----|
| 2. DOCUMENT OVERVIEW                              | 5  |
| 2.1 ZOOM PHONE                                    | 5  |
| 2.2 GENESYS PURECLOUD                             | 5  |
| 3. VALIDATED ORACLE VERSIONS                      | 6  |
| 4. ARCHITECTURE.                                  | 6  |
| 5. CONFIGURE GENESYS PURECLOUD                    | 7  |
| 5.1 EXTERNAL TRUNK CONFIGURATION                  | 7  |
| 5.1.1 Create a new External Trunk                 | 8  |
| 5.1.2 Set Inbound SIP Termination Identifier      |    |
| 5.1.3 Set Outbound SIP Servers or Proxies         | 9  |
| 5.1.4 Set Calling Address                         | 9  |
| 5.1.5 Set SIP Access Control                      | 10 |
| 5.1.6 Enable E.164 format                         | 10 |
| 5.2 SITE CONFIGURATION.                           |    |
| 5.2.1 Create a New Site                           |    |
| 5.2.2 Number Plans & Classifications              |    |
| 5.2.3 Configure outbound route                    |    |
| 5.2.4 Phone configuration                         |    |
| 5.2.5 SIMULALE CALL                               |    |
| 5.3 DID ASSIGNMENT                                | 13 |
| 5.3.2 Assign DID to User                          |    |
| 5.4. ARCHITECT FLOW FOR INBOUND WELCOME PROMPT    |    |
| 6. CONFIGURE ZOOM PHONE                           |    |
| 6.1 CREATE A ZOOM USER                            |    |
| 6.2 ADD BYOC NUMBER                               |    |
| 6.3 Assign a Calling Package to User              |    |
| 6.4 ASSIGN THE BYOC NUMBER TO A USER              | 20 |
| 7. CONFIGURING THE SBC                            | 21 |
| 7.1 NEW SBC CONFIGURATION                         | 21 |
| 7.1.1 Establishing a serial connection to the SBC | 21 |
| 7.2.2 Configure SBC using Web GUI                 | 25 |
| 7.2. CONFIGURE SYSTEM-CONFIG                      |    |
| 7.3. CONFIGURE PHYSICAL INTERFACE VALUES          |    |
| 7.4. CONFIGURE NETWORK INTERFACE VALUES           |    |
| 7.5. ENABLE MEDIA MANAGER                         |    |
| 7.6. CONFIGURE REALMS.                            |    |
| 7.7. SIP SECURITY CONFIGURATION                   |    |
| 7.7.1.1 End Entity Cortificate                    |    |
| 7.7.1.2 Import CA Cortificate                     |    |
| 7.8 TI S-PROET E                                  |    |
| 7.9. CONFIGURE SIP INTERFACES                     |    |
| 7.10 CONFIGURE SESSION-AGENT                      |    |
| THE CONFIGURE DESIGN AGENT                        |    |

| 7.11. CONFIGURE SESSION-AGENT GROUP                           | 44 |
|---------------------------------------------------------------|----|
| 7.12. CONFIGURE LOCAL-POLICY                                  |    |
| 7.13. CONFIGURE STEERING-POOL                                 | 47 |
| 7.14. CONFIGURE ADDITIONAL PARAMETERS                         | 47 |
| 7.14.1 SIP Manipulations                                      | 47 |
| 7.14.2 Enable Ping-response                                   |    |
| 7.15. MEDIA SECURITY CONFIGURATION                            |    |
| 7.15.1 Configure sdes profile                                 |    |
| 7.15.2. Configure Media Security Profile                      |    |
| 7.16 Access Control                                           | 51 |
| 7.17 SBC BEHIND NAT SPL CONFIGURATION                         |    |
| 7.18 CAVEAT -OPUS TRANSCODING                                 |    |
| 8. CONFIGURING THE ORACLE SBC THROUGH CONFIG ASSISTANT        | 54 |
| SECTION OVERVIEW AND REQUIREMENTS                             |    |
| INITIAL GUI ACCESS                                            |    |
| PURECLOUD CONFIGURATION ASSISTANT                             |    |
| PAGE 1- PURECLOUD NETWORK                                     |    |
| PAGE 2 - IMPORT DIGICERT TRUSTED CA CERTIFICATE FOR PURECLOUD |    |
| PAGE 3 - SBC CERTIFICATES FOR PURECLOUD SIDE                  |    |
| PAGE 4 – PURECLOUD SIDE TRANSCODING                           |    |
| PAGE 5 – PSTN SIP TRUNK NETWORK                               |    |
| PAGE 6 – PSTN SESSION AGENT                                   |    |
| PAGE 7 - PSTN SIDE TRANSCODING                                | 60 |
| PAGE 8 – ADDITIONAL CONFIGURATION                             | 60 |
| Review                                                        | 61 |
| DOWNLOAD AND/OR APPLY                                         |    |
| CONFIGURATION ASSISTANT ACCESS                                |    |
| 9. TEST PLAN EXECUTED                                         |    |
|                                                               |    |

# **1 Intended Audience**

This document is intended for use by Oracle Systems Engineers, third party Systems Integrators, Oracle Enterprise customers and partners and end users of the Oracle Enterprise Session Border Controller (SBC). It is assumed that the reader is familiar with basic operations of the Oracle Enterprise Session Border Controller platform along with Genesys PureCloud and Zoom Phone.

### 2. Document Overview

This Oracle technical application note outlines how to configure the Oracle SBC to interwork between Genesys PureCloud and Zoom Phone BYOC. The Application note focuses on the steps required to create a SIP connection between PureCloud BYOC, Oracle SBC and Zoom Phone through which voice communication is possible between PureCloud and Zoom Phone Users.

It should be noted that the SBC configuration provided in this guide focuses strictly on the Genesys PureCloud and Zoom Phone related parameters. Calls between Zoom Phone and PureCloud are terminated via a carrier SIP Trunk. The steps required to configure the Carrier Trunk are specific to individual customers and are not covered in this guide. Please contact your Oracle representative with any questions pertaining to this topic.

You can follow our Application Note - <u>https://www.oracle.com/a/otn/docs/oracle-sbc-with-genesys-pure-cloud-and-twillio-sip-trunk.pdf</u> as a reference to configure the Twilio SIP Trunk with Oracle SBC.

Related documentation can be found below -

### 2.1 Zoom Phone

- https://zoom.us/docs/doc/Zoom-Bring%20Your%20Own%20Carrier.pdf
- https://zoom.us/phonesystem
- <u>https://zoom.us/zoom-phone-features</u>
- 2.2 Genesys PureCloud

The Genesys PureCloud solution provides flexibility and interoperability to the PureCloud suite of voice services by allowing you to define SIP trunks between the PureCloud AWS-based Edge and Media Tier and third-party carriers over the public Internet.

https://help.mypurecloud.com/articles/about-byoc-cloud/

# 3. Validated Oracle Versions

We have successfully conducted testing with the Oracle Communications SBC versions: SCZ840p5a

These software releases with the configuration listed below can run on any of the following products:

- AP 1100
- AP 3900
- AP 4600
- AP 6350
- AP 6300
- VME

# 4. Architecture.

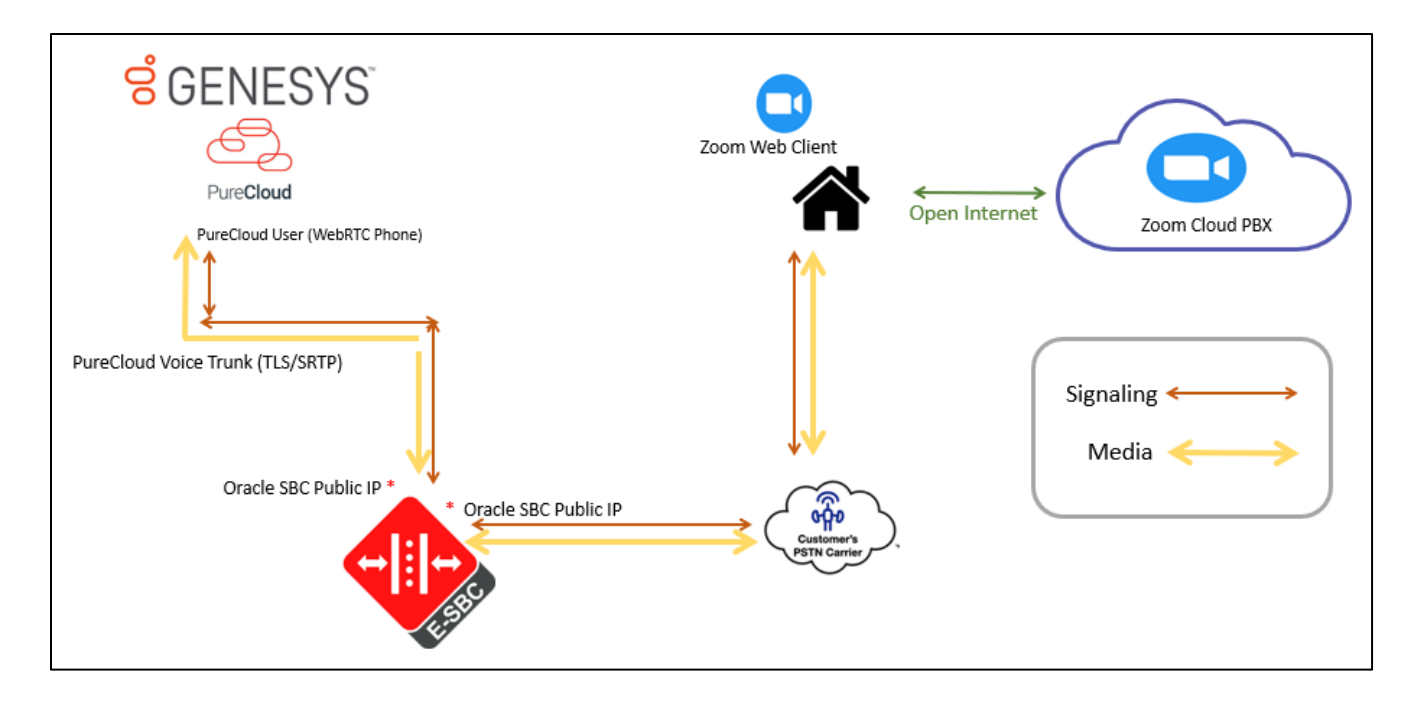

Above figure illustrates the connection between Genesys PureCloud, Oracle SBC and Zoom Phone. Both PureCloud and Zoom Phone are connected to the Oracle SBC Public FQDN /IP

Oracle SBC which is certified with Zoom Phone is used to steer the signaling, media to, and From the PureCloud to Zoom Phone and vice versa. The Scenario represents a use-case where SBC is hosted in On

Premise Network however the Oracle SBC can also be hosted in Public Cloud depending upon the use-case requirement.

The configuration, validation and troubleshooting are the focus of this document and will be described in three phases

Phase 1 – Configuring Genesys PureCloud

- Phase 2 Configuring Zoom Phone
- Phase 3 Configuring Oracle Session Border Controller.

Note IP Addresses, FQDN and configuration names and details given in this document are used for reference purposes only. These same details cannot be used in customer configurations. End users of this document can use the configuration details according to their network requirements. There are some public facing IPs (externally routable IPs) that we use for our testing are masked in this document for security reasons. You can configure any publicly routable IPs for these sections as per specific network architecture needs.

# 5. Configure Genesys PureCloud

The steps outlined below is the minimum required configuration to pair your SBC with Genesys PureCloud. work with your Genesys representative to implement the correct configuration for your specific environment.

Note: The document only includes the steps required on Genesys PureCloud to communicate with Oracle SBC as an External Trunk. Additional configuration may apply which may not be covered in this document. Please work with your Genesys representative for the most optimal Pure Cloud configuration as per your requirement.

To implement PureCloud BYOC with Oracle SBC, you use the Telephony Admin UI to create SIP trunks between the PureCloud Media Tier resources in AWS and the Oracle SBC. Oracle SBC connects to the PureCloud to Zoom Phone over the based infrastructure.

The Oracle Enterprise SBC will act as an intermediary between Zoom Phone and Genesys PureCloud. The SBC is configured to broker calls as a back-to-back user agent (B2BUA) between the two systems. The Carrier DIDs are assigned to users on PureCloud System and Zoom Phone who can originate and accept the calls. These calls traverse through Oracle SBC with which we can implement several security and additional features as per our requirement.

For the purpose of this Application note, the connection between Oracle SBC and Genesys PureCloud is set over a Secure TLS 1.2 and SRTP based connection.

# 5.1 External Trunk Configuration

A trunk connects a communication service to a PureCloud telephony connection option and facilitates point-topoint communication. We will configure Oracle Enterprise SBC as an external Trunk on the PureCloud Portal. Detailed steps to configure the external trunk can be found here-

https://help.mypurecloud.com/articles/create-a-byoc-cloud-trunk/

To configure the external Trunk, Navigate to

#### Admin> Telephony>Trunks> External Trunks > Create New.

### 5.1.1 Create a new External Trunk

Type: BYOC Carrier Trunk

Protocol: TLS (TCP and UDP are also available)

# 5.1.2 Set Inbound SIP Termination Identifier

Inbound SIP Termination Identifier – is the DNS Name we will configure on the Oracle SBC and will be used to route calls towards PureCloud. Here a vanity FQDN **byoc-voxai.byoc.mypurecloud.com** is generated with the inbound sip termination identifier as byoc-voxai. This FQDN resolves to the following IP Addresses of the PureCloud AWS US Data Centers.

Inbound SIP Termination Identifier: byoc-voxai

**Ex:** INVITE <u>sip:+xxxxxxxx@byoc-voxai.byoc.mypurecloud.com</u> **Protocol:** TLS Genesys Reference - <u>https://help.mypurecloud.com/articles/tls-trunk-transport-protocol-specification/</u>

#### ### Genesys Cloud IP List

IP AddressesLoad Balancer DNS Names52.203.12.137Ib01.byoc.us-east-1.mypurecloud.com54.82.241.192Ib02.byoc.us-east-1.mypurecloud.com54.82.241.68Ib03.byoc.us-east-1.mypurecloud.com54.82.188.43Ib04.byoc.us-east-1.mypurecloud.com

| blogy             | External Trunk Name                  |                                                                                                    |        |  |  |
|-------------------|--------------------------------------|----------------------------------------------------------------------------------------------------|--------|--|--|
| ics               | Oracle BYOC POC                      | Status Operational                                                                                                    |        |  |  |
| 100               |                                      | Type                                                                                                    | arrier |  |  |
| ks                |                                      | Metrics                                                                                                    |        |  |  |
| 3                 |                                      | Inbound Calls 🛛 🗠 0                                                                                                   |        |  |  |
|                   |                                      | Outbound Calls 💆 0                                                                                                    |        |  |  |
| Groups            |                                      | QoS Mismatches 🛛 💆 0                                                                                                  |        |  |  |
| is                |                                      |                                                                                                    |        |  |  |
| e Management      | Trunk State 😧                        | Protocol 😧                                                                                                    |        |  |  |
| icate Authorities | In Service                           | TLS                                                                                                    |        |  |  |
| lumbers           | Inbound / Termination                |                                                                                                    |        |  |  |
| sions             | Inbound SIP Termination Identifier 😧 | Inbound SIP Termination Header                                                                                        |        |  |  |
|                   | byoc-voxai                           |                                                                                                    |        |  |  |
|                   | DNIS Replacement Routing 🚱           |                                                                                                    |        |  |  |
|                   | Disabled                             |                                                                                                    |        |  |  |
|                   |                                      | Inbound Request-URI Reference                                                                                         |        |  |  |
|                   | FQDN Method                          | INVITE sip:+xxxxxxxx@byoc-voxai.byoc.mypurecloud.com                                                                  |        |  |  |
|                   | TGRP Method 😧                        | TGRP Method INVITE sip:+xxxxxxxxx;tgrp=byoc-voxai;trunk-context=byoc.mypurecloud.com@lb01.t<br>east-1.mypurecloud.com |        |  |  |

# 5.1.3 Set Outbound SIP Servers or Proxies

Outbound SIP Termination FQDN is the Public FQDN of the Oracle SBC.

| Idge Groups             | Outbound                                         |                             |
|-------------------------|--------------------------------------------------|-----------------------------|
| Idaea                   | Outbound SIP Termination FQDN O                  |                             |
|                         | solutionslab.cgbubedford.com                     |                             |
| Phone Management        | Outbound SIP TGRP Attribute Q                    | TGRP Context-ID 😣           |
| Sertificate Authorities |                                                  |                             |
| DID Numbers             | Outbound SIP DNIS O                              |                             |
| Extensione              |                                                  |                             |
|                         | Outbound Reque                                   | st-URI Reference            |
|                         | INVITE sip:+xxxxxxxxxxxxxxxxxxxxxxxxxxxxxxxxxxxx | olutionslab.cgbubedford.com |
|                         |                                                  |                             |

# 5.1.4 Set Calling Address

| Topology                | Calling                                                 |          |                           |              |
|-------------------------|---------------------------------------------------------|----------|---------------------------|--------------|
| Metrics                 | Address 😧                                               | c        | Address Override Method 😧 |              |
| Trunks                  | 19729132636                                             |          | Always                    | *            |
| Sites                   | Name 😡                                                  |          | Name Override Method 🥹    |              |
| Edge Groups             |                                                         |          | Always                    | v            |
| Edges                   | SIP Access Control @<br>Allow the Following Addresses @ |          |                           |              |
| Phone Management        |                                                         | Ê        |                           |              |
| Certificate Authorities |                                                         | <u>^</u> |                           |              |
| DID Numbers             |                                                         | 8        |                           |              |
| Extensions              | Add an IP or CIDR address                               | +        |                           |              |
|                         | External Trunk Configuration                            |          | Expand All                | Collapse All |
|                         | <ul> <li>General</li> </ul>                             |          |                           |              |
|                         | <ul> <li>Transport</li> </ul>                           |          |                           |              |
|                         | <ul> <li>Identity</li> </ul>                            |          |                           |              |
|                         | <ul> <li>Media</li> </ul>                               |          |                           |              |
|                         | <ul> <li>Protocol</li> </ul>                            |          |                           |              |
|                         | <ul> <li>Diagnostics</li> </ul>                         |          |                           |              |
|                         | ► Custom                                                |          |                           |              |
|                         | Save External Trunk Cancel                              |          |                           |              |

The Calling Address is the default number used as an outbound ANI when a call is placed on the Trunk. In case a user has assigned the optionally DID that number can be used in place of the default number.

### 5.1.5 Set SIP Access Control

Whitelist the Oracle SBC IP addresses under the SIP Access Control. (DNS name not supported)

| Edge Groups             |                                  |   |
|-------------------------|----------------------------------|---|
| Edges                   | Allow the Following Addresses () |   |
| Phone Management        |                                  | Ê |
| Certificate Authorities |                                  |   |
| DID Numbers             |                                  |   |
| Extensions              | Add an IP or CIDR address        | + |

### 5.1.6 Enable E.164 format

By default, calls sent out of trunks do not include the "+" prefix, to enable E.164 number formatting disable omitting the "+". The settings can be found in the external trunk configuration, under the Identity Section. This setting is available for both inbound and outbound calls.

| Address Digits Length 🚱 | Address Omit + Prefix 🕢 🖒 |
|-------------------------|---------------------------|
| 0                       | Disabled                  |

# 5.2 Site Configuration.

A site is a list of rules for routing calls. Objects such as phones associated with a site share the same rules. When a user makes a call from a phone, the system looks up the site and the call type in order to route the call to the best outbound phone line, or endpoint. Phones that are associated with a site are usually located in the same general area and have the same general purpose. A site is used to link trunk with Pure Cloud Edge(s).

Detailed steps to configure the Site can be found here-

https://help.mypurecloud.com/articles/create-site-genesys-cloud-voice/

### 5.2.1 Create a New Site

To Create a site, Navigate to Admin>Telephony>Sites> Create New.

Type a name into the **Site Name** box. From the **Location** list, select a location for your site. From the **Time Zone** list, select your time zone. Under **Media Model**, select **Cloud**.

Click Create Site.

| Fopology              | General Number Plans Outbound Routes Simulate Call |                                                        |
|-----------------------|----------------------------------------------------|--------------------------------------------------------|
| letrics               |                                                    |                                                        |
| unks                  | Site Name BYOC_Oracle                              | Default Site O Make this site the default site         |
| es                    | Description                                        | Type     Branch Site       Media Model     Cloud       |
| ge Groups             |                                                    | Phones 1<br>C Restart all phones assigned to this Site |
| es                    | Location                                           | Edge Group PureCloud Voice - AWS 😧                     |
| one Management        | C* Test location -                                 | Topology Diagram 🚓 Show Topology                       |
| rtificate Authorities |                                                    |                                                        |
| ) Numbers             | Media 🕢                                            |                                                        |
| ensions               | Geo-Lookup TURN 😧                                  |                                                        |
|                       | Diduct                                             |                                                        |
|                       | Automatic Updates 🕢                                |                                                        |
|                       | Recurrence Type T                                  | Time Zone                                              |
|                       | Daily                                              | America/Chicago (-05:00)                               |
|                       | <b>Time</b><br>○ All day                           |                                                        |
|                       | Range                                              |                                                        |
|                       | Start Time End Time                                |                                                        |
|                       | 2 : 00 AM                                          |                                                        |
|                       | Save Site Cancel                                   |                                                        |
|                       |                                                    |                                                        |

////

## 5.2.2 Number Plans & Classifications

PureCloud provides a set of default number plans that work for most users. We can modify this numbering Plan as per our specific need. We have created a new Numbering Plan "BYOC" where we will define the Numbers that take the route associated with this trunk. You can assign specific numbers, a range or numbers or even use Regex for routing.

| ≡ Telephony / Sites /    | Edit Site                           |                                                                                |  |  |  |  |
|--------------------------|-------------------------------------|--------------------------------------------------------------------------------|--|--|--|--|
| Teesleer                 |                                     |                                                                                |  |  |  |  |
| Topology                 | General Number Plans                | Outbound Routes Simulate Call                                                  |  |  |  |  |
| Metrics                  | Number Plane are evaluated fi       | from top to bottom. Order can be changed by dragging and dropping number plane |  |  |  |  |
| Trunks                   |                                     | nom top to bottom. Order can be changed by dragging and dropping number plans. |  |  |  |  |
|                          | <ul> <li>New Number Plan</li> </ul> | 🛍 Delete Number Plan                                                           |  |  |  |  |
| Sites                    | t BYOC                              | Number Plan Name                                                               |  |  |  |  |
| Edge Groups              |                                     | BYOC                                                                           |  |  |  |  |
|                          | 1 Emergency                         | Match Type                                                                     |  |  |  |  |
| Edges                    | ‡ Extension                         | E 164 Number List                                                              |  |  |  |  |
| Phone Management         | t National                          |                                                                                |  |  |  |  |
| Cartificante Authorities |                                     | Diait Lenath                                                                   |  |  |  |  |
| Certificate Automites    | International                       | E.164 Number List                                                              |  |  |  |  |
| DID Numbers              | 1 Network                           | Inter-Country                                                                  |  |  |  |  |
| Extensions               |                                     | Intra-Country                                                                  |  |  |  |  |
| Extensions               |                                     | Number List                                                                    |  |  |  |  |
|                          |                                     | Regular Expression                                                             |  |  |  |  |
|                          |                                     | +1 203-871-0043 → +1 203-871-0043 ×                                            |  |  |  |  |
|                          |                                     |                                                                                |  |  |  |  |
|                          |                                     | +1 781-443-7247 → +1 781-443-7247 ×                                            |  |  |  |  |
|                          |                                     | ±1 888,236,2427                                                                |  |  |  |  |
|                          |                                     | +1000-230-242/                                                                 |  |  |  |  |

# 5.2.3 Configure outbound route

The Outbound route binds the numbering plans with the trunk. The classification created in numbering plan should be assigned to the Outbound Route associated with the external trunk.

| ■ Telephony / Sites / Edit Sit | te         |               |                  |                |                |                                 |   |
|--------------------------------|------------|---------------|------------------|----------------|----------------|---------------------------------|---|
| Topology                       | General    | Number Plans  | Outbound Routes  | Simulate Call  |                |                                 |   |
| Metrics                        |            |               |                  |                |                |                                 |   |
| Trunks                         | + New Ou   | tbound Route  |                  |                |                | 🛍 Delete Outbound Rout          | e |
|                                | Default Ou | utbound Route | Outbound Ro      | oute Name      |                | Distribution Pattern            |   |
| Sites                          |            |               | Default Ou       | tbound Route   |                | Sequential O Random             |   |
| Edge Groups                    |            |               | Description      |                |                | External Trunks 🥥               |   |
| Edges                          |            |               |                  |                |                | ↑  ♦  OracleSolutionsLabBYOCSBC | _ |
| Phone Management               |            |               | State<br>Enabled |                |                |                                 |   |
| Certificate Authorities        |            |               | Classificatio    | ns             |                | Select External Trunks          |   |
| DID Numbers                    |            |               | Emergency        | x National x I | nternational 😠 |                                 |   |
| Extensions                     |            |               | Network 😠        | BYOC ×         |                |                                 |   |
|                                | Save Outbo | ound Routes   | Cancel           |                |                |                                 |   |
|                                |            |               |                  |                |                |                                 |   |
|                                |            |               |                  |                |                |                                 |   |
|                                |            |               |                  |                |                |                                 |   |
|                                |            |               |                  |                |                |                                 |   |

### 5.2.4 Phone configuration

Below is an example of a WebRTC Phone configuration which will be used for calling purpose and is assigned to the Users. The WebRTC Phone is assigned to the Oracle BYOC Site.

| Telephony / Phone Manag | gement / Phones / Edit Phone          |                          |                                         |
|-------------------------|---------------------------------------|--------------------------|-----------------------------------------|
| Topology                | Phone                                 |                          |                                         |
| Metrics                 | Phone Name                            |                          |                                         |
| Trunks                  | WebRTC                                | Status<br>Make and Model | Unmanaged<br>Genesys Cloud WebRTC Phone |
| Sites                   | Base Settings 🕢                       | In Use By                | (+ Log off                              |
| Edge Groups             | Site                                  | Default For              | None                                    |
| Edges                   | BYOC_Oracle •                         | Primary Edge             | O virtual-edge-i-0e97fcbda24ea3d49      |
| Phone Management        | Person                                | Secondary Edge           | O virtual-edge-F03e78d82475783555       |
| Certificate Authorities | · · · · · · · · · · · · · · · · · · · |                          |                                         |
| DID Numbers             |                                       |                          | Evened All Colleges All                 |
| Extensions              | Phone Configuration                   |                          | Expand All Collapse All                 |
|                         | <ul> <li>General</li> </ul>           |                          |                                         |
|                         | <ul> <li>Media</li> </ul>             |                          |                                         |
|                         | <ul> <li>Network</li> </ul>           |                          |                                         |
|                         | ► Custom                              |                          |                                         |
|                         | Save Phone Cancel                     |                          |                                         |
|                         | $\bigcirc$                            |                          |                                         |

### 5.2.5 Simulate call

Genesys PureCloud provides a neat feature to test and validate the routing of calls for troubleshooting purpose. Below is an example for a call to BYOC type number classification on this Site. Success indicates a successful routing response.

|                         | lite                                                                                                    |
|-------------------------|----------------------------------------------------------------------------------------------------|
| Topology                | General Number Plans Outbound Routes Simulate Call                                                                                                    |
| Metrics                 | A Simulate call will use pattings from the "Constal" "Number Dispo" and "Outbound Boutes" take. You do not pool to sous before simulating a call. This allows |
| Trunks                  | you to test before applying the changes.                                                                                                    |
| Sites                   | +12038710043 - Simulate Call                                                                                                    |
| Edge Groups             | ✓ Success                                                                                                    |
| Edges                   | Normalized Number 🕖 🖌 tel:+12038710043                                                                                                    |
|                         | Number Plan 🔮 🛛 🖌 BYOC                                                                                                    |
| Phone Management        | Classification 🔮 🖌 🖌 BYOC                                                                                                    |
| Certificate Authorities | Outbound Route 💿 🖌 🗸 Default Outbound Route                                                                                                    |
| DID Numbers             | External Trunks 📀                                                                                                    |
| Eutopoine               | OracleSolutionsLabBYOCSBC 🛛 V This Trunk is operational on all of the associated Edge interfaces.                                                             |
| Extensions              | Preferred Edges 📀                                                                                                    |
|                         | None                                                                                                    |
|                         | Additional Edges                                                                                                    |
|                         | virtual-edge-i-0561cfbbc881e3384 - Port 1 (WAN) (PureCloud Voice - AWS)                                                                                       |
|                         | virtual-edge-i-0290074b4eb1c255a - Port 1 (WAN) (PureCloud Voice - AWS)                                                                                       |
|                         | > Log                                                                                                    |
|                         |                                                                                                    |

////

# 5.3 DID Assignment

### 5.3.1 Create DID Range

To create a New DID Range or Number Navigate to **Admin**.> **Telephony** > **DID Numbers**> **Create Range**. Provide the DID range and Service Provider name and Click Save

| We hope you are enjoying Genesys Cloud (0 days remain in your free trial) |                                   |                  |                               |                               |  |
|---------------------------------------------------------------------------|-----------------------------------|------------------|-------------------------------|-------------------------------|--|
| Telephony / DID Numbers                                                   |                                   |                  |                               |                               |  |
| Topology                                                                  | DID Assignments DID Ranges        |                  |                               |                               |  |
| Metrics                                                                   | Create Range                      |                  |                               | Create Range                  |  |
| Trunks                                                                    | DID Range                         | Service Provider | Comments                      | DID Start                     |  |
| Sites                                                                     | +1 203-871-0043 → +1 203-871-0043 | Twilio           | PurecloudtoTwilioviaOracleSBC | +1 • +12038710043             |  |
| Edge Groups                                                               | +1 415-230-2042 → +1 415-230-2042 | Twilio           | Ecosystem Testing             | DID End                       |  |
| Edges                                                                     |                                   |                  |                               | +1 • +12078710053             |  |
| Phase Management                                                          | +1 415-895-9907 → +1 415-895-9907 | Twilio           |                               | Service Provider              |  |
|                                                                           | +1 415-909-3170 → +1 415-909-3170 | Twilio           |                               | Twilio                        |  |
| Certificate Authorities                                                   |                                   | Twilio           | Chunder 2                     | Comments                      |  |
| DID Numbers                                                               |                                   | Twilio           | Chunder 1                     | PurecloudtoTwilioviaOracleSBC |  |
| Extensions                                                                | +1 781-313-1033 → +1 781-313-1033 | byoc             |                               |                               |  |
|                                                                           |                                   | byoc             |                               |                               |  |
|                                                                           | +1 928-275-4426 → +1 928-275-4426 | Twilio           | Andi Dev?                     |                               |  |
|                                                                           |                                   |                  |                               |                               |  |
|                                                                           | <                                 | >                | 1 – 10 of 10 DID R            | anges Save Cancel             |  |

# 5.3.2 Assign DID to User.

On users' profile field, one of the DID can be assigned to PureCloud User as Other Number. The Oracle SBC is configured to send calls from external world to this DID number which will terminate to the user on PureCloud.

|       | OracleSolutionslab |                                       |      |   |
|-------|--------------------|---------------------------------------|------|---|
| Email | Work               |                                       |      |   |
|       | Personal           |                                       |      |   |
|       | ouler              |                                       |      |   |
| Phone | Work               | • (201) 555-0123                      | ext. |   |
|       | Cell               | • (201) 555-0123                      | ext. |   |
|       | Home               | • (201) 555-0123                      | ext. | 6 |
|       | Other              | • (781) 349-6949                      | ext. | G |
| Links | External System    | http(s)://www.external-system-url.com |      |   |

## 5.4. Architect flow for inbound welcome prompt

Below is an example for an Architect Flow for inbound Voice Prompt which will be used for inbound calls from Zoom Phone to Genesys PureCloud via Oracle SBC.

| S Architect / Inbound Call Flow                                                |                                                                                |  |  |  |  |
|--------------------------------------------------------------------------------|--------------------------------------------------------------------------------|--|--|--|--|
| Oracle_BYOC_Welcome Home                                                       |                                                                                |  |  |  |  |
| 션) Save As 션) Version 1.0 ▲ Export ▼ ✔ Validate                                | Export - Validate 🙀 - 🖨 Print 🎤 Edit This flow is not currently open for edit. |  |  |  |  |
| Starting Menu <                                                                | 🗏 10 Main Menu 📀                                                               |  |  |  |  |
| TO ■ Main Menu     I     To ■ Main Menu     I     To ■ Disconnect     Sottinge | Initial Greeting                                                               |  |  |  |  |
| Actions                                                                        | Menu Prompt                                                                    |  |  |  |  |
| <ul> <li>Actions</li> <li>Event Handling</li> </ul>                            | You are at the Main Menu, press 9 to disconnect                                |  |  |  |  |
| E Menus                                                                        | Default Menu Choice                                                            |  |  |  |  |
| 🕸 Supported Languages 🎍 Speech Recognition                                     | None ( disconnect the interaction ) -                                          |  |  |  |  |
| Resources ~                                                                    | Menu Options                                                                   |  |  |  |  |
| <ul> <li>Data</li> <li>Prompts</li> <li>Dependencies</li> </ul>                | Speech Recognition Options                                                     |  |  |  |  |
| Reusable Menus 🗸 🗸                                                             |                                                                                |  |  |  |  |
| Reusable Tasks 🗸 🗸                                                             |                                                                                |  |  |  |  |

# 6. Configure Zoom Phone

This Section describes the steps to configure BYOC Phone Numbers on the Zoom Admin Portal and assign the BYOC Number to a User. For detailed assistance with setting up and configuring your Zoom Phone System, please reach out to Zoom Sales: <u>https://zoom.us/contactsales</u>

# 6.1 Create a Zoom User

#### Navigate to Admin>User Management > Users.

Click Add to create new Zoom users. Provide the necessary details about the New User and Click on Add to Add the User.

| ZOOM SOLUTIONS - PLAN               | S & PRICING CONTACT SAL | ES                                                            |                                                                                                    | SCHEDULE A ME |
|-------------------------------------|-------------------------|---------------------------------------------------------------|----------------------------------------------------------------------------------------------------|---------------|
| PERSONAL                            | Users                   | Add Users                                                     |                                                                                                    |               |
| Profile                             | Liese Dand              | Add users with th<br>You can add users<br>their accounts will | eir email addresses<br>of all types to your account. If you enter the email address of account owners, all users on<br>the added to this account |               |
| Meetings                            | Users Pend              | Use comma to s                                                | enarate multiple email addresses                                                                                                    |               |
| Webinars                            | Q Search                | Dat commuto a                                                 | epanate manapre eman attanciaeta.                                                                                                    |               |
| Recordings                          |                         |                                                               |                                                                                                    |               |
| Settings                            | Email/Name I            | User Type ()                                                  | Basic Licensed On-Prem ()                                                                                                    | Туре          |
|                                     | kamlesh.vasu            |                                                               | Meeting Basic v                                                                                                    | Basic         |
| ADMIN                               | •                       | Department                                                    | e.g. Product                                                                                                    |               |
| <ul> <li>User Management</li> </ul> | solutionszoor           | Job Title                                                     | e.g. Product Manager                                                                                                    | Basic         |
| Users                               | gmchugh100              | Location                                                      | e.g. San Jose                                                                                                    | Basic         |
| Group Management                    | •                       | User Group                                                    | No Group ~                                                                                                    |               |
| > Room Management                   | priyesh.mehr            |                                                               |                                                                                                    | Basic         |
| > Account Management                |                         |                                                               | Add Cancel                                                                                                    |               |
| > Advanced                          | Zoom Rooms              |                                                               |                                                                                                    | Basic         |

Once the New User is added it will start reflecting in Admin >Users Section on the Web portal.

### 6.2 Add BYOC Number

#### Navigate to Phone Systems Management > Phone Numbers > BYOC

Select Add to add external phone numbers provided by your carrier into the Zoom portal.

Site - Choose the relevant Site on which the Number needs to be added. For Example, Main Site.

Carrier - Choose BYOC

Numbers- Put the BYOC DID Number provided by your Carrier.

SIP Group – Optional Parameter (Can be Left Blank)

Acknowledge that the Phone Number belongs to your organization.

Click Submit.

|                   |                                             |                                                                                                    | REQUEST A DE         |
|-------------------|---------------------------------------------|----------------------------------------------------------------------------------------------------|----------------------|
|                   | LANS & PRICING CONTACT SA                   | Add BYOC Numbers                                                                                                    | SCHEDULE A MEETING   |
| PERSONAL          |                                             | Site v                                                                                                    |                      |
| Profile           | Assigned Una                                | Carrier BYOC ~                                                                                                    |                      |
| Meetings          | Add your BYOC phone<br>Zoom, you can assign | Numbers 7814437387                                                                                                    |                      |
| Webinars          | Add Import                                  |                                                                                                    |                      |
| Recordings        | Q Search by Number                          |                                                                                                    | SIP Group (All)      |
| Settings          | Number ‡                                    | SIP Group Choose a routing path for calls to/from the numbers<br>(Optional) Select ~                                     | Submission Date 💲    |
| ADMIN             | (781) 443-7387                              |                                                                                                    | Nov 22, 2019, 2:27   |
| Dashboard         | (781) 313-1033                              | I acknowledge that by checking the box, I attest that the phone numbers to be imported belong to m<br>or my organization | Aug 3, 2020, 1:12 Pt |
| > User Management | (781) 313-1034                              | , <b>c</b>                                                                                                    | Aug 13, 2020, 3:13 F |
| > Room Management | (781) 443-7284                              | Cancel Submit                                                                                                    | Oct 28, 2019, 4:36 F |
| Users & Rooms     | (781) 443-7241                              | Ion vanied of the office of the states                                                                                   | Oct 28, 2019, 4:36 F |

# 6.3 Assign a Calling Package to User

You may require adding a Calling package to the user before a Calling Number can be assigned to a User.

To assign a calling package

### Navigate to Users and Rooms > Package

Choose the appropriate package and assign the package to the Respective User.

| Profile<br>Meetings                                         | oracle qa (oracleengg_qa@outlook.com) |                                                                                                    |  |  |  |
|-------------------------------------------------------------|---------------------------------------|----------------------------------------------------------------------------------------------------|--|--|--|
| Webinars                                                    | Profile Policy Hi                     | Profile Policy History User Settings                                                                                     |  |  |  |
| Phone                                                       |                                       |                                                                                                    |  |  |  |
| Recordings                                                  | Site                                  | Main Site                                                                                                    |  |  |  |
| Settings                                                    | Package                               | US/CA Unlimited Calling Plan (5 Available) v                                                                             |  |  |  |
| ADMIN                                                       |                                       | US/CA Unlimited Calling Plan (5 Available)<br>Pro Features - Unlimited Domestic                                          |  |  |  |
| Dashboard                                                   | Extension Number                      | 12351 Edit                                                                                                    |  |  |  |
| Surger Management     Device Management     Room Management | Emergency Address (3)                 | Default: 100 CROSBY DR, BEDFORD, Massachusetts 01730, United States (Company Address) Edit<br>Personal Emergency Address |  |  |  |
| Phone System Management Users & Rooms                       | Country                               | United States (+1)                                                                                                    |  |  |  |
| Auto Receptionists                                          | Area Code 🕖                           | Set                                                                                                    |  |  |  |

# 6.4 Assign the BYOC Number to a User

The BYOC Number will now be visible in the Unassigned Tab on the portal. Click on Assign to Tab to assign the Number to a User.

2///

| ZOOM SOLUTIONS - P                                                     | PLANS & PRICING CONTACT SALES |                                             |             |                     |          | SCHEDULE A MEETING JOIN A M | EETING HOST A MEETING + |
|------------------------------------------------------------------------|-------------------------------|---------------------------------------------|-------------|---------------------|----------|-----------------------------|-------------------------|
| PERSONAL                                                               |                               |                                             |             |                     |          |                             |                         |
| Profile                                                                | Assigned Unassigned           | Ported BYOC                                 |             |                     |          |                             |                         |
| Meetings                                                               | _                             |                                             |             |                     |          |                             |                         |
| Webinars                                                               | Add Export                    |                                             |             |                     |          |                             |                         |
| Phone                                                                  | Q, Search                     |                                             |             | Number Type (Al     | ) v S    | tatus (All) v               | Site (All) ~            |
| Recordings                                                             | Move Site Delete              |                                             |             |                     |          |                             |                         |
| Settings                                                               | Number \$                     | Area                                        | Number Type | Capability          | Status   | Site                        |                         |
| ADMIN                                                                  | (781) 349-6963                | Norwood,<br>Massachusetts, United<br>States | Toll Number | Incoming & Outgoing | ; Normal | Main Site                   | Delete Assim to         |
| Dashboard                                                              | (781) 443-7387 E              | United States                               | Toll Number | Incoming & Outgoing | Normal   | Main Site                   | Delete Assign to        |
| > Room Management                                                      | (781) 313-1034 🔘              | United States                               | Toll Number | Incoming & Outgoing | ; Normal | Main Site                   | Delete Assign to        |
| <ul> <li>Phone System Management</li> <li>Users &amp; Rooms</li> </ul> | (781) 443-7284 E              | United States                               | Toll Number | Incoming & Outgoing | Normal   | Main Site                   | Delete Assig            |
| CACID & HOURD                                                          |                               |                                             |             |                     |          |                             |                         |

|                                                                        | INS & PRICING CONTACT SALES |                                             |                      |                     | SCHEDU          | LE A MEETING JOIN A MEET |
|------------------------------------------------------------------------|-----------------------------|---------------------------------------------|----------------------|---------------------|-----------------|--------------------------|
| PERSONAL<br>Profile                                                    | Assigned Unassigned         | Assign Number                               | 781) 443-7387 (BYOC) |                     |                 |                          |
| Webinars                                                               | Add Export                  | Assign to                                   | User                 | SPI Snipeir         |                 | 14                       |
| Phone                                                                  | Q Search                    | l                                           | Enter Ext. or name   | Select the se       | v Status (All)  | ~ Site (                 |
| Recordings                                                             | Move Site Delete            |                                             |                      | Cancel OK           |                 |                          |
| Settings                                                               | Number 🗘                    |                                             |                      |                     | tus ee s noving | Site                     |
| ADMIN                                                                  | (781) 349-6963              | Norwood,<br>Massachusetts, United<br>States | Toll Number          | Incoming & Outgoing | Normal          | Main Site                |
| Dashboard  User Management                                             | (781) 443-7387 E            | United States                               | Toll Number          | Incoming & Outgoing | Normal          | Main Site                |
| > Room Management                                                      | (781) 313-1034 E            | United States                               | Toll Number          | Incoming & Outgoing | Normal          | Main Site                |
| <ul> <li>Phone System Management</li> <li>Users &amp; Rooms</li> </ul> | (781) 443-7284 E            | United States                               | Toll Number          | Incoming & Outgoing | Normal          | Main Site                |

# 7. Configuring the SBC

This chapter provides systematic guidance on how to configure Oracle SBC for Genesys PureCloud and Zoom Phone.

## 7.1 New SBC configuration

If the customer is looking to setup a new SBC from scratch, please follow the section below.

### 7.1.1 Establishing a serial connection to the SBC

Note: The below method is applicable to the SBCs running on Hardware Platforms. For VME and Cloud SBCs the method of configuration will be different to as shown below. Follow the appropriate documentation or contact your Oracle representative for details about how to configure the VME and Cloud SBC platforms.

Connect one end of a straight-through Ethernet cable to the front console port (which is active by default) on the SBC and the other end to console adapter that ships with the SBC, connect the console adapter (a DB-9 adapter) to the DB-9 port on a workstation, running a terminal emulator application such as Putty. Start the terminal emulation application using the following settings:

- Baud Rate=115200
- Data Bits=8
- Parity=None
- Stop Bits=1
- Flow Control=None

Power on the SBC and confirm that you see the following output from the boot-up sequence

| Starting  | tLemd                  |
|-----------|------------------------|
| Starting  | tServiceHealth         |
| Starting  | tCollect               |
| Starting  | tAtcpd                 |
| Starting  | tAsctpd                |
| Starting  | tMbcd                  |
| Starting  | tCommMonitord          |
| Starting  | tFped                  |
| Starting  | tAlgd                  |
| Starting  | tRadd                  |
| Starting  | tEbmd                  |
| Starting  | tSipd                  |
| Starting  | tH323d                 |
| Starting  | tbfdd                  |
| Starting  | tIPTd                  |
| Starting  | tSecured               |
| Starting  | tAuthd                 |
| Starting  | tCertd                 |
| Starting  | tIked                  |
| Starting  | tTscfd                 |
| Starting  | tFcgid                 |
| Starting  | tauditd                |
| Starting  | tauditpusher           |
| Starting  | tSnmpd                 |
| Starting  | tIFMIBd                |
| Start pla | atform alarm           |
| Starting  | display manager        |
| [nitializ | zing /opt/ Cleaner     |
| Starting  | tLogCleaner task       |
| 3ringing  | up shell               |
| Starting  | acliMgr                |
| bassword  | secure mode is enabled |
| Admin Sec | curity is disabled     |
| Password: |                        |

Enter the default password to log in to the SBC. Note that the default SBC password is "acme" and the default super user password is "packet".

Both passwords must be changed according to the rules shown below.

| Password:                                                                                                    |
|----------------------------------------------------------------------------------------------------|
|                                                                                                    |
| % Only alphabetic (upper or lower case), numeric and punctuation<br>% characters are allowed in the password.<br>% Password must be 8 - 64 characters. |
| and have 3 of the 4 following character classes :                                                                                                    |
| <pre>% - lower case alpha % - upper case alpha % - numerals % - punctuation %</pre>                                                                    |
| Enter New Password:                                                                                                    |
| Confirm New Password:                                                                                                    |
| Password is acceptable.                                                                                                    |

Now set the management IP of the SBC by setting the IP address in bootparam.

To access bootparam. Navigate to Configure terminal->bootparam.

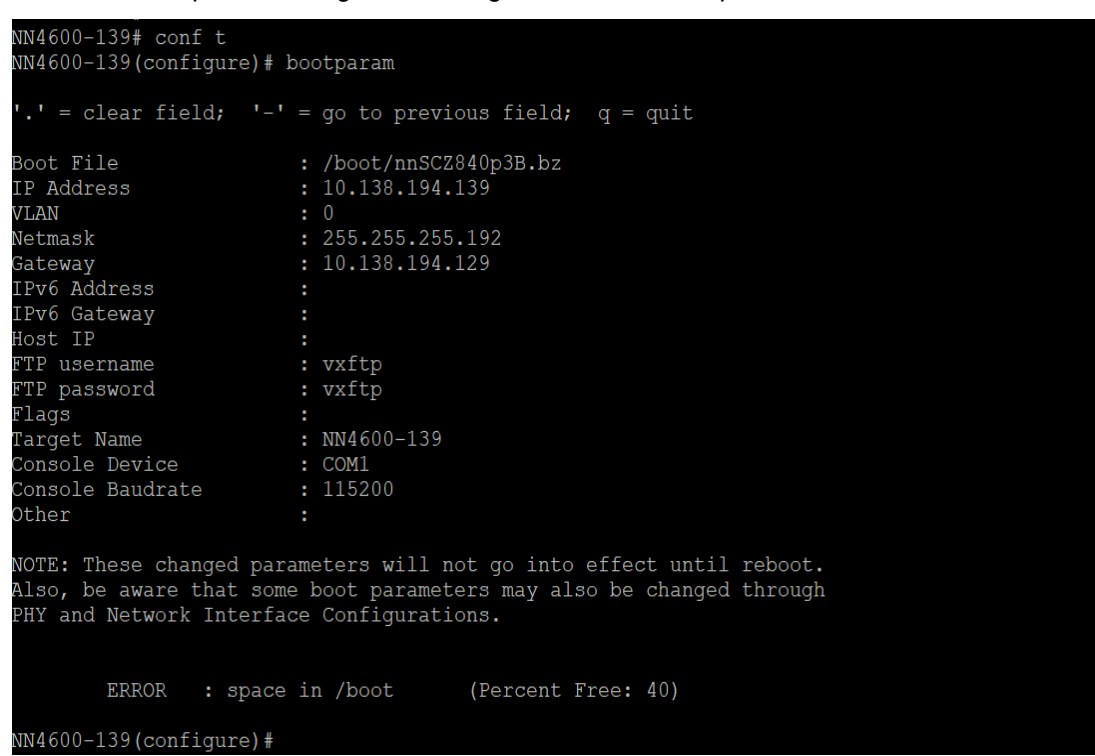

Note: There is no management IP configured by default.

Setup product type to Enterprise Session Border Controller as shown below.

To configure product type, type in setup product in the terminal

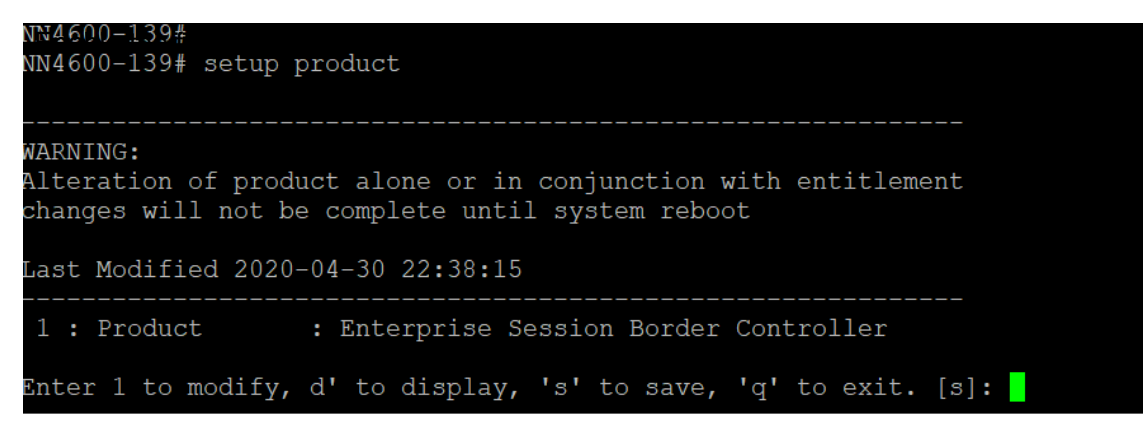

Save the changes and reboot the SBC.

| Entitlements for Enterprise Session Border Control                                                                                                    | ler                     |
|----------------------------------------------------------------------------------------------------|-------------------------|
| Last Modified: Never                                                                                                    |                         |
|                                                                                                    |                         |
| 1 : Session Capacity : (                                                                                                    | )                       |
| 2 : Advanced :                                                                                                    |                         |
| 3 : Admin Security :                                                                                                    |                         |
| 4 : Data Integrity (FIPS 140-2) :                                                                                                    |                         |
| 5 : Transcode Codec AMR Capacity : (                                                                                                    |                         |
| 6 : Transcode Codec AMRWB Capacity : (                                                                                                    |                         |
| 7: Transcode Codec EVRC Capacity : (                                                                                                    |                         |
| 8 : Iranscode Codec EVRCB Capacity : (                                                                                                    |                         |
| 9: ITANSCODE CODEC EVS Capacity : (                                                                                                    |                         |
| 10: Iranscode Codec OPUS Capacity : (                                                                                                    |                         |
| II: Iranscode Codec SILK Capacity : (                                                                                                    |                         |
| Enter 1 - 11 to modify, d' to display, 's' to save,                                                                                                    | 'q' to exit. [s]: 1     |
| Session Capacity (0-128000) : S                                                                                                    | 500                     |
| Enter 1 - 11 to modify, d' to display, 's' to save,                                                                                                    | 'q' to exit. [s]: 3     |
| ******                                                                                                    | ****                    |
| CAUTION: Enabling this feature activates enhanced s<br>functions. Once saved, security cannot be reverted<br>resetting the system back to factory default state | security<br>without<br> |
| Addith Security (enabled/disabled)                                                                                                    |                         |
| Enter 1 - 11 to modify, d' to display, 's' to save,                                                                                                    | 'q' to exit. [s]: 5     |
| Transcode Codec AMR Capacity (0-102375) : !                                                                                                    | 50                      |
| Enter 1 - 11 to modify, d' to display, 's' to save,                                                                                                    | 'q' to exit. [s]: 2     |
| Advanced (enabled/disabled) : e                                                                                                    | enabled                 |
| Enter 1 - 11 to modify, d' to display, 's' to save,                                                                                                    | , 'q' to exit. [s]: 10  |
| Transcode Codec OPUS Capacity (0-102375) : 8                                                                                                    | 50                      |
| Enter 1 - 11 to modify, d' to display, 's' to save,                                                                                                    | 'q' to exit. [s]: 11    |
| Transcode Codec SILK Capacity (0-102375) :                                                                                                    | 50                      |

The SBC comes up after reboot and is now ready for configuration.

Navigate to configure terminal->system->http-server-config.

Enable the http-server-config to access the SBC using Web GUI. Save and activate the config.

| )-server              |                     |
|-----------------------|---------------------|
| name                  | webServerInstance   |
| state                 | enabled             |
| realm                 |                     |
| ip-address            |                     |
| http-state            | enabled             |
| http-port             | 80                  |
| https-state           | disabled            |
| https-port            | 443                 |
| http-interface-list   | REST,GUI            |
| http-file-upload-size | 0                   |
| tls-profile           |                     |
| auth-profile          |                     |
| last-modified-by      | Q                   |
| last-modified-date    | 2021-01-25 00:16:28 |

## 7.2.2 Configure SBC using Web GUI

In this app note, we configure SBC using the WebGUI.

The Web GUI can be accessed through the URL <u>http://<SBC\_MGMT\_IP</u>>.

|                                                | 0 |                          |          |
|------------------------------------------------|---|--------------------------|----------|
|                                                |   |                          |          |
|                                                |   |                          |          |
|                                                |   |                          |          |
|                                                |   | Sign in to E-SBC         |          |
|                                                |   | Enter your details below |          |
| ORACLE<br>Enterprise Session Border Controller |   | Username<br>             |          |
|                                                |   | Password                 | Required |
|                                                |   |                          | Required |
|                                                |   | SIGN IN                  |          |

The username and password are the same as that of CLI.

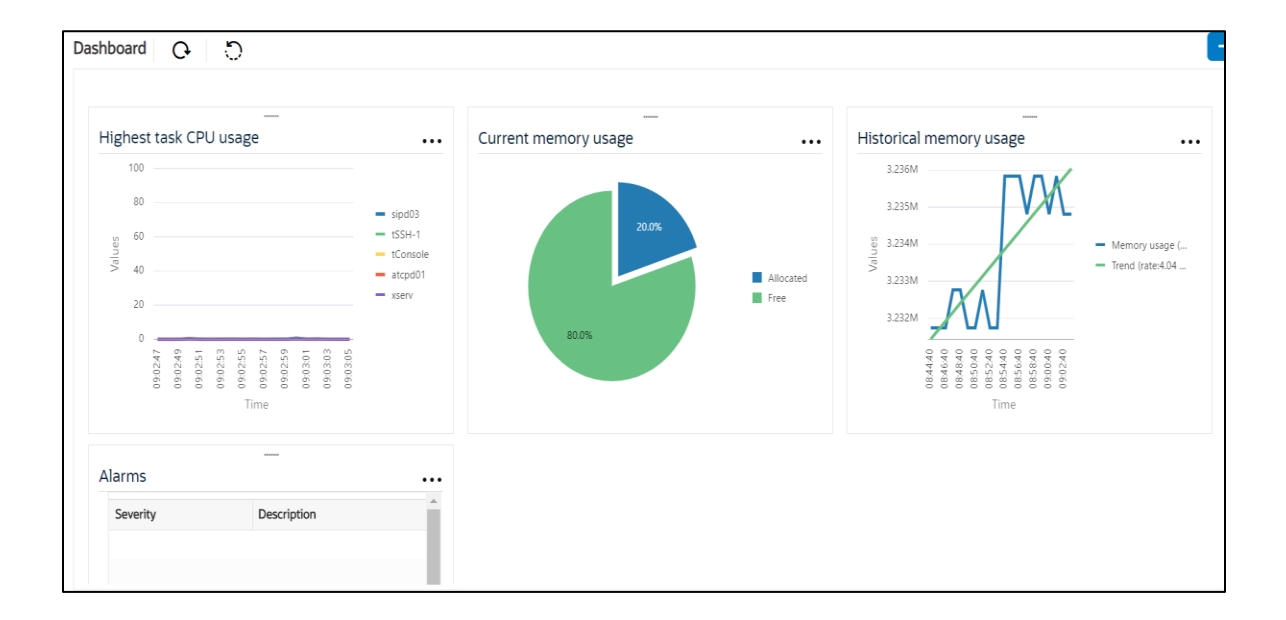

Navigate to Configuration as shown below, to configure the SBC.

|                |            |                         | Dashboard                                               | Configuration | Monitor and Trace | Widgets | System |
|----------------|------------|-------------------------|---------------------------------------------------------|---------------|-------------------|---------|--------|
| 🔯 Wizards 👻    | Commands 🔻 |                         |                                                         |               | Save Verify       | Discard | Search |
| media-manager  | •          | Configuration Objects   |                                                         |               |                   |         |        |
| security       | •          |                         |                                                         |               |                   |         |        |
| session-router | •          | Name                    | Description                                             |               |                   |         |        |
| Strengthered T |            | access-control          | Configure a static or dynamic access control list       |               |                   |         |        |
| system         | system 🕨   | account-config          | Configure Quality of Service accounting                 |               |                   |         |        |
|                |            | authentication-profile  | Configure authentication profile                        |               |                   |         |        |
|                |            | certificate-record      | Create, generate, and import a certificate              |               |                   |         |        |
|                |            | class-policy            | Configure classification profile policies               |               |                   |         |        |
|                |            | codec-policy            | Create and apply a codec policy to a realm and an agent |               |                   |         |        |
|                |            | filter-config           | Create a custom filter for SIP monitor and trace        |               |                   |         |        |
|                |            | fraud-protection        | Configure fraud protection                              |               |                   |         |        |
|                |            | host-route              | Insert entries into the routing table                   |               |                   |         |        |
|                |            | http-client             | Configure an HTTP client                                |               |                   |         |        |
|                |            | http-server             | Configure an HTTP server                                |               |                   |         | -      |
|                |            | Displaying 1 - 11 of 42 |                                                         |               |                   |         |        |
| Show All       |            |                         |                                                         |               |                   |         |        |

Kindly refer to the GUI User Guide given below for more information.

https://docs.oracle.com/en/industries/communications/enterprise-session-bordercontroller/8.4.0/webgui/esbc\_scz840\_webgui.pdf

The expert mode is used for configuration.

**Tip:** To make this configuration simpler, one can directly search the element to be configured, from the Objects tab available.

## 7.2. Configure system-config

Navigate to system->system-config

|                                                                 | ession Border Controller                          |           |           |               |                   | admi                      |
|-----------------------------------------------------------------|---------------------------------------------------|-----------|-----------|---------------|-------------------|---------------------------|
|                                                                 |                                                   |           | Dashboard | Configuration | Monitor and Trace | Widgets Sy                |
| ttp-client                                                      | Modify System Config                              |           |           |               | Save Verify       | Discard<br>Show Configura |
| http-server<br>network-interface<br>ntp-config<br>phy-interface | Hostname<br>Description                           | OracleSBC |           |               |                   |                           |
| redundancy-config<br>snmp-community<br>spl-config               | Location<br>Mib System Contact<br>Mib System Name |           |           |               |                   |                           |
| system-config<br>tdm-config<br>trap-receiver v<br>Show All      | Mib System Location<br>Acp TLS Profile            | Delete    |           |               |                   |                           |

Please enter the default gateway value in the system config page.

|                   | Session Border Controller        |                |                 |           |               |                   | adn          |
|-------------------|----------------------------------|----------------|-----------------|-----------|---------------|-------------------|--------------|
|                   |                                  |                |                 | Dashboard | Configuration | Monitor and Trace | Widgets S    |
| 🔯 Wizards 👻       |                                  |                |                 |           |               | Save Verify       | Discard      |
| http-client       | Modify System Config             |                |                 |           |               |                   | Show Configu |
| http-server       | Displaying U - U of U<br>Options |                |                 |           |               |                   |              |
| network-interface | Coll Trees                       |                |                 |           |               |                   |              |
| ntp-config        | Call Trace                       | enable         |                 |           |               |                   |              |
| phy-interface     | Default Gateway                  | 10.138.194.129 |                 |           |               |                   |              |
| redundancy-config | Restart                          | ✔ enable       |                 |           |               |                   |              |
| snmp-community    | Telnet Timeout                   | 0              | (Range: 065535) |           |               |                   |              |
| spl-config        | Console Timeout                  | 0              | (Range: 065535) |           |               |                   |              |
| system-config     | Alarm Threshold                  | 5              | ( Range: 020 )  |           |               |                   |              |
| tdm-config        | Alarm Threshold                  |                |                 |           |               |                   |              |
| trap, receiver    | Add                              |                |                 |           |               |                   |              |
| v                 | ок                               | Delete         |                 |           |               |                   |              |
| Show All          |                                  |                |                 |           |               |                   |              |

For VME, transcoding cores are required. Please refer the documentation here for more information

https://docs.oracle.com/en/industries/communications/enterprise-session-bordercontroller/8.4.0/releasenotes/esbc\_scz840\_releasenotes.pdf

The above step is needed only if any transcoding is used in the configuration.

If there is no transcoding involved, then the above step is not needed.

### 7.3. Configure Physical Interface values

To configure physical Interface values, Navigate to System->phy-interface.

Here we have configured, Network-interface M00 for Zoom Phone and M10 for PureCloud.

| Parameter Name | Zoom Phone (M00) | PureCloud (M10) |
|----------------|------------------|-----------------|
| Slot           | 0                | 1               |
| Port           | 0                | 0               |
| Operation Mode | Media            | Media           |

Configure **M00** interface as per example shared below.

| ORACI           | LE Enterprise S | Session Border Controller |              |        |   |               |           |               |                   |
|-----------------|-----------------|---------------------------|--------------|--------|---|---------------|-----------|---------------|-------------------|
|                 |                 |                           |              |        |   |               | Dashboard | Configuration | Monitor and Trace |
|                 |                 |                           |              |        |   |               |           |               |                   |
| 🚯 Wizards 🔻     | Commands 🔻      |                           |              |        |   |               |           |               | Save Verify       |
| host-route      | ^               | Add Phy Interface         |              |        |   |               |           |               |                   |
| http-client     |                 | Name                      | Ν            | 100    |   |               |           |               |                   |
| http-server     |                 | Operation Type            | N            | ledia  |   |               |           |               |                   |
| network-interfa | ace             | Port                      | 0            | lean   | • | (Range: 0, 5) |           |               |                   |
| ntp-config      |                 | Slot                      | 0            |        |   | (Range: 02)   |           |               |                   |
| phy-interface   |                 | Virtual Mac               |              |        |   |               |           |               |                   |
| redundancy-co   | nfig            | Admin State               | ~            | enable |   |               |           |               |                   |
| snmp-commun     | iity            | Auto Negotiation          | $\checkmark$ | enable |   |               |           |               |                   |
| spl-config      |                 | Duplex Mode               | F            | ULL    | • |               |           |               |                   |
| system-config   |                 | Speed                     | 1            | 00     | v |               |           |               |                   |
| trap-receiver   | ~               |                           | OK Back      |        |   |               |           |               |                   |

2///2

# Configure M10 interface as per example shared below -

|                   |                   |          |                                | Dashboard | Configuration | Monitor and Trace |
|-------------------|-------------------|----------|--------------------------------|-----------|---------------|-------------------|
| 🔅 Wizards 🔻       |                   |          |                                |           |               | Save Verify       |
| session-router    | Add Phy Interface |          |                                |           |               |                   |
| system            | Name              | M10      |                                |           |               |                   |
| host-route        | Operation Type    | Media 🔻  |                                |           |               |                   |
| http-client       | Port              | 0        | ( Range: 05 )<br>( Range: 02 ) |           |               |                   |
| http-server       | Virtual Mac       |          |                                |           |               |                   |
| network-interface | Admin State       | ✓ enable |                                |           |               |                   |
| ntp-config        | Auto Negotiation  | ✓ enable |                                |           |               |                   |
| phy-interface     | Duplex Mode       | FULL     |                                |           |               |                   |
| redundancy-config | Speed             | 100      |                                |           |               |                   |
| snmp-community    | ОК Е              | Back     |                                |           |               |                   |
| Show All          |                   |          |                                |           |               |                   |

# 7.4. Configure Network Interface values

To configure network-interface, Navigate to system->Network-Interface. Configure interface

The table below lists the parameters, to be configured for both the interfaces.

Note: The provided network IP addresses are given for example purpose only. In the real-world scenario We cannot use same networks on two network-interfaces hence make sure you use a different IP range for each Network-interface.

In this Setup we are using Google Public DNS to resolve the DNS names to IP Addresses.

| Parameter Name | Zoom Phone Network Interface | PureCloud Network<br>interface |
|----------------|------------------------------|--------------------------------|
| Name           | M00                          | M10                            |
| Host Name      | Domain (if applicable)       | solutionslab.cgbubedford.com   |
| IP address     |                              |                                |
| Netmask        | 255.255.255.192              | 255.255. 255.192               |
| Gateway        |                              |                                |
| dns-ip-primary | 8.8.8.8                      | 8.8.8.8                        |
| dns-ip-backup1 | 8.8.8.4                      | 8.8.8.4                        |
| Dns-domain     | Domain(if applicable)        | solutionslab.cgbubedford.com   |

Configure network interface M00 as below

| Configuration View C      | onfiguration | Q                |          |                 |   |                |
|---------------------------|--------------|------------------|----------|-----------------|---|----------------|
| media-manager             | •            | Modify Network I | nterface |                 |   |                |
| security                  | •            |                  |          |                 |   |                |
| session-router            | •            | Name             |          | M00             | • |                |
| system                    | <b>.</b>     | Sub Port Id      |          | 0               |   | (Range: 04095) |
| fraud-protection          |              | Description      |          |                 |   |                |
| host-route                |              |                  |          |                 |   |                |
| http-client               |              | Hostname         |          |                 |   |                |
| http-server               |              | IP Address       |          |                 |   |                |
| network-interface         |              | Pri Utility Addr |          |                 |   |                |
| ntp-config                |              | Sec Utility Addr |          |                 |   |                |
| phy-interface             |              | Netmask          |          | 255.255.255.192 |   |                |
| redundancy-config         |              | Gateway          |          |                 |   |                |
| snmp-community            |              | 🖌 Gw Heartbeat   |          |                 |   |                |
| spl-config                |              | State            |          | enable          |   |                |
| system-config<br>Show All | •            |                  | ОК       | Back            |   |                |

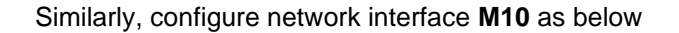

| Configuration     | View Configuration | Q                        |                              |                |
|-------------------|--------------------|--------------------------|------------------------------|----------------|
| media-manager     | •                  | Modify Network Interface |                              |                |
| security          | •                  |                          |                              |                |
| session-router    | •                  | Name                     | M10 💌                        |                |
| system            | · ·                | Sub Port Id              | 0                            | (Range: 04095) |
| fraud-protection  |                    | Description              |                              |                |
| host-route        |                    |                          |                              |                |
| http-client       |                    | Hostname                 | solutionslab.cgbubedford.com |                |
| http-server       |                    | IP Address               |                              |                |
| network-interface |                    | Pri Utility Addr         |                              |                |
| ntp-config        |                    | Sec Utility Addr         |                              |                |
| phy-interface     |                    | Netmask                  | 255.255.255.192              |                |
| redundancy-config |                    | Gateway                  |                              |                |
| snmp-community    |                    | ⊿ Gw Heartbeat           |                              | -              |
| spl-config        | -                  | ···                      |                              |                |
| Show All          | $\supset$          | OK                       | Back                         |                |

### 7.5. Enable media manager

Media-manager handles the media stack required for SIP sessions on the SBC. Enable the media manager option as below.

In addition to the above config, please set the max and min untrusted signaling values to one.

Navigate to Media-Manager->Media-Manager

| ORAC           | LE Enterprise | Session Border Controller |          |   |                      |               |                   |         |
|----------------|---------------|---------------------------|----------|---|----------------------|---------------|-------------------|---------|
|                |               |                           |          |   | Dashboard            | Configuration | Monitor and Trace | Widgets |
| 🔅 Wizards 🔻    | Commands 🔻    |                           |          |   |                      |               | Save Verify       | Discard |
| media-manager  | ٣             | Modify Media Manage       | er       |   |                      |               |                   |         |
| media-manag    | er            | State                     | v enable |   |                      |               |                   |         |
| media-policy   |               | Flow Time Limit           | 86400    |   | (Range: 04294967295) |               |                   |         |
| realm config   |               | Initial Guard Timer       | 300      |   | (Range: 04294967295) |               |                   |         |
| realm-config   |               | Subsq Guard Timer         | 300      |   | (Range: 04294967295) |               |                   |         |
| steering-pool  |               | TCP Flow Time Limit       | 86400    |   | (Range: 04294967295) |               |                   |         |
| security       | •             | TCP Initial Guard Timer   | 300      |   | (Range: 04294967295) |               |                   |         |
| session-router | •             | TCP Subsq Guard Timer     | 300      |   | (Range: 04294967295) |               |                   |         |
| system         | •             | Hnt Rtcp                  | enable   |   |                      |               |                   |         |
|                |               | Algd Log Level            | NOTICE   | Ŧ |                      |               |                   |         |
|                |               | Mbcd Log Level            | NOTICE   |   |                      |               |                   |         |
|                |               | ОК                        | Delete   |   |                      |               |                   |         |
| Show All       |               |                           |          |   |                      |               |                   |         |

| ORACI           | _E Ent | erprise S | ession Border Controller |          |                        |               |                   | ac      |
|-----------------|--------|-----------|--------------------------|----------|------------------------|---------------|-------------------|---------|
|                 |        |           |                          |          | Dashboard              | Configuration | Monitor and Trace | Widgets |
|                 |        |           |                          |          |                        |               |                   |         |
| 🔅 Wizards 🔻     | 🔅 Comm | ands 🔻    |                          |          |                        |               | Save Verify       | Discard |
| media-manager   | •      | ^         | Modify Media Manager     |          |                        |               |                   |         |
| codec-policy    |        |           |                          | 1000     | [1001][0.0.1271101213] |               |                   |         |
| media-manage    | r      |           | Media Policing           | ✓ enable |                        |               |                   |         |
| media-policy    |        |           | Max Arp Rate             | 10       | ( Range: 0100 )        |               |                   |         |
|                 |        |           | Max Signaling Packets    | 0        | (Range: 04294967295)   |               |                   |         |
| realm-config    |        |           | Max Untrusted Signaling  | 1        | (Range: 0100)          |               |                   |         |
| steering-pool   |        |           | Min Untrusted Signaling  | 1        | (Range: 0.100)         |               |                   |         |
| security        | ►      |           | Tolerance Window         | 30       | (Range: 04294967295)   |               |                   |         |
| session-router  | ►      |           | Untrusted Drop Threshold | 0        | ( Range: 0100 )        |               |                   |         |
| system          |        |           | Trusted Drop Threshold   | 0        | ( Range: 0100 )        |               |                   |         |
| ·               |        |           | Acl Monitor Window       | 30       | (Range: 53600)         |               |                   |         |
| fraud-protectio | n      |           | Trap On Demote To Deny   | enable   |                        |               |                   |         |
| host-route      |        |           |                          |          |                        |               |                   |         |
|                 |        | ~         | ОК                       | Delete   |                        |               |                   |         |
| Show All        |        |           |                          |          |                        |               |                   |         |

# 7.6. Configure Realms

Navigate to media-manager > realm-config

The name of the Realm can be any relevant name according to the user convenience. Use the following table as a configuration example for the three realms used in this configuration:

| Config Parameter           | Zoom Realm | GenesysCloud Realm |
|----------------------------|------------|--------------------|
| Identifier                 | Zoom       | GenesysCloud       |
| Network Interface          | M00        | M10                |
| Mm in realm                | N          |                    |
| Access Control Trust Level | High       | High               |
| Media Sec policy           | sdespolicy | sdespolicy         |
| RTCP mux                   | ✓optional  |                    |

### Realm for Zoom Phone –

| Configuration View Configur | ration | 2                      |                            |                         |
|-----------------------------|--------|------------------------|----------------------------|-------------------------|
| media-manager               | •      | Modify Realm Config    |                            |                         |
| codec-policy                |        |                        |                            |                         |
| media-manager               |        | Identifier             | Zoom                       |                         |
| media-policy                |        | Description            | Realm for Zoom Cloud Voice |                         |
| realm-config                |        |                        |                            |                         |
| steering-pool               |        | Addr Prefix            | 0.0.0.0                    |                         |
| security                    | •      | Network Interfaces     | M00:0 ×                    |                         |
| session-router              | •      | Media Realm List       |                            |                         |
| system                      | •      |                        |                            |                         |
|                             |        | Mm In Realm            | ✓ enable                   |                         |
|                             |        | Mm In Network          | enable                     |                         |
|                             |        | Mm Same Ip             | enable                     |                         |
|                             |        | QoS Enable             | enable                     |                         |
|                             |        | Max Bandwidth          | 0                          | (Range: 0999999999)     |
|                             |        | Max Priority Bandwidth | 0                          | ( Bander () 000000000 ) |
| Show All                    |        | ОК                     | Back                       |                         |

| media-manager |   |                   |            |          |
|---------------|---|-------------------|------------|----------|
| media-policy  |   | Media Sec Policy  | sdesPolicy | •        |
|               |   | RTCP Mux          |            |          |
| realm-config  |   |                   | enable     |          |
|               |   | Ice Profile       |            |          |
| steering-pool |   |                   |            | <b>V</b> |
|               |   | Teams Fqdn        |            |          |
| security      | • |                   |            |          |
|               |   | Teams Fqdn In Uri | enable     |          |

///

# Realm for Genesys PureCloud

| Configuration  | View Configuration | Q                   |              |
|----------------|--------------------|---------------------|--------------|
| media-manager  | •                  | Modify Realm Config |              |
| codec-policy   |                    |                     |              |
| media-manager  |                    | Identifier          | GenesysCloud |
| media-policy   |                    | Description         |              |
| realm-config   |                    |                     |              |
| steering-pool  |                    | Addr Prefix         | 0.0.0.0      |
| security       | •                  | Network Interfaces  | M10:0.4 ×    |
| session-router | •                  | Media Realm List    |              |
| system         | •                  |                     |              |
|                |                    | Mm In Realm         | enable       |
|                |                    | Mar I. Matural.     |              |
| realm-config   |                    | Media Policy        |              |
| steering-pool  |                    | including oney      | <b>v</b>     |
| security       | •                  | Media Sec Policy    | sdesPolicy 💌 |
| session-router |                    | RTCP Mux            | enable       |
|                |                    | Ice Profile         |              |
| system         | •                  | Teams Fqdn          |              |
|                |                    | Teams Fqdn In Uri   |              |
|                |                    | SDP Inactive Only   |              |

| ORACI                  | _E Ent  | erprise | Session Border Controller  |      |                      |               |                   |
|------------------------|---------|---------|----------------------------|------|----------------------|---------------|-------------------|
|                        |         |         |                            |      | Dashboard            | Configuration | Monitor and Trace |
|                        |         |         |                            |      |                      |               |                   |
| 🔅 Wizards 🔻            | 🔅 Comma | ands 🔻  |                            |      |                      |               | Save Verify       |
| media-manager          | •       | ^       | Add Realm Config           |      |                      |               |                   |
| codec-policy           |         |         | Out Translationid          |      |                      |               |                   |
| media-manage           | r       |         | In Manipulationid          |      |                      |               |                   |
| media-policy           |         |         | Out Manipulationid         |      |                      |               |                   |
| realm-config           |         |         | Average Rate Limit         | 0    | (Range: 04294967295) |               |                   |
| steering-pool          |         |         | Access Control Trust Level | high |                      |               |                   |
| security               | ►       |         | Invalid Signal Threshold   | 0    | (Range: 04294967295) |               |                   |
| session-router         | •       |         | Maximum Signal Threshold   | 0    | (Range: 04294967295) |               |                   |
| system                 | •       |         | Untrusted Signal Threshold | 0    | (Range: 04294967295) |               |                   |
| fraud-protectio        | n       |         | Nat Trust Threshold        | 0    | (Range: 065535)      |               |                   |
| host-route<br>Show All |         | ~       | May Endpoints Day Nat      | ack  |                      |               |                   |

We have set Access Control Trust Level on the Reams to High as we have static access-control configured and this is a peering enviorment.

For more information on Access Control Trust Level, please refer to SBC Security guide link given below:

https://docs.oracle.com/en/industries/communications/session-bordercontroller/8.4.0/security/sbc\_scz840\_security.pdf

# 7.7. SIP Security Configuration

### 7.7.1 Configuring Certificates

This section describes how to configure the SBC for TLS and SRTP communication for **Zoom Phone and PureCloud**. It requires a certificate signed by one of the trusted Certificate Authorities.

The communication between the Oracle SBC with Zoom Phone and Genesys PureCloud is TLS/SRTP.

"Certificate-records" are configuration elements on Oracle SBC which captures information for a TLS certificate such as common-name, key-size, key-usage etc.

This section walks you through how to configure certificate records, create a certificate signing request, and import the necessary certificates into the SBC's configuration.

GUI Path: security/certificate-record

For the purposes of this application note, we'll create certificate records as below.

- SBC Certificates (end-entity certificate)
- DigiCert Root CA (SBC and Zoom Phone)

- DigiCert Intermidiate Cert (this is optional only required if your server certificate is signed by an intermediate)
- DigiCertEVRootCA (Genesys PureCloud)

#### Supported CAs for Zoom Phone.

https://support.zoom.us/hc/en-us/articles/360056087612-Zoom-Phone-certificate-update

#### Supported CA for Genesys PureCloud BYOC

Genesys Pure Cloud signs the BYOC Cloud endpoints with X.509 certificates issued by DigiCert, a public Certificate Authority. More specifically, the root certificate authority that signs the BYOC Cloud endpoints is the DigiCert High Assurance EV Root CA.

https://help.mypurecloud.com/articles/tls-trunk-transport-protocol-specification/

Note Genesys PureCloud uses subject name validation to ensure that the remote endpoint identifies itself as the expected target. If a server certificate does not contain the name to which the client is connected as either the common name or the subject alternate name, the connection is refused.

Below Table 1 is for reference. Modify the configuration according to the certificates in your environment.

| Config<br>Parameter              | SBC<br>Certificate1(<br>Zoom)                             | SBC<br>Certificate2(<br>PureCloud)       | DigiCertEV<br>RootCA | DigiCert<br>Root CA           | DigiCert<br>Intermediat<br>e               |
|----------------------------------|-----------------------------------------------------------|------------------------------------------|----------------------|-------------------------------|--------------------------------------------|
| Name                             | SBCCert<br>1                                              | SBCCert<br>2                             | PureClo<br>udCert    | DigiCert<br>Global<br>Root CA | DigiCert<br>SHA2<br>Secure<br>Server<br>CA |
| Common<br>Name                   | custom<br>ers.telec<br>hat.o-<br>test0616<br>1977.co<br>m | solution<br>slab.cgb<br>ubedfor<br>d.com | PureClo<br>udCert    | DigiCert<br>Global<br>Root CA | DigiCert<br>SHA2<br>Secure<br>Server<br>CA |
| Key Size                         | 2048                                                      | 2048                                     | 2048                 | 2048                          | 2048                                       |
| Key-Usage-<br>Lis                | digitalSig<br>nature                                      | digitalSig<br>nature                     | digitalSig<br>nature | digitalSig<br>nature          | digitalSig<br>nature                       |
| t                                | keyEncip<br>herment                                       | keyEncip<br>herment                      | keyEncip<br>herment  | keyEncip<br>herment           | keyEncip<br>herment                        |
| Extended<br>Key<br>Usage<br>List | serverAu<br>th                                            | serverAu<br>th                           | serverAu<br>th       | serverAu<br>th                | serverAu<br>th                             |
| Key algor                        | rsa                                                       | rsa                                      | rsa                  | rsa                           | rsa                                        |
| Digest-<br>algor                 | Sha256                                                    | Sha256                                   | Sha256               | Sha256                        | Sha256                                     |

# 7.7.1.1 End Entity Certificate

The SBC's end entity certificate is what is presented to PureCloud and Zoom Phone signed by your CA authority, in this example we are using Digicert as our signing authority.

Here in this setup, We wil create two end entity certificates for PureCloud and Zoom Phone.

- Common name: (customers.telechat.o-test06161977.com) for Zoom Phone.
- Common name: (solutionslab.cgbubedford.com) for PureCloud.

#### Step 1 Configure SBC Certificate Record

To Configure the certificate record:

• Click Add, and configure the SBC certificate as shown below:

| Configuration View Configuration | n Q |                          |                                       |
|----------------------------------|-----|--------------------------|---------------------------------------|
| media-manager                    | •   | Modify Certificate Recor | rd                                    |
| codec-policy                     |     |                          |                                       |
| media-manager                    |     | Name                     | SBCZoomCert                           |
| media-policy                     |     | Country                  | US                                    |
| realm-config                     |     | State                    | California                            |
| steering-pool                    |     | Locality                 | Redwood City                          |
| security                         | •   | Organization             | Oracle Corporation                    |
| authentication-profile           |     | Unit                     |                                       |
| certificate-record               |     | Common Name              | customers.telechat.o-test06161977.com |
| tls-global                       |     | Key Size                 | 2048 💌                                |
| tls-profile                      |     | Alternate Name           | *.customers.telechat.o-test06161977.c |
| session-router                   | •   | Trusted                  | ✓ enable                              |
| system                           | •   | Key Usage List           | digitalSignature 🗙                    |
|                                  |     |                          | keyEncipherment 🗙                     |
|                                  |     | Extended Key Usage List  | serverAuth 🗙                          |
|                                  |     | Key Algor                | rsa 💌                                 |

Similarly repeat the step to create another certificate record to present to Genesys PureCloud signed by your CA.

| Configuration View Configuration | Q                         |                              |  |
|----------------------------------|---------------------------|------------------------------|--|
| media-manager                    | Modify Certificate Record | i                            |  |
| security                         | •                         |                              |  |
| authentication-profile           | Name                      | SBCPureCloudCert             |  |
| certificate-record               | Country                   | US                           |  |
| tis-global                       | State                     | California                   |  |
| tls-profile                      | Locality                  | Redwood City                 |  |
| session-router                   | Organization<br>▶         | Oracle Corporation           |  |
| system                           | Unit 🕨                    |                              |  |
|                                  | Common Name               | solutionslab.cgbubedford.com |  |
|                                  | Key Size                  | 2048 💌                       |  |
|                                  | Alternate Name            |                              |  |
|                                  | Trusted                   | 🖌 enable                     |  |
|                                  | Key Usage List            | digitalSignature 🗙           |  |
|                                  |                           | keyEncipherment 🗙            |  |
|                                  | Extended Key Usage List   | serverAuth 🗙 clientAuth 🗙    |  |
|                                  | Key Algor                 | rsa 🔻                        |  |
|                                  | Digest Algor              | sha25ó 💌                     |  |
|                                  | Ecdsa Key Size            | p256 💌                       |  |
|                                  | Cert Status Profile List  |                              |  |
| Show All                         | ОК                        | Back                         |  |

#### Step 2 – Generating a certificate signing request

Please note – certificate signing request is only required to be executed for SBC Certificate – not for the root/intermediate certificates.

- Select the certificate and generate certificate on clicking the "Generate" command.
- The Step must be performed for both Certificate records -SBCZoomCert and SBCPureCloudCert.
- Please copy/paste the text that is printed on the screen as shown below and upload to your CA server for signature.

| Configuration                 | ex Configuration                       | Q          |                    |        |                        |                                      |         |            |              |                    |      | Datava 🔘 Verity 🚺           |        |  |
|-------------------------------|----------------------------------------|------------|--------------------|--------|------------------------|--------------------------------------|---------|------------|--------------|--------------------|------|-----------------------------|--------|--|
| media-manager                 |                                        | •          | Certificate Record |        |                        |                                      |         |            |              |                    |      |                             |        |  |
| authentication-profi          | vation-profile<br>e-record<br>i<br>ter | on-profile |                    | D      | 0 2 2 3 10 100 1 6 8 6 |                                      |         |            |              |                    |      |                             | Search |  |
| certificate-record            |                                        |            | Action             | Select | Name                   |                                      | Country | State      | Locality     | Organization       | Unit | Common Name                 |        |  |
| to-goos                       |                                        |            | 1                  |        | BaltimoreRoot          |                                      | US      | ма         | Burlington   | Engineering        |      | Baltimore CyberTrust Root   |        |  |
| tis-profile<br>session-router |                                        |            | 1                  |        | DigiCertinter          |                                      | US      | ма         | Burlington   | Engineering        |      | DigiCert SHA2 Secure Server |        |  |
| system                        |                                        |            | 1                  |        | DigiCertRoot           |                                      | VS      | ма         | Burlington   | Engineering        |      | DigiCert Global Root CA     |        |  |
|                               |                                        |            | ÷                  |        | SBCPureCoudCert        | Edit                                 | 16      | California | Redwood City | Oracle Corporation |      | solutionalab.cgbubedford.co |        |  |
|                               |                                        |            | 1                  |        | TeamsEnterpriseCent    | Copy                                 |         | California | Redwood City | Oracle Corporation |      | telechat.o-test06161977.com |        |  |
|                               |                                        |            |                    |        |                        | Delete<br>Generate<br>Import<br>Sort | · •     |            |              |                    |      |                             |        |  |

| ale un                 |                          |                                                                                                    |                                |
|------------------------|--------------------------|----------------------------------------------------------------------------------------------------|--------------------------------|
| 😳 Wizards 👻            |                          | Generate certificate response x                                                                                                    | Save Verify                    |
| media-manager          | Certificate Record       | Copy the following information and send to a CA authority                                                                            |                                |
| security 👻             |                          | BEGIN CERTIFICATE REQUEST<br>MIC3zCCAccCADAwfDELMAkGAIUEBhMCVVMxEzARBeNVBAgTCkNhbGlmb3Ju8WEx                                         |                                |
| authentication-profile |                          | FTATBgNVBACTDFJIZHdvb2QgQ2l0eTEbM8kGAIUEChMST3Jh72xllENvcn8vcmF0<br>aW9uMSQwlgYDVQQDExt0ZWxlY2hhdC5vLXRlc3QwNjE2MTK3Ny5jb20wggEIMA0G |                                |
| certificate-record     | Add Delete               | CSqGSlb3DQEBAQUAA4IBDwAwggEKAoIBAQDX+fmN6hilbPcdu26HyGu7VYwgtljq<br>LpD2wy+3KiCLsyEJScx3PufBPxRcoeMLEJXAouG66KuZ3ISDWktM1g7fO75c/27k | search                         |
|                        | Name                     | MH6XyvuUp35sa1WevwqTLGAgK23kTlap9h6+nm4jrK4X3patqhG6gmkk9m02JTZO<br>IUBy2uzfXn+IEXXGwJhKPu1PM3Bq23L3zXn+b4Hpv+1CoFuS3E4WD7KHL9pDTsAR | it Common Name                 |
| tis-giobai             | DigiCertInter            | Bl74qQztdxWJ0JFOWanAWvkLBDTeOqkvRB/xnUGB/C1gAJPYCvZ1QQ0LFLguVngk<br>IffgHGdjKGnDdkLótSSBpY0gLnOVVCBHyGK6H2N0TbCQGyzL4ZmmAJetAgMBAAGg | DigiCert SHA2 Secure Server CA |
| tls-profile            | DigiCertRoot             | HJACBgkqhkiG9w0BCQ4xDZANMAsGA1UdDwQEAwiFoDANBgkqhkiG9w0BAQsFAAOC                                                                     | DigiCert Global Root CA        |
| session-router         | GoDaddyInter             | 4TfzvngpNUrjsdo9FGIRQF87EbInRKJ/WhzBhGZb0GKIEJR5PGsncwNEf0kxHFwf                                                                     | GoDaddy Secure Server CA       |
|                        | GoDaddyRoot              | xtzkrpzWmAP9E0mc+x0cAEdDsrc1/ydgPhAEcdzpUv40AvAaIqA0T9IRcTFE0h+                                                                      | GoDaddy Class2 Root CA         |
| system 👻               | SBCEnterpriseCert        | Sunkii+LsajcSu/VetwouonjoLrgJubriccLy-pscRxLl0ix80R0sme08+icunei<br>FNVjS69L50x/D+M/w2kxnPlofw==                                     | telechat.o-test06161977.com    |
| fraud-protection       |                          | END CERTIFICATE REQUEST                                                                                                    |                                |
| host-route             |                          |                                                                                                    |                                |
| http-client            |                          |                                                                                                    |                                |
| http-server            |                          |                                                                                                    |                                |
| network-Interface      |                          | Close                                                                                                    |                                |
| ntp-config             |                          | ~IUse                                                                                                    |                                |
| phy-Interface          | Page 1 of 1 (1-5 of 5 it | ems) $ \mathbf{k}  <  1\rangle >  \mathbf{X} $                                                                                       |                                |

- copy/paste the text that gets printed on the screen as shown above and upload to your CA server for signature.
- Also note, at this point, a save and activate is required before you can import the certificates to each certificate record created above.

#### Step 3 Import Certificates to the SBC

Once certificate signing request have been completed – import the signed certificate to the SBC.

Please note – all certificates including root and intermediate certificates are required to be imported to the SBC. Once all certificates have been imported, issue **save/activate** from the WebGUI

| Configuration View Configuration | Q |          |                   |                                  |   |         |            |              |                    |      | Discard 🖉 Verity           | 🖹 Save |  |
|----------------------------------|---|----------|-------------------|----------------------------------|---|---------|------------|--------------|--------------------|------|----------------------------|--------|--|
| media-manager                    | • | Certific | ertificate Record |                                  |   |         |            |              |                    |      |                            |        |  |
| security                         | • |          |                   |                                  |   |         |            |              |                    |      |                            |        |  |
| authentication-profile           |   |          |                   |                                  |   |         |            |              |                    |      |                            |        |  |
| certificate-record               |   | D t      | 1 A               | , 🛃 🖾 PKCS1                      | / | 6623    |            |              |                    |      | Search                     | Q      |  |
|                                  |   | Action   | Select            | Name                             |   | Country | State      | Locality     | Organization       | Unit | Common Name                |        |  |
| tis-global                       |   | :        |                   | BaltimoreRoot                    |   | US      | MA         | Burlington   | Engineering        |      | Baltimore CyberTrust Root  | л      |  |
| session-router                   | • | :        |                   | DigiCertInter                    |   | US      | MA         | Burlington   | Engineering        |      | DigiCert SHA2 Secure Serv  | ver CA |  |
| system                           | • | :        | •                 | DigiCert <sup>Poot</sup><br>Edit |   | US      | MA         | Burlington   | Engineering        |      | DigiCert Global Root CA    |        |  |
|                                  |   | :        |                   | SBCPure Copy                     |   | US      | California | Redwood City | Oracle Corporation |      | solutionslab.cgbubedford.e | .com   |  |
|                                  |   | :        |                   | TeamsEi<br>Generate              |   | US      | California | Redwood City | Oracle Corporation |      | telechat.o-test06161977.co | om     |  |
|                                  |   |          |                   | Import<br>Sort                   | • |         |            |              |                    |      |                            |        |  |

| 🚯 Wizards 👻 🔯 Comm     | ands 🔻 |                    |         |                    |                    |      |            |
|------------------------|--------|--------------------|---------|--------------------|--------------------|------|------------|
| media-manager          | •      | Certificate Record |         | Import certificate | ×                  |      |            |
| security               | •      |                    |         | Format             |                    |      |            |
| authentication-profile |        | Add Delete All     | Upload  |                    | pkcs               |      |            |
| certificate-record     |        | Name               | Country | Import method      | x509<br>try-all    | Unit | Common     |
| tls-global             |        | DigiCertinter      | US      |                    | Paste              |      | DigiCert S |
| tls-profile            |        | DigiCertRoot       | US      | Certificate file   | No file chosen     |      | DigiCert ( |
| session-router         |        | GoDaddyInter       | US      | certificate me     | the file cristeri. |      | GoDaddy    |
|                        |        | GoDaddyRoot        | US      |                    |                    |      | GoDaddy    |
| system                 | •      | SBCEnterpriseCert  | US      |                    |                    |      | telechat.c |
| fraud-protection       |        |                    |         |                    |                    |      |            |
| host-route             |        |                    |         |                    |                    |      |            |
| http-client            |        |                    |         |                    |                    |      |            |
| http-server            |        |                    |         |                    | Import Cancel      |      |            |
| network-Interface      |        |                    |         |                    |                    |      |            |
| ntp-config             |        |                    |         |                    |                    |      |            |

# 7.7.1.2 Import CA Certificate

Repeat the steps provided Step 3 to import all the root and intermediate CA certificates into the SBC as mentioned in Table 1.

At this stage, all the required certificates SBC certificates have been imported to the SBC

### 7.8. TLS-Profile

A TLS profile configuration on the SBC allows specific certificates to be assigned.

Navigate to security-> TLS-profile config element and configure the tls-profile as shown below

#### TLS profile -Zoom Phone.

Zoom supports the following signalling ciphers that need to be added to the TLS profile:

- TLS-ECDHE-RSA-WITH-AES-256-CBC-SHA-384
- RSA-WITH-AES-256-CBC-SHA-256

| media-manager          | Þ | Modify TLS Profile       |                               |               |
|------------------------|---|--------------------------|-------------------------------|---------------|
| security               | • |                          |                               |               |
| authentication-profile |   | Name                     | TLSZoom                       |               |
| certificate-record     |   | End Entity Certificate   | SBCEnterpriseCert             |               |
| tis-global             |   | Trusted Ca Certificates  | GoDaddyinter 🗙                |               |
| tis-profile            |   |                          | GoDaddyRoot 🗙                 |               |
| session-router         | > | Cipher List              | TLS_RSA_WITH_AES_256_CBC_SHA  |               |
| System                 |   |                          | TLS_ECDHE_RSA_WITH_AES_256_CI |               |
|                        |   |                          |                               |               |
|                        |   | Verify Depth             | 10                            | (Range: 0.10) |
|                        |   | Mutual Authenticate      | ✓ enable                      |               |
|                        |   | TLS Version              | tisv12 💌                      |               |
|                        |   | Options                  |                               |               |
|                        |   | Cert Status Check        | enable                        |               |
|                        |   | Cert Status Profile List |                               |               |
|                        |   | OK                       | Back                          |               |
| Show All               |   |                          |                               |               |

### TLS-Profile - Genesys PureCloud

PureCloud BYOC only supports endpoints using the TLS version 1.2 protocol.

Supported TLS ciphers include:

- TLS\_RSA\_WITH\_AES\_256\_CBC\_SHA
- TLS\_RSA\_WITH\_AES\_256\_CBC\_SHA256

TLS-only listeners are available on host port 5061.

| Configuration View Configuration Q |                          |                              |                                     |   |
|------------------------------------|--------------------------|------------------------------|-------------------------------------|---|
| media-manager                      | Modify TLS Profile       |                              |                                     |   |
| security 👻                         |                          |                              |                                     |   |
| authentication-profile             | Name                     | TLSPureCloud                 |                                     |   |
| certificate-record                 | End Entity Certificate   | SBCPureCloudCert v           |                                     |   |
| tis-global                         | Trusted Ca Certificates  | BaltimoreRoot 🗙              |                                     |   |
| tls-profile                        |                          | DigiCertRoot ×               |                                     |   |
| session-router 🗸                   |                          | Digiceranter X               |                                     |   |
| access-control                     | Cipher List              | TLS_RSA_WITH_AES_256_CBC_SHA | 56 X TLS_RSA_WITH_AES_256_CBC_SHA X |   |
| account-config                     | Verify Depth             | 10                           | (Ranger 0.10)                       | 8 |
| filter-config                      | Mutual Authenticate      | 10                           | (miller only)                       |   |
| Idaa config                        |                          | ✓ enable                     |                                     |   |
| hap-comp                           | TLS Version              | tlsv12 💌                     |                                     |   |
| local-policy                       | Options                  |                              |                                     |   |
| local-routing-config               |                          |                              |                                     |   |
| media-profile                      | Cert Status Check        | enable                       |                                     |   |
| session-agent                      | Cert Status Profile List |                              |                                     |   |
| session-group                      | Ignore Dead Responder    | enable                       |                                     |   |
| session-recording-group            | Allow Self Signed Cert   | 🖌 enable                     |                                     |   |
| session-recording-server           |                          |                              |                                     |   |
| Show All                           | ок                       | Back                         |                                     |   |

# 7.9. Configure SIP Interfaces

Navigate to session-router> sip-interface and configure the sip-interface as shown below.

Please Configure sip-interface for the PureCloud as below-

- Tls-profile needs to match the name of the tls-profile previously created
- Set allow-anonymous to agents-only to ensure traffic to this sip-interface only comes from the Session agents added to the SBC.

#### Sip-Interface for Zoom Phone

| Configuration View Configuration | Q          |               |          |      |      |   |                    |             | Discard         | 😟 Verify 🖺 Save    |
|----------------------------------|------------|---------------|----------|------|------|---|--------------------|-------------|-----------------|--------------------|
| filter-config                    | Modify     | SIP Ir        | nterface |      |      |   |                    |             |                 | Show Configuration |
| ldap-config                      |            |               |          |      |      |   |                    |             |                 |                    |
| local-policy                     | State      | tate 🖌 enable |          |      |      |   |                    |             |                 |                    |
| local-routing-config             | Realm ID   |               |          | Zoom |      | • |                    |             |                 |                    |
| media-profile                    | Descriptio | n             |          |      |      |   |                    |             |                 |                    |
| session-agent                    |            |               |          |      |      |   |                    |             |                 |                    |
| session-group                    | SIP Ports  |               |          |      |      |   |                    |             |                 |                    |
| session-recording-group          | D          | /             | ā ā      |      |      |   |                    |             |                 |                    |
| session-recording-server         | Action     | Sel           | Address  |      | Port |   | Transport Protocol | TLS Profile | Allow Anonymous |                    |
| session-translation              | :          |               |          |      | 5061 |   | TLS                | TLSZoom     | agents-only     |                    |
| sip-config                       |            |               |          |      |      |   |                    |             |                 |                    |
| sip-feature                      |            |               |          |      |      |   |                    |             |                 |                    |
| sip-interface 👻                  |            |               |          |      |      |   |                    |             |                 | •                  |
| Show All                         |            |               | OK       | Back |      |   |                    |             |                 |                    |

Sip-interface for Genesys PureCloud

|                                  | _                 |            |            |      |                    |              |                 |               |              |         |
|----------------------------------|-------------------|------------|------------|------|--------------------|--------------|-----------------|---------------|--------------|---------|
| Configuration View Configuration | Q                 |            |            |      |                    |              |                 | Discard       | Ø Verify     | 🖁 Save  |
| account-config                   | Modify            | SIP In     | terface    |      |                    |              |                 |               | Show Configu | uration |
| filter-config                    | State             |            |            |      |                    |              |                 |               |              |         |
| Idap-config                      | State<br>Realm ID |            | enable     |      |                    |              |                 |               |              |         |
| local-policy                     | Descriptio        | n          | GenesysClo | • Du |                    |              |                 |               |              |         |
| local-routing-config             |                   |            |            |      |                    |              |                 |               |              |         |
| media-profile                    |                   |            |            |      |                    |              |                 |               |              |         |
| session-agent                    | SIP Ports         |            |            |      |                    |              |                 |               |              |         |
| session-group                    | 12                | <i>u</i> 4 |            | -    |                    |              |                 |               |              |         |
| session-recording-group          | Action            | Select     | Address    | Port | Transport Protocol | TLS Profile  | Allow Anonymous | Multi Home Ad | drs          |         |
| session-recording-server         | :                 |            |            | 5060 | TLS                | PureCloudTLS | all             |               |              |         |
| session-translation              |                   |            |            |      |                    |              |                 |               |              |         |
| sip-config                       |                   |            |            |      |                    |              |                 |               |              |         |
| sip-feature                      |                   |            |            |      |                    |              |                 |               |              |         |
| sip-interface                    |                   |            |            |      |                    |              |                 |               |              |         |

Once sip-interface is configured – the SBC is ready to accept traffic on the allocated IP address.

### 7.10. Configure session-agent

Session-agents are config elements, which are trusted agents who can send/receive traffic from the SBC with direct access to trusted data path. Session-agents are config elements which are trusted agents who can send/receive traffic from the SBC with direct access to trusted data path.

Navigate to session-router->Session-Agent

#### Configure the session-agents for the Genesys Pure Cloud

- Host name to "byoc-voxai.byoc.mypurecloud.com"
- port to 5061
- realm-id needs to match the realm created for the Genesys Pure Cloud
- transport set to "staticTLS"
- ping-method send OPTIONS message to Microsoft to check health
- ping-interval to 30 secs

| Configuration View Configuration | Q                    |                                 |                      | Discard | 😟 Verify | 🖹 Save       |
|----------------------------------|----------------------|---------------------------------|----------------------|---------|----------|--------------|
| media-manager                    | Modify Session Agent |                                 |                      |         | Show Con | Infiguration |
| security 🕨                       |                      |                                 |                      |         |          |              |
| session-router 🗸                 | Hostname             | byoc-voxai.byoc.mypurecloud.com |                      |         |          | - 1          |
| access-control                   | IP Address           |                                 |                      |         |          | - 8          |
| account-config                   | Port                 | 5061                            | (Range: 0,102565535) |         |          |              |
| filter-config                    | State                | ✓ enable                        |                      |         |          |              |
| ldap-config                      | App Protocol         | SIP 💌                           |                      |         |          |              |
| local-policy                     | Арр Туре             | •                               |                      |         |          |              |
| local-routing-config             | Transport Method     | StaticTLS 👻                     |                      |         |          |              |
| media-profile                    | Realm ID             | GenesysCloud 👻                  |                      |         |          |              |
| session-agent                    | Egress Realm ID      | Ψ                               |                      |         |          |              |
|                                  | Description          |                                 |                      |         |          |              |
| session-group                    |                      |                                 |                      |         |          |              |
| session-recording-group          |                      |                                 |                      |         |          |              |
| session-recording-server         | Match Identifier     |                                 |                      |         |          |              |
| session-translation              |                      |                                 |                      |         |          | •            |

2///

# Configure the session-agents for Zoom.

| Config parameter | Zoom 1        | Zoom 2        |
|------------------|---------------|---------------|
| Hostname         | 162.12.232.59 | 162.12.233.59 |
| IP Address       | 162.12.232.59 | 162.12.233.59 |
| Port             | 5061          | 5061          |
| Transport method | StaticTLS     | StaticTLS     |
| Realm ID         | Zoom          | Zoom          |
| Ping Method      | OPTIONS       | OPTIONS       |
| Ping Interval    | 30            | 30            |
| Ping Response    | Enabled       | Enabled       |

| Configuration View Configuration | Q                    |                             |                      |
|----------------------------------|----------------------|-----------------------------|----------------------|
| local-policy                     | Modify Session Agent |                             |                      |
| local-routing-config             | Hostname             | 162.12.232.59               |                      |
| media-profile                    | IP Address           | 162.12.232.59               |                      |
| session-agent                    | Port                 | 5061                        | (Range: 0,102565535) |
| session-group                    | State                | ✓ enable                    |                      |
| session-recording-group          | App Protocol         | SIP                         |                      |
| session-translation              | Арр Туре             | ▼                           |                      |
| sip-config                       | Transport Method     | StaticTLS 🔹                 |                      |
| sip-feature                      | Egress Realm ID      | Zoom 🔻                      |                      |
| sip-interface                    | Description          | ▼<br>SA to Zoom Cloud Voice |                      |
| sip-manipulation                 |                      |                             |                      |
| • •                              |                      |                             |                      |

Follow above step to create 1 more session-agent for Other Zoom Session-Agent 162.12.233.59

Note: The Session-Agent Ips/FQDNs might change depending upon your location and the BYOC Ips provided to you by Zoom. Please modify the configuration according to your specific need.

### 7.11. Configure session-agent group

A session agent group allows the SBC to create a load balancing model. Go to Session-Router->Session-Group. Please configure the following group for Zoom Session Agents

| Configuration View Configuration | ۹                    |                                       |  |
|----------------------------------|----------------------|---------------------------------------|--|
| local-policy                     | Modify Session Group |                                       |  |
| local-routing-config             | Group Name           | ZoomGrp                               |  |
| media-profile                    | Description          |                                       |  |
| session-agent                    |                      |                                       |  |
| session-recording-group          | State                | 🗸 enable                              |  |
| session-recording-server         | App Protocol         | SIP                                   |  |
| session-translation              | Strategy             | Hunt 👻                                |  |
| sip-config                       | Dest                 | 162.12.232.59 🗙                       |  |
| sip-feature                      |                      | 162.12.233.59 🗙                       |  |
| sip-interface                    | Trunk Group          |                                       |  |
| sip-manipulation                 | Sag Recursion        | enable                                |  |
| sip-monitoring                   | Stop Sag Recurse     | 401,407                               |  |
| translation-rules                | SIP Recursion Policy | · · · · · · · · · · · · · · · · · · · |  |
| Show All                         | ОК                   | Back                                  |  |

### 7.12. Configure local-policy

Local policy config allows the SBC to route calls from one end of the network to the other based on routing criteria. To configure local-policy, Navigate to Session-Router->local-policy.

Please note that in the below example calls are routed to Twilio Elastic SIP Trunk. Here Twilio Elastic SIP Trunk is the BYOC Carrier. The call flow in the setup is as below –

Inbound calls from PureCloud to Zoom Phone -

Genesys PureCloud  $\rightarrow$  Oracle SBC  $\rightarrow$  Carrier Trunk  $\rightarrow$  Oracle SBC  $\rightarrow$  Zoom Phone

Inbound calls from Zoom Phone to PureCloud -

Zoom Phone  $\rightarrow$  Oracle SBC  $\rightarrow$  Carrier Trunk  $\rightarrow$  Oracle SBC  $\rightarrow$  Genesys PureCloud

We have multiple application Notes available on the Oracle TechNet Page to configure the Oracle SBC with different PBXs and Twilio Elastic SIP Trunk.

Below is the Link to Oracle TechNet Page

https://www.oracle.com/technical-resources/documentation/acme-packet.html Oracle SBC interworking with Genesys PureCloud and Twilio SIP Trunk Application Note can be found here -

https://www.oracle.com/a/otn/docs/oracle-sbc-with-genesys-pure-cloud-and-twillio-sip-trunk.pdf

Following **local-policy routes the calls from the Genesys PureCloud** to Carrier and then the calls are routed from Carrier to Zoom Phone.

| Configuration View Configuration                                                                                                    | Q                                                                                                    |                                                                                                    |                     |                              |              |                  |              |              | Discard                 | Ø Vertfy   | 🖹 Save  |
|----------------------------------------------------------------------------------------------------|----------------------------------------------------------------------------------------------------|----------------------------------------------------------------------------------------------------|---------------------|------------------------------|--------------|------------------|--------------|--------------|-------------------------|------------|---------|
| media-manager                                                                                                    |                                                                                                    |                                                                                                    |                     |                              |              |                  |              |              |                         |            |         |
| requirity                                                                                                    | Modify Local Policy                                                                                                    |                                                                                                    |                     |                              |              |                  |              |              |                         |            |         |
| security P                                                                                                    | From Address                                                                                                    | • •                                                                                                    |                     |                              |              |                  |              |              |                         |            |         |
| session-router 🗸                                                                                                    | To Address                                                                                                    |                                                                                                    |                     |                              |              |                  |              |              |                         |            |         |
| access-control                                                                                                    | TO Address                                                                                                    | * ×                                                                                                    |                     |                              |              |                  |              |              |                         |            |         |
| account-config                                                                                                    | Source Realm                                                                                                    | byoc-voxai 🗙                                                                                                    |                     |                              |              |                  |              |              |                         |            |         |
| filter-config                                                                                                    | Description                                                                                                    |                                                                                                    |                     |                              |              |                  |              |              |                         |            |         |
| ldap-config                                                                                                    |                                                                                                    |                                                                                                    |                     |                              |              |                  |              |              |                         |            |         |
| local-policy                                                                                                    |                                                                                                    |                                                                                                    |                     |                              |              |                  |              |              |                         |            |         |
| local-routing-config                                                                                                    | State                                                                                                    | enable                                                                                                    |                     |                              |              |                  |              |              |                         |            | - 11    |
| media-profile                                                                                                    | Policy Priority                                                                                                    | none                                                                                                    | Ŧ                   |                              |              |                  |              |              |                         |            |         |
| session-agent                                                                                                    | Policy Attributes                                                                                                    |                                                                                                    |                     |                              |              |                  |              |              |                         |            |         |
| session-group                                                                                                    | C: C in                                                                                                    | Dealers                                                                                                    | Action              | Termina                      | to Pagura C  | ant .            | State        | Ann Protocol | Leekue                  | Next Key   |         |
| session-recording-group                                                                                                    | Action Select Next Hop                                                                                                    | Realm                                                                                                    | Action              | Termina                      | ite Recurs C | ost              | State        | App Protocol | сокир                   | Next Key   | ,<br>   |
| session-recording-server                                                                                                    | 68.68.117.67                                                                                                    | SIPTrunk                                                                                                    | none                | disabled                     |              | )                | enabled      |              | single                  |            |         |
| session-translation                                                                                                    | ОК                                                                                                    | Back                                                                                                    |                     |                              |              |                  |              |              |                         |            |         |
| SDOW All                                                                                                    |                                                                                                    |                                                                                                    |                     |                              |              |                  |              |              |                         |            |         |
|                                                                                                    |                                                                                                    |                                                                                                    |                     |                              |              |                  |              |              |                         |            |         |
| Configuration View Configuration Q                                                                                                    |                                                                                                    |                                                                                                    |                     |                              |              |                  |              |              | Discar                  | d 🖉 Verify | 🖹 Save  |
| Configuration View Configuration Q<br>media-manager                                                                                                    | Modify Local Policy                                                                                                    |                                                                                                    |                     |                              |              |                  |              |              | Discar                  | d 😧 Verify | Save    |
| Configuration View Configuration Q<br>media-manager + A<br>security +                                                                                                    | Modify Local Policy<br>From Address                                                                                                    |                                                                                                    |                     |                              |              |                  |              |              | Discar                  | d 🖉 Verify | Save    |
| Configuration View Configuration Q<br>media-manager +<br>security +<br>session-router +                                                                                                    | Modify Local Policy<br>From Address                                                                                                    | *x                                                                                                    |                     |                              |              |                  |              |              | Discar                  | d 🖉 Verify | Save    |
| Configuration View Configuration Q<br>media-manager  security  session-router  access-control accent confin                                                                                                    | Modify Local Policy<br>From Address<br>To Address                                                                                                    | * X<br>[7814437387 X<br>[7914437787 X]                                                                                        |                     |                              |              |                  |              |              | Discar                  | d 🔕 Verify | Save    |
| Configuration View Configuration Q<br>media-manager  security  session-router  access-control account-config filter-config                                                                                                    | Modify Local Policy<br>From Address<br>To Address                                                                                                    | * X<br>17814437387 X<br>7814437387 X<br>+17814437387 X                                                                        |                     |                              |              |                  |              |              | Discer                  | d 🖉 Verify | Save    |
| Configuration View Configuration Q<br>media-manager<br>security<br>session-router<br>access-control<br>account-config<br>fitter-config<br>ldap-config                                                                                                    | Modify Local Policy<br>From Address<br>To Address<br>Source Realm                                                                                                    | * X<br>[7814457387 X<br>[7814457387 X<br>+17814457387 X<br>SIPTrunk X                                                         |                     |                              |              |                  |              |              | Discar                  | d 🖉 Verify | Save    |
| Configuration View Configuration Q,<br>media-manager +<br>security +<br>session-router +<br>access-control<br>account-config<br>filter-config<br>idap-config<br>idap-config                                                                                                    | Modify Local Policy<br>From Address<br>To Address<br>Source Realm<br>Description                                                                                                    | * X<br>17814457587 X<br>7814457387 X<br>+17814457387 X<br>SIPTrunk X<br>SIPTrunk X                                            |                     |                              |              |                  |              |              | Discar                  | d 🖉 Verify | Save    |
| Configuration View Configuration Q<br>media-manager +<br>security +<br>session-router +<br>access-control<br>account-config<br>filter-config<br>ldap-config<br>local-policy<br>local-routing-config                                                                                                    | Modify Local Policy<br>From Address<br>To Address<br>Source Realm<br>Description                                                                                                    | * X<br>17814457587 X<br>7814457387 X<br>+17814457387 X<br>SIPTrunk X                                                          |                     |                              |              |                  |              |              | Discar                  | d 🖉 Verify | Save    |
| Configuration View Configuration Q<br>media-manager +<br>security +<br>session-router +<br>access-control<br>account-config<br>filter-config<br>lidap-config<br>local-policy<br>local-routing-config<br>media-profile                                                                                                    | Modify Local Policy<br>From Address<br>To Address<br>Source Realm<br>Description                                                                                                    | * X<br>17814437587 X<br>7814437387 X<br>+17814437387 X<br>SIPTTunk X                                                          |                     |                              |              |                  |              |              | Discar                  | d 🖉 Verity | Serve ) |
| Configuration     View Configuration     Q       media-manager <ul> <li>security</li> <li>session-router</li> <li>access-control</li> <li>account-config</li> <li>filter-config</li> <li>ldap-config</li> <li>local-policy</li> <li>local-policy</li> <li>local-policie</li> <li>session-agent</li> <li>Compared</li> <li>session-agent</li> <li>media-profile</li> <li>session-agent</li> <li>Compared</li> <li>media-profile</li> <li>session-agent</li> <li>Compared</li> <li>media-profile</li> <li>session-agent</li> <li>Compared</li> <li>Compared</li></ul>                                                      | Modify Local Policy<br>From Address<br>To Address<br>Source Realm<br>Description<br>State<br>Policy Priority                                                                                                    | * ×      17814437387 ×      781437387 ×      +17814437387 ×      SIPTrunk ×      enable                                       |                     |                              |              |                  |              |              | Discar                  | d 🖉 Verify | Sove    |
| Configuration     View Configuration     Q.       media-manager <ul> <li>security</li> <li>session-router</li> <li>access-control</li> <li>account-config</li> <li>filter-config</li> <li>ldap-config</li> <li>local-policy</li> <li>local-policy</li> <li>local-policy</li> <li>local-policy</li> <li>local-policy</li> <li>local-policy</li> <li>session-agent</li> <li>session-agent</li> <li>session-group</li> <li>local-policy</li> <li>local-policy</li></ul> | Modify Local Policy<br>From Address<br>To Address<br>Source Realm<br>Description<br>State<br>Policy Priority<br>Policy Attributes                                                                                                    | * ×      7814437387 ×      7814437387 ×      7814457387 ×      17814457387 ×      SIPTrunk ×      super nane                  |                     |                              |              |                  |              |              | Discar                  | d 🖉 Verify | Sove    |
| Configuration         View Configuration         Q.           media-manager         >         >           security         >         >         >           security         >         >         >           security         >         >         >           access-control         account-config          >           filter-config          >         >           local-policy         >         >         >         >           local-policy          >         >         >         >         >         >         >         >         >         >         >         >         >         >         >         >         >         >         >         >         >         >         >         >         >         >         >         >         >         >         >         >         >         >         >         >         >         >         >         >         >         >         >         >         >         >         >         >         >         >         >         >         >         >         >         >         >         >         >         > </td <td>Modify Local Policy From Address To Address Source Realm Description State Policy Priority Policy Attributes C</td> <td>* X<br/>17814457387 X<br/>7814457387 X<br/>+17814457387 X<br/>SIPTrunk X<br/>SIPTrunk X</td> <td>· · · ·</td> <td></td> <td></td> <td></td> <td></td> <td></td> <td>Discar</td> <td>d 🖉 Verify</td> <td>Sove 1</td>                                                                                           | Modify Local Policy From Address To Address Source Realm Description State Policy Priority Policy Attributes C                                                                                                    | * X<br>17814457387 X<br>7814457387 X<br>+17814457387 X<br>SIPTrunk X<br>SIPTrunk X                                            | · · · ·             |                              |              |                  |              |              | Discar                  | d 🖉 Verify | Sove 1  |
| Configuration         View Configuration         Q.           media-manager         *         *           security         *         *           secsion-router         *         *           access-control         accest-control         *           account-config         filter-config         *           filter-config         !         !           local-policy         !         !           local-policy         !         !           session-agent         *         *           session-recording-group         *         *           session-recording-server         *         *                                                                                                    | Modify Local Policy From Address To Address Source Realm Description State Policy Priority Policy Attributes R Policy Attributes R Policy Attribut | * ×      7814437387 ×      7814437387 ×      17814437387 ×      SIPTTunk ×      SIPTTunk ×      ranbe      none      Realm    | *<br>Action         | Terminate Recurs             | Cost         | State            | App Protocol | L            | Discar                  | d Q Verify | Sove    |
| Configuration         View Configuration         Q.           media-manager         *         *           security         *         *           secsion-router         *         *           access-control         access-control         *           account-config         fitter-config         *           Idea-config         *         *           local-policy         *         *           local-policy         *         *           session-agent         *         *           session-recording-server         *         *           session-recording-server         *         *                                                                                                    | Modify Local Policy From Address To Address Source Realm Description State Policy Attributes Policy Attributes Policy Attributes C Action Select Next Hop E E E Seg ZoomGrp                                                                                                    | × ×      17814457387 X      7814457387 X      17814457387 X      SIPTTunk X      siPtTunk X      rane      Realm      Zoom    | ▼<br>Action<br>none | Terminate Recurs<br>disabled | Cost         | State<br>enabled | App Protocol | L<br>S       | Discar                  | d Q Verify | Save    |
| Configuration     View Configuration     Q       media-manager     *     *       security     *     *       secontrol     access-control     *       access-control     account-config     *       filter-config     *     *       local-policy     *     *       local-policy     *     *       local-policy     *     *       session-recording-group     *     *       session-recording-server     *     *       session-recording-server     *     *                                                                                                    | Modify Local Policy From Address To Address Source Realm Description State Policy Priority Policy Attributes           C         Image: Content of the second second seco                       | x      T7814437387 X      781437387 X      r1781437387 X      SIPTrunk X      senable     none      Realm      Zoom           | Action     none     | Terminate Recurs<br>disabled | Cost<br>0    | State<br>enabled | App Protocol | LL<br>5      | Discar<br>pokup<br>ngje | d Q Verify |         |
| Configuration     View Configuration     Q       media-manager     >        security     >     >       secson-router     >     >       access-control     access-control     access-control       account-config     filter-config       filter-config        ldap-config        local-policy        local-policy        local-policy        local-policy        session-recording-group     session-recording-server       session-recording-server     session-recording-server       session-recording        sip-config                                                                                                    | Modify Local Policy From Address To Address Source Realm Description State Policy Attributes Policy Attributes Policy Attributes Policy Attributes Policy Attributes Policy Attributes Policy Attributes R Policy Attributes R Pol | x      T7814437387 X      781437387 X      F17814437387 X      SIPTrunk X      enable      none      Realm      Zoom      xet | * Action none       | Terminate Recurs<br>disabled | Cost         | State<br>enabled | App Protocol | 5<br>5       | Discar                  | d Q Verify | Sove    |

Following **local-policy routes the calls from the Zoom Phone** to Carrier and then the calls are routed from Carrier to Genesys PureCloud.

2//10

| Configuration View Configuration                                                                                                    | Q                                                                                                    |                                                                                           |                                                                                                    |                                                                                            |         |                              |           |       |              | Discard         | Ø Verify            | 🗄 Save |
|----------------------------------------------------------------------------------------------------|----------------------------------------------------------------------------------------------------|-------------------------------------------------------------------------------------------|----------------------------------------------------------------------------------------------------|--------------------------------------------------------------------------------------------|---------|------------------------------|-----------|-------|--------------|-----------------|---------------------|--------|
| media-manager                                                                                                    | Modify                                                                                                    | Local F                                                                                   | Policy                                                                                                    |                                                                                            |         |                              |           |       |              |                 |                     |        |
| security 🕨                                                                                                    |                                                                                                    |                                                                                           |                                                                                                    |                                                                                            |         |                              |           |       |              |                 |                     | *      |
| session-router 🗸                                                                                                    | From Addre                                                                                                    | ess                                                                                       |                                                                                                    | * ×                                                                                        |         |                              |           |       |              |                 |                     | - 1    |
| access-control                                                                                                    | To Address                                                                                                    | s                                                                                         |                                                                                                    | * ×                                                                                        |         |                              |           |       |              |                 |                     | - 1    |
| account-config                                                                                                    | Source Rea                                                                                                    | alm                                                                                       |                                                                                                    | Zoom 🗙                                                                                     |         |                              |           |       |              |                 |                     | - 1    |
| filter-config                                                                                                    | Description                                                                                                    | n                                                                                         |                                                                                                    |                                                                                            |         |                              |           |       |              |                 |                     | - 1    |
| Idap-config                                                                                                    |                                                                                                    |                                                                                           |                                                                                                    |                                                                                            |         |                              |           |       |              |                 |                     | - 1    |
|                                                                                                    | State                                                                                                    |                                                                                           |                                                                                                    |                                                                                            |         |                              |           |       |              |                 |                     | - 1    |
| media profile                                                                                                    | Policy Prior                                                                                                    | rity                                                                                      | ~                                                                                                    | enable                                                                                     |         |                              |           |       |              |                 |                     | - 1    |
| session-agent                                                                                                    | Policy Attri                                                                                                    | ibutes                                                                                    |                                                                                                    | 5 NC                                                                                       | •       |                              |           |       |              |                 |                     |        |
| session-group                                                                                                    | D                                                                                                    | / 6                                                                                       | 1                                                                                                    |                                                                                            |         |                              |           |       |              |                 |                     |        |
| session-recording-group                                                                                                    | Action                                                                                                    | Select                                                                                    | Next Hop                                                                                                    | Realm                                                                                      | Action  | Terminate                    | Recursion | Cost  | State        | App Protocol    | Lookup              |        |
| session-recording-server                                                                                                    | ÷                                                                                                    |                                                                                           | 68.68.117.67                                                                                                    | SIPTrunk                                                                                   | none    | disabled                     |           | 0     | enabled      |                 | single              | ^      |
| session-translation Show All                                                                                                    |                                                                                                    |                                                                                           | OK Back                                                                                                    | -                                                                                          |         |                              |           |       |              |                 |                     | ·      |
|                                                                                                    |                                                                                                    |                                                                                           |                                                                                                    |                                                                                            |         |                              |           |       |              |                 |                     |        |
| Configuration View Configuration C                                                                                                    | ٦                                                                                                    |                                                                                           |                                                                                                    |                                                                                            |         |                              |           |       |              | Discard         | Ø Verify            | 🖹 Save |
| Configuration View Configuration C<br>media-manager                                                                                                    | ک<br>Modify I                                                                                                    | Local P                                                                                   | Policy                                                                                                    |                                                                                            |         |                              |           |       |              | Discard         | Ø Verify            | B Save |
| Configuration View Configuration C<br>media-manager                                                                                                    | ኢ<br>Modify I                                                                                                    | Local P                                                                                   | Policy                                                                                                    |                                                                                            |         |                              |           |       |              | Discard         | Ø Verify            | Save   |
| Configuration View Configuration C<br>media-manager<br>security<br>session-router                                                                                                    | ک<br>Modify I<br>From Addre                                                                                                    | Local P<br>ess                                                                            | Policy                                                                                                    | x                                                                                          |         |                              |           |       |              | Discard         | Ø Verify            | E Save |
| Configuration view configuration C<br>media-manager<br>security<br>session-router<br>access-control                                                                                                    | Modify I<br>From Addre                                                                                                    | Local P<br>ess                                                                            | Policy                                                                                                    | * ×<br>7813151033 × 781511                                                                 | 31035 × |                              |           |       |              | Discard         | ⊘ Verify            | Save   |
| Configuration View Configuration C<br>media-manager<br>security<br>session-router<br>access-control<br>account-config                                                                                                    | Modify I<br>From Addre<br>To Address                                                                                                    | Local P<br>ess                                                                            | Policy                                                                                                    | 7815151055 × 781515<br>17815151053 ×                                                       | 51035 × |                              |           |       |              | Discard         | Ø verify            | Save   |
| Configuration View configuration C<br>media-manager<br>security<br>session-router<br>access-control<br>account-config<br>filter-config                                                                                                    | C<br>Modify I<br>From Addre<br>To Address<br>Source Real                                                                                                    | Local P<br>ess                                                                            | Policy                                                                                                    | 7815131033 × 781513<br>17813131033 × 1<br>177113131033 × 1                                 | 51035 × |                              |           |       |              | Discard         | (2) Verify          | Save   |
| Configuration View configuration C<br>media-manager<br>security<br>session-router<br>access-control<br>account-config<br>filter-config<br>ldap-config                                                                                                    | Modify I<br>From Addre<br>To Address<br>Source Real<br>Description                                                                                                 | Local P<br>ess<br>i<br>Im                                                                 | Policy                                                                                                    | * X<br>7815151055 X 781515<br>177815151035 X<br>NPTrunk X                                  | 31033 X |                              |           |       |              | Discard         | Q Vertfy            | Save   |
| Configuration View configuration<br>media-manager  security  session-router  access-control account-config filter-config ldap-config ldap-config ldap-config ldap-config                                                                                                    | A Modify I<br>From Addre<br>To Address<br>Source Real<br>Description                                                                                               | Local P<br>ess<br>im                                                                      | Policy                                                                                                    | * X<br>7813131033 X<br>*17813131033 X<br>#PTrunk X                                         | 31033 × |                              |           |       |              | Discard         | Ø venty             | Save   |
| Configuration View Configuration<br>media-manager  security  session-router  access-control account-config filter-config lidap-config local-policy local-routing-config                                                                                                    | C Modify I<br>From Addres<br>To Address<br>Source Real<br>Description                                                                                              | Local P<br>ess<br>i<br>ilm                                                                | Policy                                                                                                    | 17813131033 X 781313<br>17813131033 X 781313<br>17813131033 X 1<br>18PTrunk X 1<br>enable  | 51035 × |                              |           |       |              | Discard         | ⊘ venty             | E Save |
| Configuration View Configuration Configuration Security Security S | C Modify I<br>From Address<br>Source Real<br>Description<br>State<br>Policy Priori                                                                                 | Local P<br>ess<br>i<br>im<br>i                                                            | Policy                                                                                                    | * X<br>7815131053 X<br>17815131053 X<br>17815131053 X<br>IPTrunk X<br>enable<br>ne         | 31033 X |                              |           |       |              | Discard         | Ø vently            | Save   |
| Configuration View configuration<br>media-manager<br>security<br>session-router<br>access-control<br>account-config<br>filter-config<br>lidap-config<br>local-policy<br>local-policy<br>local-policy<br>local-porfile<br>session-agent                                                                                                    | C Modify I<br>From Address<br>To Address<br>Source Real<br>Description<br>State<br>Policy Priori                                                                   | Local P<br>ess<br>i<br>ilm<br>i<br>ty                                                     | Policy                                                                                                    | * X<br>7813131033 X<br>17813131033 X<br>IPTrunk X<br>enable<br>ne                          | 31033 X |                              |           |       |              | Discard         | ⊘ vently            | Save   |
| Configuration View configuration<br>media-manager<br>security<br>session-router<br>access-control<br>account-config<br>filter-config<br>lidap-config<br>lidap-config<br>lical-policy<br>local-routing-config<br>media-profile<br>session-agent<br>session-agent                                                                                                    | C Modify I<br>From Addres<br>To Address<br>Source Real<br>Description<br>State<br>Policy Priori<br>Policy Attrib                                                   | Local P<br>ess<br>;<br>im<br>ity<br>butes                                                 | Policy                                                                                                    | * X<br>7815151055 X 781515<br>*17815131035 X<br>31PTrunk X<br>enable<br>ne                 | 31035 X |                              |           |       |              | Discard         | ⊘ venty             | Save   |
| Configuration       View configuration         media-manager <ul> <li>security</li> <li>session-router</li> <li>access-control</li> <li>account-config</li> <li>filter-config</li> <li>lidap-config</li> <li>local-policy</li> <li>local-policy</li> <li>local-routing-config</li> <li>media-profile</li> <li>session-agent</li> <li>session-agent</li> <li>session-group</li> <li>session-recording-group</li> </ul>                                                                                                    | Modify I     From Addres     To Address     Source Real     Description     State     Policy Priori     Policy Attrib     Delicy Attrib     C     a cation         | Local P<br>ess<br>i<br>i<br>i<br>ty<br>butes<br>Select N                                  | Policy    Policy      Policy      Policy      Policy      Policy     Policy    Policy    Policy    Policy   Policy   Policy  Policy  Policy  Policy  Policy  Policy  Policy  Policy  Policy  Policy  Policy  Policy  Policy  Policy  Policy  Policy  Policy  Policy  Policy  Policy  Policy  Policy  Policy Policy  Policy Policy Po | * X<br>7815151055 X 781515<br>*17815151035 X<br>siPTrunk X<br>enable<br>ine<br>Realm       | 31033 X | Terminate Recurs             | Cost      | State | App Protocol | Discard         | Verify              | Save   |
| Configuration view configuration<br>media-manager<br>security<br>session-router<br>access-control<br>account-config<br>filter-config<br>lidap-config<br>local-policy<br>local-routing-config<br>media-profile<br>session-agent<br>session-agent<br>session-recording-group<br>session-recording-group                                                                                                    | Nodify I       From Address       To Address       Source Real       Description       State       Policy Priori       Policy Attrib       Cs       Action       : | Local F<br>ess<br>i<br>im<br>n<br>v<br>trity<br>butes<br>Select N<br>Select N<br>Select N | Policy                                                                                                    | * X<br>17813131033 X<br>17813131033 X<br>3IPTrunk X<br>enable<br>ne<br>Realm<br>byoc-voxal | 31033 × | Terminate Recurs<br>disabled | Cost      | State | App Protocol | Discard Discard | Verify     Next Key | Save   |

# 7.13. Configure steering-pool

Steering-pool config allows configuration to assign IP address(s), ports & a realm.

#### PureCloud Steering pool.

| ORACLE Enterprise Session Border Controller |               |            |                      |              |   |                   |  |  |
|---------------------------------------------|---------------|------------|----------------------|--------------|---|-------------------|--|--|
| NN4600-139 10.                              | 138.194.139 S | CZ8.4.0 Pa | tch 5 (Build 332)    |              |   | Dashboard         |  |  |
| Configuration                               | View Configu  | ation      | Q                    |              |   |                   |  |  |
| media-manager                               |               | <b>^</b>   | Modify Steering Pool |              |   |                   |  |  |
| codec-policy                                |               |            |                      |              |   |                   |  |  |
| media-manager                               |               |            | IP Address           |              |   |                   |  |  |
| media-policy                                |               |            | Start Port           | 20000        |   | (Range: 0,165535) |  |  |
| realm-config                                |               |            | End Port             | 40000        |   | (Range: 0,165535) |  |  |
| aturation and                               |               | d.,        | Realm ID             | GenesysCloud | • |                   |  |  |
| steering-pool                               |               | ч.         | Network Interface    |              |   |                   |  |  |
| security                                    | •             |            |                      |              |   |                   |  |  |
| session-router                              |               |            |                      |              |   |                   |  |  |

### Zoom Phone Steering Pool

| Configuration View Cor | ofiguration | ۹                    |       |   |                   |
|------------------------|-------------|----------------------|-------|---|-------------------|
| media-manager          | •           | Modify Steering Pool |       |   |                   |
| codec-policy           |             |                      |       |   |                   |
| media-manager          |             | IP Address           |       |   |                   |
| media-policy           |             | Start Port           | 20000 |   | (Range: 0,165535) |
| realm-config           |             | End Port             | 40000 |   | (Range: 0,165535) |
|                        |             | Realm ID             | Zoom  | • |                   |
| steering-pool          |             | Network Interface    |       |   |                   |
| security               | - F         |                      |       | • |                   |
| session-router         | •           |                      |       |   |                   |
| access-control         |             |                      |       |   |                   |

### 7.14. Configure additional Parameters

### 7.14.1 SIP Manipulations

For calls to be presented to Zoom Phone from the Oracle SBC, the Oracle SBC requires alterations to the SIP signaling natively created. To do this, we should use the prebuilt HMR ACME\_NAT\_TO\_FROM\_IP

The following SIP manipulation is applied as the out-manipulationId to the sip-interface created for Zoom and modifies packets generated by the Oracle SBC to Zoom Phone:

The manipulation performs the following modifications to SIP packets

- 1. Changes the host portion of From address with the SBC sip-interface IP Address.
- 2. Changes the host portion of To Header with Zoom IP Address.

| 🚯 Wizards 🔻                  | 🔅 Commands 🔻 |   |                                        |                     | Save                                           |
|------------------------------|--------------|---|----------------------------------------|---------------------|------------------------------------------------|
| media-manager                |              | • | Modify Realm Config                    |                     |                                                |
| codec-policy<br>media-manage | er           |   | Out Translationid<br>In Manipulationid |                     |                                                |
| realm-config                 |              |   | Out Manipulationid                     | ACME_NAT_TO_FROM_IP |                                                |
| steering-pool security       |              | F | Access Control Trust Level             | o<br>high 💌         | (Range: 0.4294967295)                          |
| session-router               |              | • | Invalid Signal Threshold               | 0                   | (Range: 0.4294967295)                          |
| system                       |              | ۲ | Untrusted Signal Threshold             | 0                   | (Range: 0.4294967295)<br>(Range: 0.4294967295) |
|                              |              |   | Nat Trust Threshold                    | 0                   | (Range: 065535)                                |
|                              |              |   | Max Endpoints Per Nat                  | 0                   | (Range: 065535)                                |
|                              |              |   | Nat Invalid Message Threshold          | 0                   | (Range: 065535)                                |
|                              |              |   | Wait Time For Invalid Register         | 0                   | (Range: 0,4300)                                |
|                              |              |   |                                        | 30<br>Back          | (Range: 0.4294967295)                          |
| Show                         |              |   |                                        |                     |                                                |

## 7.14.2 Enable Ping-response

The option is found under the **Session agent** configuration element and will be enabled on all session agents configured for Zoom Phone and Genesys PureCloud .

Below is an example of the parameter **Ping response** enabled on PureCloud Session-Agent. Similarly, the parameter should be enabled for other Zoom Phone Session-Agents.

| Configuration       | View Configuration | Q   |                      |                                 |                      |  |  |  |  |  |
|---------------------|--------------------|-----|----------------------|---------------------------------|----------------------|--|--|--|--|--|
| media-manager       |                    | •   | Modify Session Agent | Nodify Session Agent            |                      |  |  |  |  |  |
| security            |                    | ► I |                      |                                 |                      |  |  |  |  |  |
| session-router      |                    | -   | Hostname             | byoc-voxai.byoc.mypurecloud.com |                      |  |  |  |  |  |
| access-control      |                    |     | IP Address           |                                 |                      |  |  |  |  |  |
| account-config      |                    |     | Port                 | 5061                            | (Range: 0,102565535) |  |  |  |  |  |
| filter-config       |                    |     | State                | 🖌 enable                        |                      |  |  |  |  |  |
| Idap-config         |                    |     | App Protocol         | SIP v                           |                      |  |  |  |  |  |
| local-policy        |                    |     | Арр Туре             | <b>•</b>                        |                      |  |  |  |  |  |
| local-routing-confi | 2                  |     | Transport Method     | StaticTLS 👻                     |                      |  |  |  |  |  |
| media-profile       | -                  |     | Realm ID             | GenesysCloud 🔻                  |                      |  |  |  |  |  |
|                     |                    |     | E                    |                                 |                      |  |  |  |  |  |

| media-manager        | •   | Modify Session Agent       |
|----------------------|-----|----------------------------|
| security             | •   |                            |
| session-router       | -   | SPL Options                |
| access-control       |     | Media Profiles             |
| account-config       |     | In Translationid           |
| filter-config        |     | Out Translationid toPSTN v |
| ldap-config          |     | Trust Me enable            |
| local-policy         | - 1 | Local Response Map         |
| local-routing-config |     | Ping Response              |
| modia profile        |     |                            |

# 7.15. Media Security Configuration.

This section outlines how to configure support for media security between the ORACLE SBC Zoom Cloud Voice and Genesys PureCloud.

### 7.15.1 Configure sdes profile

Navigate to  $\rightarrow$ Security  $\rightarrow$  Media Security  $\rightarrow$ sdes profile and create the policy as below.

| ORACLE Enter         | prise Session Border Controller |                           |           |               |                   | a       |
|----------------------|---------------------------------|---------------------------|-----------|---------------|-------------------|---------|
|                      |                                 |                           | Dashboard | Configuration | Monitor and Trace | Widgets |
|                      |                                 |                           |           |               |                   |         |
| 🔅 Wizards 🔻 🔅 Comman | ds 💌                            |                           |           |               | Save Verify       | Discard |
| certificate-record   | Add Sdes Profile                |                           |           |               |                   |         |
| factory-accounts     |                                 |                           |           |               |                   |         |
| ike 🕨 🕨              | Name                            | SDES                      |           |               |                   |         |
| ipsec 🕨              | Crypto List                     | AES_CM_128_HMAC_SHA1_80 × |           |               |                   |         |
| local-accounts       |                                 | AES_CM_128_HMAC_SHA1_32 🗙 |           |               |                   |         |
| media-security 🔻     | Srtp Auth                       | ✓ enable                  |           |               |                   |         |
| dtls-srtp-profile    | Srtp Encrypt                    | ✓ enable                  |           |               |                   |         |
| media-sec-policy     | SrTCP Encrypt                   | ✓ enable                  |           |               |                   |         |
| sdes-profile         | Mki                             | enable                    |           |               |                   |         |
| sipura-profile       | Egress Offer Format             | same-as-ingress v         |           |               |                   |         |
| password-policy      | Use Ingress Session Params      |                           |           |               |                   |         |
| Show All             | ок                              | Back                      |           |               |                   |         |

### 7.15.2. Configure Media Security Profile

Navigate to  $\rightarrow$ Security  $\rightarrow$  Media Security  $\rightarrow$ media Sec policy and create the policy as below: Create Media Sec policy with name SDES, which will have the sdes profile, created above.

Assign this media policy to both PureCloud and Zoom Phone Realm.

| ORACL              | E Ent      | terprise | Session Border Controller |        |   |           |               |                   |         |
|--------------------|------------|----------|---------------------------|--------|---|-----------|---------------|-------------------|---------|
|                    |            |          |                           |        |   | Dashboard | Configuration | Monitor and Trace | Widgets |
| Wizards 💌          | 🔅 Comm     | ands 🔻   |                           |        |   |           |               | Save Verify       | Discard |
| certificate-record | 1          | ^        | Add Media Sec Policy      |        |   |           |               |                   |         |
| ike                | ►          |          | Name                      | SDES   |   |           |               |                   |         |
| ipsec              | ►          |          | Pass Through              | enable |   |           |               |                   |         |
| local-accounts     |            |          | Options                   |        |   |           |               |                   |         |
| media-security     | •          |          | Inbound                   |        |   |           |               |                   |         |
| dtls-srtp-profil   | le         | 11       | Profile                   | SDES 💌 |   |           |               |                   |         |
| media-sec-pol      | licy       |          | Mode                      | srtp   | • |           |               |                   |         |
| sdes-profile       |            |          | Protocol                  | sdes   | • |           |               |                   |         |
| sipura-profile     |            | 11       | Hide Egress Media Update  | enable |   |           |               |                   |         |
| password-policy    |            |          | Outbound                  |        |   |           |               |                   |         |
|                    |            | ~        | ОК                        | Back   |   |           |               |                   |         |
| Show All           | $\bigcirc$ |          |                           |        |   |           |               |                   |         |

2///>

Note- Both Zoom Phone and Genesys PureCloud in this setup require TLS SRTP to work. If any of your network component require RTP, another Media Sec policy as show below and named **RTP**, to convert srtp to rtp can be created and applied to the appropriate realm as needed.

| 🔅 Wizards 🔻            | nands 🔻 |                          |        |          |
|------------------------|---------|--------------------------|--------|----------|
| admin-security         | > _     | Modify Media Sec Policy  |        |          |
| auth-params            |         | Name                     | RTP    |          |
| authentication         |         | Pass Through             | enable |          |
| authentication-profile |         | Options                  |        |          |
| cert-status-profile    |         |                          |        |          |
| certificate-record     |         | ⊿ Inbound                |        |          |
| factory-accounts       |         | Profile                  | •      |          |
|                        |         | Mode                     | rtp    | <b>v</b> |
| ike                    | •       | Protocol                 | none   | v        |
| ipsec                  | ×.      | Hide Egress Media Update | enable |          |
| local-accounts         |         | Outbound                 |        |          |
| media-security         | *       | Profile                  | •      |          |
| dtls-srtp-profile      |         | Mode                     | rtp    | v        |
| media-sec-policy       | -       | ок в                     | ack    |          |
| Show All               |         |                          |        |          |

# 7.16 Access Control

To enhance the security of your Oracle Session Border Controller, we recommend configuration access controls to limit traffic to only trusted IP addresses on all public facing interfaces

GUI Path: session-router/access-control

Please use the example below to configure access controls in your environment for both PureCloud IP's, as well as SIP Trunk IP's (if applicable).

#### byoc.mypurecloud.com resolves to the following load balancer IP Addresses

| 52.203.12.137 | lb01.byoc.us-east-1.mypurecloud.com |
|---------------|-------------------------------------|
| 54.82.241.192 | lb02.byoc.us-east-1.mypurecloud.com |
| 54.82.241.68  | lb03.byoc.us-east-1.mypurecloud.com |
| 54.82.188.43  | lb04.byoc.us-east-1.mypurecloud.com |

Configure access-control for each IP PureCloud IP Address as shown in the below example.

| Configuration View Configuration Q |                            |               |                       |
|------------------------------------|----------------------------|---------------|-----------------------|
| media-manager                      | Modify Access Control      |               |                       |
| security 🔻                         |                            |               |                       |
| authentication-profile             | Realm ID                   | GenesyCloud 👻 |                       |
| certificate-record                 | Description                |               |                       |
| tis-global                         |                            |               |                       |
| tls-profile                        | Source Address             | 34.211.206.63 |                       |
| session-router 👻                   | Destination Address        |               |                       |
| access-control                     | Application Protocol       | SIP 🔻         |                       |
| account-config                     | Transport Protocol         | ALL 👻         |                       |
| filter-config                      | Access                     | permit 💌      |                       |
| ldap-config                        | Average Rate Limit         | 0             | (Range: 0_4294967295) |
| local-policy                       | Trust Level                | none 🔻        |                       |
| local-routing-config               | Minimum Reserved Bandwidth | 0             | (Range: 0.4294967295) |
| media-profile                      | Invalid Signal Threshold   | 0             | (Range: 04294967295)  |
| session-agent                      | Maximum Signal Threshold   | 0             | (Range: 0.4294967295) |
| session-group                      | Untrusted Signal Threshold | 0             | (Range: 0_4294967295) |
|                                    | Deny Period                | 30            | (Range: 04294967295)  |
| session-recording-group            | Nat Trust Threshold        | 0             | ( Range: 0_65535 )    |
| session-recording-server           | Max Endpoints Per Nat      | 0             | ( Range: 065535 )     |
| Show All                           | OK                         | Back          |                       |

Similarly create ACL entries for each Zoom Phone IP Addresses as shown in the below example.

| Configuration View Cor   | ofiguration | Q                          |               |                      |
|--------------------------|-------------|----------------------------|---------------|----------------------|
| media-manager            | •           | Modify Access Control      |               |                      |
| security                 | •           |                            |               |                      |
| session-router           | •           | Realm ID                   | Zoom          |                      |
| access-control           |             | Description                |               |                      |
| account-config           |             |                            |               |                      |
| filter-config            |             | Source Address             | 162:12.0.0/16 |                      |
| ldap-config              |             | Destination Address        |               |                      |
| local-policy             |             | Application Protocol       | SIP           |                      |
| local-routing-config     |             | Transport Protocol         | ALL           |                      |
| media-profile            |             | Access                     | permit 👻      |                      |
| session-agent            |             | Average Rate Limit         | 0             | (Range: 04294967295) |
| session-group            |             | Trust Level                | high 🔻        |                      |
| session-recording-group  |             | Minimum Reserved Bandwidth | 0             | (Range: 04294967295) |
| session-recording-server |             | Invalid Signal Threshold   | 0             | (Range: 04294967295) |
| session-translation      | -           | Maximum Signal Enreshold   | -             | (B 0 100101000)      |

Notice the trust level on this ACL is set to high. When the trust level on an ACL is set to the same value of as the access control trust level of its associated realm, this create an implicit deny, so only traffic from IP addresses configured as ACL's with the same trust level will be allowed to send traffic to the SBC. For more information about trust level on ACL's and Realms, please see the <u>SBC Security Guide, Page 3-10</u>

# 7.17 SBC Behind NAT SPL configuration

This configuration is needed when your SBC is behind a NAT device. This is configured to avoid loss in voice path and SIP signaling.

The Support for SBC Behind NAT SPL plug-in changes information in SIP messages to hide the end point located inside the private network. The specific information that the Support for SBC Behind NAT SPL plug-in changes depends on the direction of the call.

For example, from the NAT device to the SBC or from the SBC to the NAT device.

Configure the Support for SBC Behind NAT SPL plug-in for each SIP interface that is connected to a NAT device. One public-private address pair is required for each SIP interface that uses the SPL plug-in, as follows.

- The private IP address must be the same as the SIP Interface IP address.
- The public IP address must be the public IP address of the NAT device

Here is an example configuration with SBC Behind NAT SPL config. The SPL is applied to the Zoom side SIP interface.

To configure SBC Behind NAT SPL Plug in, go to session-router->SIP-interface->spl-options and input the following value, save, and activate.

HeaderNatPublicSIPIflp=52.151.236.203,HeaderNatPrivateSIPIflp=10.0.4.4

Here HeaderNatPublicSIPIfIp is the public interface ip and HeaderNatPrivateSIPIfIp is the private ip.

| media-manager  | • | Modify Realm Config      |                                   |      |
|----------------|---|--------------------------|-----------------------------------|------|
| codec-policy   |   |                          |                                   |      |
| media-manager  |   | Early Media Allow        |                                   | •    |
| media-policy   |   | Enforcement Profile      |                                   | ¥    |
| realm-config   |   | Additional Prefixes      |                                   |      |
| steering-pool  |   | Restricted Latching      | none                              | v    |
| security       | • | Options                  |                                   |      |
| session-router | • | SPL Options              | HeaderNatPublicSIPIfip=52.151.236 | 6.20 |
| system         | • | Delay Media Update       | enable                            |      |
|                |   | Refer Call Transfer      | dtsabled                          | ¥    |
|                |   | Hold Refer Reinvite      | enable                            |      |
|                |   | Refer Notify Provisional | none                              | v    |
|                |   | Dyn Refer Term           | enable                            |      |
|                |   | Cardan Daltar            |                                   |      |
|                |   | ок                       | Back                              |      |
| Show All       |   |                          |                                   |      |

This configuration would be applied to each SIP Interface in the ORACLE SBC configuration that was deployed behind a Nat Device.

# 7.18 Caveat -OPUS Transcoding

Opus is an audio codec developed by the IETF that supports constant and variable bitrate encoding from 6 kbit/s to 510 kbit/s and sampling rates from 8 kHz (with 4 kHz bandwidth) to 48 kHz (with 20 kHz bandwidth, where the entire hearing range of the human auditory system can be reproduced). It incorporates technology from both Skype's speech-oriented SILK codec and Xiph.Org's low-latency CELT codec. This feature adds the Opus codec as well as support for transrating, transcoding, and pooled transcoding. Opus can be adjusted seamlessly between high and low bit rates, and transitions internally between linear predictive coding at lower bit rates and transform coding at higher bit rates (as well as a hybrid for a short overlap). Opus has a very low algorithmic delay (26.5 ms by default), which is a necessity for use as part of a low audio latency communication link, which can permit natural conversation, networked music performances, or lip sync at live events. Opus permits trading-off quality or bit rate to achieve an even smaller algorithmic delay, down to 5 ms. Its delay is very low compared to well over 100 ms for popular music formats such as MP3, Ogg Vorbis, and HE-AAC; yet Opus performs very competitively with these formats in terms of quality across bit rates.

Zoom Phone fully support the use of OPUS, but advertises a static value of 40000 for max average bit rate Although the range for maxaveragebitrate is 6000 to 51000, only bit rates of 6000 to 30000 bps are transcodable by the DSP's on the Oracle SBC. A media profile configured with a value for maxaveragebitrate greater than 30000 is not transcodable and cannot be added on egress in the codec-policy element.

The Oracle SBC will however support the entire range of of maxaveragebitrate if negotiated between the parties of each call flow.

# 8. Configuring the Oracle SBC through Config Assistant

When you first log on to the Oracle SBC, the system requires you to set the configuration parameters necessary for basic operation. To help you set the initial configuration with minimal effort, the SBC provides the Configuration Assistant.

The Configuration Assistant, which you can run from the Web GUI or the Acme Command Line Interface (ACLI), asks you questions and uses your answers to set parameters for managing and securing call traffic. You can use the Configuration Assistant for the initial set up to make to the basic configuration. Please check "Configuration Assistant Operations" in the <u>Web GUI User Guide</u> and "Configuration Assistant Workflow and Checklist" in the <u>ACLI Configuration Guide</u>

Please note, applying a configuration to the SBC via the Configuration Assistant will overwrite any existing configuration currently applied to the SBC. We highly recommend this only be used for initial setup of the SBC. This feature is not recommended to be used to make changes to existing configurations.

Configuration package is available starting in release nnSCZ840p7 and nnSCZ900p2.

#### Section Overview and Requirements

This section describes how to use our Configuration Assistant feature as a quick and simple way to configure the Oracle SBC for integration with Genesys PureCloud. We will choose a Generic SIP Trunk on the other Side for Carrier Connectivity. We also have configuration Assistant for Zoom Phone related to Zoom Phone configuration. Please follow the latest Zoom Phone Application Note to get instructions on configuring Zoom Phone via Configuration Assistant Template.

The Application notes can be found at - <u>https://www.oracle.com/technical-resources/documentation/acme-</u>packet.html

The pre-requisites are given below.

- SBC running release SCZ840p7 or later which will have this template package by default added to the SBC code.
- TLS certificate for the SBC preferably in PKCS format, or access to PureCloud supported CA to sign certificate once CSR is generated by the SBC.

The following outline assumes you have established initial access to the SBC via console and completed the following steps:

- Configured boot parameters for management access
- Setup Product
- Set Entitlements
- Configured HTTP-Server to establish access to SBC GUI

### **Initial GUI Access**

The Oracle SBC WebGui can be accessed by entering the following in your web browser. http(s)://<SBC Management IP>.

The username and password are the same as that of the CLI.

If there is no configuration on the SBC, the configuration assistant will show immediately upon login to the SBC GUI as shown below

### PureCloud Configuration Assistant

For a new SBC deployment, once access to the GUI is configured, you will see the following when logging in for the first time:

| System Configuration As | 14 SC28.4.0 Patch 8 (Build 485)                                                                                                    |                                                                 | Dashboard | Configuration | Monitor and Trace | e Widgets Sys | item<br>mation |
|-------------------------|----------------------------------------------------------------------------------------------------|-----------------------------------------------------------------|-----------|---------------|-------------------|---------------|----------------|
| File Management         | Configuration Assistant - Select Deployment                                                                                            |                                                                 |           |               | ×                 |               |                |
| System Operations       | Select a PBX Template                                                                                                    | Select a SIP Trunk Template                                     |           |               | Next >            |               |                |
|                         | Microsoft ACS                                                                                                    | Select PBX Template to list the corresponding SIP Side template |           |               |                   |               |                |
|                         | Cisco                                                                                                    |                                                                 |           |               |                   |               |                |
|                         | Avaya Session Manager                                                                                                    |                                                                 |           |               |                   |               |                |
|                         | GenericPBX                                                                                                    |                                                                 |           |               |                   |               |                |
|                         | GenesysPureEngage                                                                                                    |                                                                 |           |               |                   |               |                |
|                         | PureCloud                                                                                                    |                                                                 |           |               |                   |               |                |
|                         | Five9                                                                                                    |                                                                 |           |               |                   |               |                |
|                         | Upload a Configuration                                                                                                    | Upload a Template Package                                       |           |               |                   |               |                |
|                         | Drag and Drop + select a file or drop one here.                                                                                        | Drag and Drop<br>Select a file or drop one here.                | +         |               |                   |               |                |
|                         | Please click below link for additional template packages.<br>https://www.oracle.com/technical-resources/documentation/acme-packet.html |                                                                 |           | 1             |                   |               |                |

Under PBX template, we'll select PureCloud template. This brings up a list of available sip trunk templates.

|                              | erprise session Border Controller                                                                                                    |                                                  |           |               |                   |                       |
|------------------------------|----------------------------------------------------------------------------------------------------|--------------------------------------------------|-----------|---------------|-------------------|-----------------------|
| SolutionsLab-vSBC-1 10.1.1.4 | 4 SCZ8.4.0 Patch 8 (Build 485)                                                                                                    |                                                  | Dashboard | Configuration | Monitor and Trace | Widgets System        |
| System Configuration Ass     | Configuration Assistant - Select Deployment                                                                                                    |                                                  |           |               | ×                 | L Support Information |
| System Operations            | Select a PBX Template                                                                                                    | Select a SIP Trunk Template                      |           |               | Next >            |                       |
|                              | Microsoft ACS ·                                                                                                    | VerizonRetaillpTrunking                          |           |               |                   |                       |
|                              | Cisco                                                                                                    | TwilioSIPTrunking                                |           |               |                   |                       |
|                              | Avaya Session Manager                                                                                                    | GenericSipTrunk                                  |           |               |                   |                       |
|                              | GenericPBX                                                                                                    | IntelepeerSipTrunking                            |           |               |                   |                       |
|                              | GenesysPureEngage                                                                                                    | ATTIPtrunking                                    |           |               |                   |                       |
|                              | PureCloud                                                                                                    | BellCanadatrunking                               |           |               |                   |                       |
|                              | PureCloud v [PureCloudDnlygz]<br>Description: PureCloud template nables you to configure and connect your<br>Session Border Controller to Generay PureCloud. | OrangeBTIP                                       |           |               |                   |                       |
|                              | Upload a Configuration                                                                                                    | Upload a Template Package                        |           |               |                   |                       |
|                              | Drag and Drop +                                                                                                    | Drag and Drop<br>Select a file or drop one here. | +         |               |                   |                       |
|                              | Flease click below link for additional template packages.     https://www.oracle.com/technical-resources/documentation/acme-packet.html                      |                                                  |           |               |                   |                       |

Select a sip trunk template and click Next at the top to access the Notes page. Pay close attention to the information here, as this is a list of warnings, pre-requisites, and recommendations:

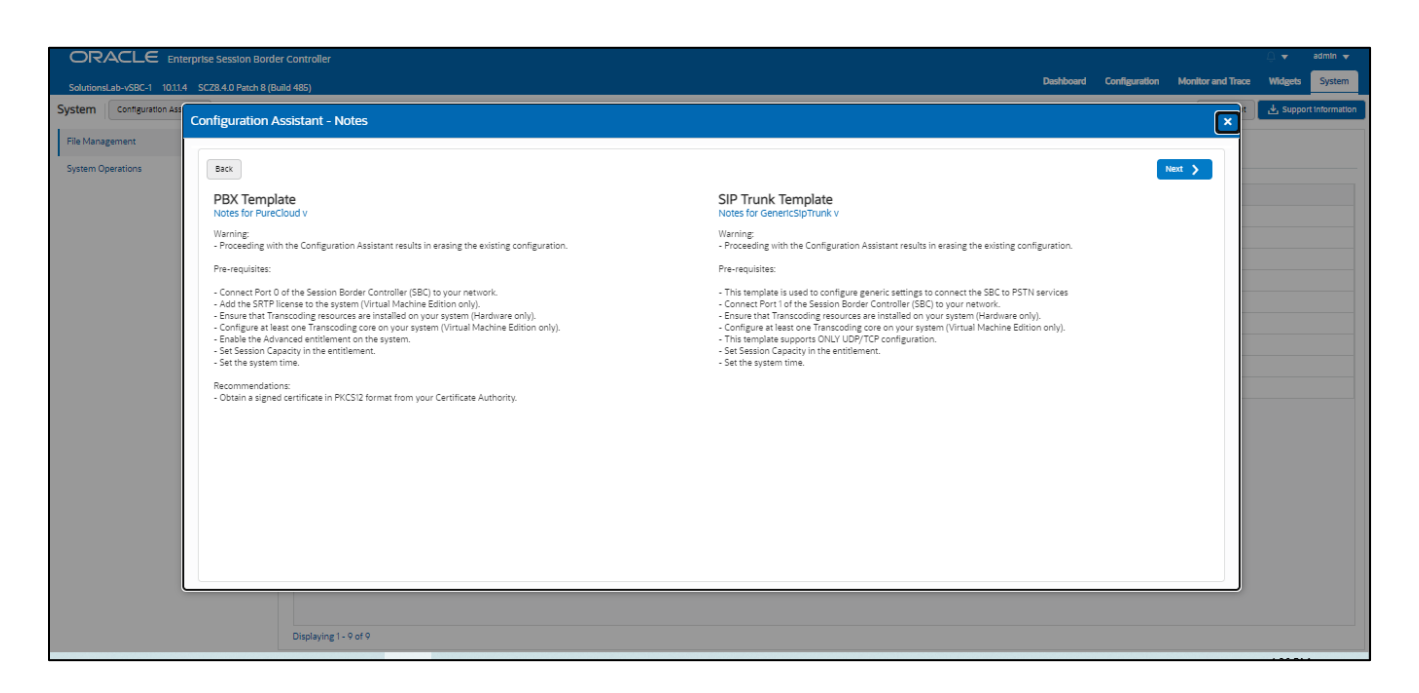

7///

Clicking "Next" on the Notes page triggers the configuration assistant to do a system check. This ensures that all of the system requirements for the platform and sip trunk you have selected have been met before proceeding to configuration pages. If they have not been met, you will be greeted by a page providing the opportunity to setup entitlements, add license keys, etc. before moving on to the configuration.

Once all requirements for your selected templates have been satisfied, you can proceed to the configuration pages.

#### Page 1- PureCloud Network

Page 1 of the template is where you will configure the network information to connect to PureCloud Network.

Next to each field is a help icon. If you hover over the icon, you will be provided with a description or definition of each filed. Also, pay close attention to which fields are listed as "required".

|                           |                             |                       |                          |                 |                                  |                 |                    |             |                            |               |                   |         | admin 👻         |
|---------------------------|-----------------------------|-----------------------|--------------------------|-----------------|----------------------------------|-----------------|--------------------|-------------|----------------------------|---------------|-------------------|---------|-----------------|
| SolutionsLab-vSBC-1 10.11 | I.4 SCZ8.4.0 Patch 8 (Build | 485)                  |                          |                 |                                  |                 |                    |             | Dashboard                  | Configuration | Monitor and Trace | Widgets | System          |
| System Configuration Ass  | Configuration Ass           | istant - PureCloud    | Network                  |                 |                                  |                 |                    |             |                            |               | ×                 | 🛃 Suppo | ort Information |
| File Management           |                             |                       |                          |                 |                                  |                 |                    |             |                            |               |                   |         |                 |
| System Operations         | < Back                      | 0 —                   | 2                        |                 |                                  | 5               |                    | - 7         |                            | Skip 👌        |                   |         |                 |
|                           |                             | PureCloud Network     | Root Trusted Certificate | SBC Certificate | Genesys Purecloud<br>Transcoding | PSTN Network    | PSTN Session Agent | Transcoding | Additional<br>Configuratio | n             |                   |         |                 |
|                           |                             |                       |                          | Let's config    | ure the interface that           | communicates v  | ith PureCloud      |             |                            |               |                   |         |                 |
|                           |                             |                       |                          |                 | Realm Name ®                     |                 |                    |             |                            |               |                   |         |                 |
|                           |                             |                       |                          |                 |                                  |                 |                    |             |                            |               |                   |         |                 |
|                           |                             |                       |                          |                 | Enter PureCloud Session Agent    | hostname here ⑦ |                    |             |                            |               |                   |         |                 |
|                           |                             |                       |                          |                 |                                  |                 |                    |             |                            |               |                   |         |                 |
|                           |                             |                       |                          |                 | Enter the PureCloud IP here 🗇    | Require         |                    |             |                            |               | - 1.8             |         |                 |
|                           |                             |                       |                          |                 |                                  |                 |                    |             |                            |               |                   |         |                 |
|                           |                             |                       |                          |                 | Port Number @                    | *               |                    |             |                            |               |                   |         |                 |
|                           |                             |                       |                          |                 |                                  | Require         |                    |             |                            |               |                   |         |                 |
|                           |                             |                       |                          | :               | ilot Number 🗇                    |                 |                    |             |                            |               |                   |         |                 |
|                           |                             |                       |                          |                 | Slot 0                           | Ŧ               |                    |             |                            |               |                   |         |                 |
|                           |                             |                       |                          |                 |                                  | Require         |                    |             |                            |               |                   |         |                 |
|                           |                             |                       |                          |                 | vetwork IP Address O             |                 |                    |             |                            |               | · ·               |         |                 |
|                           |                             |                       |                          |                 |                                  |                 |                    |             |                            |               |                   |         |                 |
|                           |                             | Displaying 1 - 9 of 9 |                          |                 |                                  |                 |                    |             |                            |               |                   |         |                 |

### Page 2 - Import DigiCert Trusted CA Certificate for PureCloud

Page 2 of this template is where the SBC will import the **DigiCert High Assurance EV Root Cert CA** certificate, which PureCloud uses to sign the certificates it presents to the SBC during the TLS handshake.

| OR,       | ACLE Ent            | erprise Session Borde  | r Controller          |                          |                                                                                                    |                                                                                                    |                     |                    |             |                             |               |                   | Û 🔺     | admin 🔻        |
|-----------|---------------------|------------------------|-----------------------|--------------------------|----------------------------------------------------------------------------------------------------|----------------------------------------------------------------------------------------------------|---------------------|--------------------|-------------|-----------------------------|---------------|-------------------|---------|----------------|
| Solutions | iLab-vSBC-1 10.1.1. | 4 SCZ8.4.0 Patch 8 (Bu | ild 485)              |                          |                                                                                                    |                                                                                                    |                     |                    |             | Dashboard                   | Configuration | Monitor and Trace | Widgets | System         |
| System    | Configuration Ass   | Configuration A        | ssistant - Root Trus  | ted Certificate          |                                                                                                    |                                                                                                    |                     |                    |             |                             |               | ×                 | 🛃 Suppo | rt Information |
| File Mana | gement              |                        |                       |                          |                                                                                                    |                                                                                                    |                     |                    |             |                             |               |                   |         |                |
| System Op | perations           | < Bac                  | k 🕗                   | 2                        |                                                                                                    |                                                                                                    | 5                   |                    |             |                             | Next >        |                   |         |                |
|           |                     |                        | PureCloud Network     | Root Trusted Certificate | SBC Certificate                                                                                                    | Genesys Purecloud<br>Transcoding                                                                                                    | PSTN Network        | PSTN Session Agent | Transcoding | Additional<br>Configuration | 'n            |                   |         |                |
|           |                     |                        |                       |                          | Let's start pr                                                                                                    | ovisioning the root                                                                                                    | trusted certificate | for PureCloud.     |             |                             |               |                   |         |                |
|           |                     |                        |                       |                          | Do you consent to in<br>Assurance EV Root C                                                                                                    | istalling the DigiCert High<br>Cert                                                                                                    | ⑦ No Yes            |                    |             |                             |               |                   |         |                |
|           |                     |                        |                       |                          | Certificate:<br>Data:<br>Version: 5(0x2)<br>Serial Number:<br>Data:<br>Data:<br>Data:<br>Data:<br>Certification<br>Certification<br>Certificatio | ndb-40-06-88-06-70-12-ae-46<br>ms: sha1WishRSAEncryption<br>C<br>eart.com<br>(figh: Assumate EV Root CA<br>by 10 00:00:00 20:06 GMT<br>to 00:00:00 20:01 GMT<br>c<br>eart.com<br>(figh: Assumate EV Root CA<br>stage: critical<br>stage: critical<br>Constraints: critical | 25.77<br>Sign       |                    |             |                             |               | ·                 |         |                |
|           |                     |                        | Distant 0 at 0        |                          |                                                                                                    |                                                                                                    |                     |                    |             |                             |               |                   |         |                |
|           |                     |                        | Displaying 1 - 9 of 9 |                          |                                                                                                    |                                                                                                    |                     |                    |             |                             |               |                   |         |                |

Importing the PureCloud Root CA certs is enabled by default.

### Page 3 - SBC Certificates for PureCloud side

By default, the SBC is set to import a certificate in PKCS12 format. This is the simplest and recommended way to add a certificate to the Oracle SBC. Using this method, you will add the SBC's hostname under "FQDN or

Common Name" field, upload a certificate signed from one of the PureCloud Supported CA Vendors, and enter the certificates password.

| ORACLE Ent                   |           |                     |                      |                          |                 |                                  |                     |                    |             |                             |               |                   |                       |
|------------------------------|-----------|---------------------|----------------------|--------------------------|-----------------|----------------------------------|---------------------|--------------------|-------------|-----------------------------|---------------|-------------------|-----------------------|
| SolutionsLab-vSBC-1 10.1.1.4 | 4 SCZ8.4. | .0 Patch 8 (Build 4 | 85)                  |                          |                 |                                  |                     |                    |             | Dashboard                   | Configuration | Monitor and Trace | Widgets System        |
| System Configuration Ass     | Config    | uration Assis       | tant - SBC Cortific  | rate                     |                 |                                  |                     |                    |             |                             |               |                   | 🛃 Support Information |
| File Management              | comp      | uration Assis       | Kant - SBC Certiik   | cate                     |                 |                                  |                     |                    |             |                             |               |                   |                       |
| System Operations            |           | K Back              | <b></b>              | <b></b>                  | 3               | <b>(</b>                         | (5)                 | (e)                | (7)         | (8)                         | Skip 👌        |                   |                       |
|                              |           |                     | PureCloud Network    | Root Trusted Certificate | SBC Certificate | Genesys Purecloud<br>Transcoding | PSTN Network        | PSTN Session Agent | Transcoding | Additional<br>Configuration | n             |                   |                       |
|                              |           |                     |                      |                          | Le              | t's start provisioning c         | ertificates for the | SBC                |             |                             |               |                   |                       |
|                              |           |                     |                      |                          |                 | Certificate provisioning type ③  |                     |                    |             |                             |               |                   |                       |
|                              |           |                     |                      |                          |                 | PKCS12                           | w.                  |                    |             |                             |               |                   |                       |
|                              |           |                     |                      |                          |                 | Fully Qualified Domain Name or   | Common Name 🗇       |                    |             |                             |               |                   |                       |
|                              |           |                     |                      |                          |                 | L                                |                     | 0                  |             |                             |               |                   |                       |
|                              |           |                     |                      |                          |                 |                                  | Required            |                    |             |                             |               |                   |                       |
|                              |           |                     |                      |                          |                 | (t, Upload EnterpriseCert (      | 1).p12              |                    |             |                             |               |                   |                       |
|                              |           |                     |                      |                          |                 |                                  | Required            |                    |             |                             |               |                   |                       |
|                              |           |                     |                      |                          |                 | PKCS12 certificate password @    |                     |                    |             |                             |               |                   |                       |
|                              |           |                     |                      |                          |                 |                                  |                     |                    |             |                             |               |                   |                       |
|                              |           |                     |                      |                          |                 |                                  |                     |                    |             |                             |               |                   |                       |
|                              |           |                     |                      |                          |                 |                                  |                     |                    |             |                             |               |                   |                       |
|                              |           |                     |                      |                          |                 |                                  |                     |                    |             |                             |               |                   |                       |
|                              |           |                     |                      |                          |                 |                                  |                     |                    |             |                             |               |                   |                       |
|                              |           |                     |                      |                          |                 |                                  |                     |                    |             |                             |               |                   |                       |
|                              |           | D                   | isplaving 1 - 9 of 9 |                          |                 |                                  |                     |                    |             |                             |               |                   |                       |

#### **Certificate Signing Request (CSR)**

The alternative to importing a PKCS12 certificate to the SBC is to configure a certificate and generate a certificate signing request that you will have signed by a PureCloud supported CA. Same as PKCS12, you will enter the SBC's hostname under "FQDN or Common Name" and "Country" field (required) and answer the remaining question presented on this page (optional).

| ORACLE EN                 |                               |                       |                          |                 |                                                |                                                                                                    |                    |             |                            |               |                   |          | admin 🔻        |
|---------------------------|-------------------------------|-----------------------|--------------------------|-----------------|------------------------------------------------|----------------------------------------------------------------------------------------------------|--------------------|-------------|----------------------------|---------------|-------------------|----------|----------------|
| SolutionsLab-vSBC-1 10.1: | 1.4 SC28.4.0 Patch 8 (Build 4 |                       |                          |                 |                                                |                                                                                                    |                    |             | Dashboard                  | Configuration | Monitor and Trace | Widgets  | System         |
| System Configuration As   | 5                             |                       |                          |                 |                                                |                                                                                                    |                    |             |                            |               | ×                 | 🛃 Suppor | rt information |
| File Management           | Configuration Assis           | stant - SBC Certifi   | cate                     |                 |                                                |                                                                                                    |                    |             |                            |               | ×                 |          |                |
| r ne nanogenene           |                               |                       |                          | •               |                                                |                                                                                                    |                    |             |                            |               |                   |          |                |
| System Operations         | < Back                        |                       | <b>v</b>                 | •               |                                                | 6                                                                                                    | 0                  | 0           | (8)                        | skip >        |                   |          |                |
|                           |                               | PureCloud Network     | Root Trusted Certificate | SBC Certificate | Genesys Purecloud<br>Transcoding               | PSTN Network                                                                                                    | PSTN Session Agent | Transcoding | Additional<br>Configuratio | n             |                   |          |                |
|                           |                               |                       |                          |                 |                                                |                                                                                                    |                    |             |                            |               |                   |          |                |
|                           |                               |                       |                          | Let             | s start provisioning (                         | certificates for th                                                                                                    | e SBC              |             |                            |               |                   |          |                |
|                           |                               |                       |                          | Cert            | ificate provisioning type $^{\textcircled{O}}$ |                                                                                                    |                    |             |                            |               |                   |          |                |
|                           |                               |                       |                          | CSI             | R                                              | The second second secon |                    |             |                            |               |                   |          |                |
|                           |                               |                       |                          | Fully           | Qualified Domain Name or                       | Common Name 🔊                                                                                                    |                    |             |                            |               |                   |          |                |
|                           |                               |                       |                          |                 |                                                |                                                                                                    | 0                  |             |                            |               |                   |          |                |
|                           |                               |                       |                          |                 |                                                | Required                                                                                                    |                    |             |                            |               |                   |          |                |
|                           |                               |                       |                          | Cou             | ntry O                                         |                                                                                                    |                    |             |                            |               |                   |          |                |
|                           |                               |                       |                          | State           | 0                                              |                                                                                                    |                    |             |                            |               |                   |          |                |
|                           |                               |                       |                          | Stati           |                                                |                                                                                                    |                    |             |                            |               |                   |          |                |
|                           |                               |                       |                          | Loca            | ality ®                                        |                                                                                                    |                    |             |                            |               |                   |          |                |
|                           |                               |                       |                          |                 |                                                |                                                                                                    |                    |             |                            |               |                   |          |                |
|                           |                               |                       |                          | Orga            | anization <sup>®</sup>                         |                                                                                                    |                    |             |                            |               |                   |          |                |
|                           |                               |                       |                          |                 |                                                |                                                                                                    |                    |             |                            |               |                   |          |                |
|                           |                               |                       |                          |                 | •                                              |                                                                                                    |                    |             |                            |               | •                 |          |                |
|                           |                               |                       |                          |                 |                                                |                                                                                                    |                    |             |                            |               | _                 |          |                |
|                           |                               |                       |                          |                 |                                                |                                                                                                    |                    |             |                            |               |                   |          |                |
|                           | 0                             | Displaying 1 - 9 of 9 |                          |                 |                                                |                                                                                                    |                    |             |                            |               |                   |          |                |

Page 4 – PureCloud side Transcoding

Page 4 is where you will be able to configure transcoding between the SBC and PureCloud.

Once transcoding features is set to "yes", you will then have an option to select additional media codecs you want included in offers/answers toward PureCloud. If you select yes to either question regarding media codecs, you will be presented with a required drop down.

| ORACLE Ent                 |                            |                       |                          |                      |                                       |                 |                    |             |                             |               |                   |         |                 |
|----------------------------|----------------------------|-----------------------|--------------------------|----------------------|---------------------------------------|-----------------|--------------------|-------------|-----------------------------|---------------|-------------------|---------|-----------------|
| SolutionsLab-vSBC-1 10.1.1 | .4 SCZ8.4.0 Patch 8 (Build | I 485)                |                          |                      |                                       |                 |                    |             | Dashboard                   | Configuration | Monitor and Trace | Widgets | System          |
| System Configuration Ass   | Configuration Ass          | sistant - Genesys Pi  | urecloud Transcoding     | ;                    |                                       |                 |                    |             |                             |               | ×                 | 🛃 Supp  | oort Informatio |
| File Management            |                            |                       |                          |                      |                                       |                 |                    |             |                             |               |                   |         |                 |
| System Operations          | < Back                     | <b>_</b>              | <b>Ø</b>                 | <b>e</b>             | 4                                     | 5               |                    | - 7         | 8                           | Skip 🖒        |                   |         |                 |
|                            |                            | PureCloud Network     | Root Trusted Certificate | SBC Certificate      | Genesys Purecloud<br>Transcoding      | PSTN Network    | PSTN Session Agent | Transcoding | Additional<br>Configuration |               |                   |         |                 |
|                            |                            |                       |                          | Let's co             | nfigure transcoding f                 | or Genesys Pure | cloud side         |             |                             |               |                   |         |                 |
|                            |                            |                       |                          | Do you w<br>PureClou | ant to select media codecs (Si<br>d)? | BC to ⑦ No      | Yes                |             |                             |               |                   |         |                 |
|                            |                            |                       |                          | Select me            | edia codecs 🕲                         |                 |                    |             |                             |               |                   |         |                 |
|                            |                            |                       |                          | 6729                 |                                       |                 |                    |             |                             |               |                   |         |                 |
|                            |                            |                       |                          | G722                 |                                       |                 |                    |             |                             |               |                   |         |                 |
|                            |                            |                       |                          | PCMU<br>PCMA         |                                       |                 |                    |             |                             |               |                   |         |                 |
|                            |                            |                       |                          |                      |                                       |                 |                    |             |                             |               | _                 |         |                 |
|                            |                            |                       |                          |                      |                                       |                 |                    |             |                             |               | _                 |         |                 |
|                            |                            |                       |                          |                      |                                       |                 |                    |             |                             |               | _                 |         |                 |
|                            |                            |                       |                          |                      |                                       |                 |                    |             |                             |               | _                 |         |                 |
|                            |                            |                       |                          |                      |                                       |                 |                    |             |                             |               |                   |         |                 |
|                            |                            |                       |                          |                      |                                       |                 |                    |             |                             |               |                   |         |                 |
|                            |                            | Displaying 1 - 9 of 9 |                          |                      |                                       |                 |                    |             |                             |               |                   |         |                 |

You can select as many codecs from the list presented.

#### Page 5 – PSTN Sip Trunk Network

Page 5 of the template is where you will configure the network information to connect to PSTN SIP trunk Network. Please fill the required fields and Press Next.

| ORA          |                   |                   |             |                     |                          |                |                                    |                  |                    |             |                            |               |                   |               |
|--------------|-------------------|-------------------|-------------|---------------------|--------------------------|----------------|------------------------------------|------------------|--------------------|-------------|----------------------------|---------------|-------------------|---------------|
| SolutionsLa  | b-vSBC-1 10.1.1   | .4 SCZ8.4.0 Patch | 8 (Build 48 |                     |                          |                |                                    |                  |                    |             | Dashboard                  | Configuration | Monitor and Trace | Widgets       |
| System       | Configuration Ass | Configuratio      | on Assist   | tant - PSTN Netw    | vork                     |                |                                    |                  |                    |             |                            |               | ×                 | 🛃 Support Inf |
| File Manager | ment              |                   |             | _                   |                          | _              |                                    |                  | _                  | _           | _                          |               |                   |               |
| System Oper  | rations           | <                 | Back        | <b>~</b>            | <b></b>                  | - <b>O</b>     | <b></b>                            |                  | (•)                | (7)         | (8)                        | Skip )        |                   |               |
|              |                   |                   |             | PureCloud Network   | Root Trusted Certificate | SBC Certificat | e Genesys Purecloud<br>Transcoding | PSTN Network     | PSTN Session Agent | Transcoding | Additiona<br>Configuration | n             |                   |               |
|              |                   |                   |             |                     |                          | Let's cor      | nfigure the interface tha          | t communicates v | with the PSTN      |             |                            |               |                   |               |
|              |                   |                   |             |                     |                          |                | Realm Name 🗇                       |                  |                    |             |                            |               | <u> </u>          |               |
|              |                   |                   |             |                     |                          |                |                                    |                  | D                  |             |                            |               |                   |               |
|              |                   |                   |             |                     |                          |                | Port Number ⑦                      | Required         |                    |             |                            |               |                   |               |
|              |                   |                   |             |                     |                          |                | Port 1                             | Ŧ                |                    |             |                            |               |                   |               |
|              |                   |                   |             |                     |                          |                |                                    | Required         |                    |             |                            |               |                   |               |
|              |                   |                   |             |                     |                          |                | Slot Number @                      |                  |                    |             |                            |               |                   |               |
|              |                   |                   |             |                     |                          |                |                                    | Required         |                    |             |                            |               |                   |               |
|              |                   |                   |             |                     |                          |                | Network IP address 🗇               |                  |                    |             |                            |               |                   |               |
|              |                   |                   |             |                     |                          |                |                                    | Required         | <b>D</b>           |             |                            |               |                   |               |
|              |                   |                   |             |                     |                          |                | Network IP subnet mask ⑦           |                  |                    |             |                            |               |                   |               |
|              |                   |                   |             |                     |                          |                |                                    | 1.               | •                  |             |                            |               | · ·               |               |
|              |                   | -                 |             |                     |                          |                |                                    |                  |                    |             |                            |               |                   |               |
|              |                   |                   | Dis         | splaying 1 - 9 of 9 |                          |                |                                    |                  |                    |             |                            |               |                   |               |

#### Page 6 – PSTN Session Agent

Page 6 of the template is where you will configure the PSTN Session Agent details where you will enter the next hop IP address and port for sip signaling to and from your PSTN SIP trunk.

| ORACLE Ent                 | erprise Session Border Co   | ntroller             |                          |                     |                                                                     |                 |                    |                |                            |               |                   | £ ▼     | admin 🔻         |
|----------------------------|-----------------------------|----------------------|--------------------------|---------------------|---------------------------------------------------------------------|-----------------|--------------------|----------------|----------------------------|---------------|-------------------|---------|-----------------|
| SolutionsLab-vSBC-1 10.13. | 4 SCZ8.4.0 Patch 8 (Build 4 |                      |                          |                     |                                                                     |                 |                    |                | Dashboard                  | Configuration | Monitor and Trace | Widgets | System          |
| System Configuration Ass   | Configuration Assis         | tant - PSTN Sess     | ion Agent                |                     |                                                                     |                 |                    |                |                            |               | ×                 | 🛃 Supp  | ort Information |
| File Management            |                             |                      |                          |                     |                                                                     |                 |                    | 1000 March 100 |                            |               |                   |         |                 |
| System Operations          | < Back                      | 0                    | 0                        | 0                   | 0                                                                   | 0               | 0                  | - 7            | 8                          | Skip >        |                   |         |                 |
|                            |                             | PureCloud Network    | Root Trusted Certificate | SBC Certificate     | Genesys Purecloud<br>Transcoding                                    | PSTN Network    | PSTN Session Agent | Transcoding    | Additional<br>Configuratio | on.           |                   |         |                 |
|                            |                             |                      |                          | Le                  | t's configure the Sess                                              | ion Agent for P | STN                |                |                            |               |                   |         |                 |
|                            |                             |                      |                          | PSTN Ses            | sion Agent hostname 🗇                                               |                 |                    |                |                            |               |                   |         |                 |
|                            |                             |                      |                          |                     |                                                                     | Required        |                    |                |                            |               |                   |         |                 |
|                            |                             |                      |                          | PSTN Ses            | sion Agent IP Address 🕲                                             |                 |                    |                |                            |               |                   |         |                 |
|                            |                             |                      |                          | PSTN Ses            | sion Agent Port 🗇                                                   |                 |                    |                |                            |               |                   |         |                 |
|                            |                             |                      |                          |                     |                                                                     | Required        |                    |                |                            |               |                   |         |                 |
|                            |                             |                      |                          | Does you<br>Hostnam | r service provider have a secon<br>e/IP address for Sip Signailing? | d Ø No (        | Yes                |                |                            |               |                   |         |                 |
|                            |                             |                      |                          |                     |                                                                     |                 |                    |                |                            |               |                   |         |                 |
|                            |                             |                      |                          |                     |                                                                     |                 |                    |                |                            |               |                   |         |                 |
|                            |                             |                      |                          |                     |                                                                     | _               |                    |                | _                          | _             |                   |         |                 |
|                            |                             |                      |                          |                     |                                                                     |                 |                    |                |                            |               |                   |         |                 |
|                            | D                           | isplaying 1 - 9 of 9 |                          |                     |                                                                     |                 |                    |                |                            |               |                   |         |                 |

Please fill the required fields and click Next.

#### Page 7 - PSTN side Transcoding

Page 7 is where you will be able to configure transcoding between the SBC and PSTN Trunk.

Once transcoding features is set to "yes", you will then have an option to select additional media codecs you want included in offers/answers towards PSTN trunk. If you select yes to either question regarding media codecs, you will be presented with a required drop down. You can select as many codecs from the list presented.

| ORACLE EN                  |               |                        |                          |                     |                                  |                 |                    |             |                            |               |                   |                |
|----------------------------|---------------|------------------------|--------------------------|---------------------|----------------------------------|-----------------|--------------------|-------------|----------------------------|---------------|-------------------|----------------|
| SolutionsLab-vSBC-1 10.1.1 |               | luild 485)             |                          |                     |                                  |                 |                    |             | Dashboard                  | Configuration | Monitor and Trace | Widgets Sy     |
| System Configuration Ass   | Configuration | Assistant - Transcodir | ıg                       |                     |                                  |                 |                    |             |                            |               | ×                 | 🛃 Support Info |
| File Management            |               |                        |                          |                     |                                  |                 |                    |             |                            |               |                   |                |
| System Operations          | К В           | ack 🗸                  | <b>O</b>                 | <b>•</b>            | <b></b>                          | •               | <b></b>            | - 7         |                            | Next >        |                   |                |
|                            |               | PureCloud Network      | Root Trusted Certificate | SBC Certificate     | Genesys Purecloud<br>Transcoding | PSTN Network    | PSTN Session Agent | Transcoding | Additional<br>Configuratio | in            |                   |                |
|                            |               |                        |                          |                     | Let's configure                  | transcoding     |                    |             |                            |               |                   |                |
|                            |               |                        |                          | Do you wa           | ant to enable transcoding on     | the SBC? @ No 🤇 | Yes                |             |                            |               |                   |                |
|                            |               |                        |                          | Do you wa<br>PSTN)? | ant to select media codecs (S    | BC to 💿 No      | Yes Ves            |             |                            |               |                   |                |
|                            |               |                        |                          | Select me           | dia codecs (SBC to PSTN) 🗇       |                 |                    |             |                            |               |                   |                |
|                            |               |                        |                          |                     |                                  |                 |                    |             |                            |               |                   |                |
|                            |               |                        |                          | G729                |                                  | _               |                    |             |                            |               |                   |                |
|                            |               |                        |                          | PCMU                |                                  |                 |                    |             |                            |               |                   |                |
|                            |               |                        |                          | PCMA                |                                  |                 |                    |             |                            |               |                   |                |
|                            |               |                        |                          |                     |                                  |                 |                    |             |                            |               |                   |                |
|                            |               |                        |                          |                     |                                  |                 |                    |             |                            |               |                   |                |
|                            |               |                        |                          |                     |                                  |                 |                    |             |                            |               |                   |                |
|                            |               |                        |                          |                     |                                  |                 |                    |             |                            |               |                   |                |
|                            |               |                        |                          |                     |                                  |                 |                    |             |                            |               |                   |                |
|                            |               | Displaying 1 - 9 of 9  |                          |                     |                                  |                 |                    |             |                            |               |                   |                |

Page 8 – Additional Configuration

Page 8 of this template is where you perform additional optional configuration. Hover over to the ? to know more about each Option.

|                              | erprise Session Border Co   | ntroller             |                          |                          |                                                     |                  |                    |             |                             |                          | 🖓 🕶 admin 👻            |
|------------------------------|-----------------------------|----------------------|--------------------------|--------------------------|-----------------------------------------------------|------------------|--------------------|-------------|-----------------------------|--------------------------|------------------------|
| SolutionsLab-vSBC-1 10.1.1.4 | 4 SCZ8.4.0 Patch 8 (Build 4 | 85)                  |                          |                          |                                                     |                  |                    |             | Dashboard Configu           | ration Monitor and Trace | Widgets System         |
| System Configuration Ass     | Configuration Assis         | tant - Additional C  | Configuration            |                          |                                                     |                  |                    |             |                             | ×                        | La Support Information |
| File Management              | 1                           |                      |                          |                          | -                                                   |                  |                    |             |                             |                          |                        |
| System Operations            | < Back                      | <b>O</b>             | <b>O</b>                 | 0                        | <b>O</b>                                            | 0                | 0                  | 0           | - 3                         | Review                   |                        |
|                              |                             | PureCloud Network    | Root Trusted Certificate | SBC Certificate          | Genesys Purecloud<br>Transcoding                    | PSTN Network     | PSTN Session Agent | Transcoding | Additional<br>Configuration |                          |                        |
|                              |                             |                      |                          | Le                       | ts configure Session                                | Agent Capabiliti | es                 |             |                             |                          |                        |
|                              |                             |                      |                          | Do you war               | nt to enable OPTIONS toward                         | SPSTN? @ No      | Yes                |             |                             |                          |                        |
|                              |                             |                      |                          | Do you war<br>PSTN?      | nt SBC to handle call transfer                      | from @ No (      | Yes                |             |                             |                          |                        |
|                              |                             |                      |                          | Do you war<br>toward you | nt to enable session translatio<br>r PSTN provider? | n on Ø No 🤇      | Yes                |             |                             |                          |                        |
|                              |                             |                      |                          |                          |                                                     |                  |                    |             |                             |                          |                        |
|                              |                             |                      |                          |                          |                                                     |                  |                    |             |                             |                          |                        |
|                              |                             |                      |                          |                          |                                                     |                  |                    |             |                             |                          |                        |
|                              |                             |                      |                          |                          |                                                     |                  |                    |             |                             |                          |                        |
|                              |                             |                      |                          |                          |                                                     |                  |                    |             |                             |                          |                        |
|                              |                             |                      |                          |                          |                                                     |                  |                    |             |                             |                          |                        |
|                              | D                           | isplaying 1 - 9 of 9 |                          |                          |                                                     |                  |                    |             |                             |                          |                        |

#### Review

At the end of the template, you will notice in the top right, a "*Review*" tab. If all 8 pages presented across the top are showing green, indicting there are no errors with the information entered, click on the "Review" tab.

| ORACLE Ent                |                           |                       |                          |                          |                                                      |                  |                    |             |                             |               |                   |         | admin 🔻        |
|---------------------------|---------------------------|-----------------------|--------------------------|--------------------------|------------------------------------------------------|------------------|--------------------|-------------|-----------------------------|---------------|-------------------|---------|----------------|
| SolutionsLab-vSBC-1 10.11 | 4 SCZ8.4.0 Patch 8 (Build | 485)                  |                          |                          |                                                      |                  |                    |             | Dashboard                   | Configuration | Monitor and Trace | Widgets | System         |
| System Contiguration Ass  | Configuration Ass         | istant - Additional ( | Configuration            |                          |                                                      |                  |                    |             |                             |               | ×                 | 🛃 Suppo | rt information |
| File Management           |                           |                       |                          |                          |                                                      |                  |                    |             |                             |               |                   |         |                |
| System Operations         | < Bac                     |                       | <b></b>                  | <b></b>                  | <b></b>                                              | <b></b>          | <b></b>            | <b></b>     | - 8                         | Review        |                   |         |                |
|                           |                           | PureCloud Network     | Root Trusted Certificate | SBC Certificate          | Genesys Purecloud<br>Transcoding                     | PSTN Network     | PSTN Session Agent | Transcoding | Additional<br>Configuration | n             |                   |         |                |
|                           |                           |                       |                          | Le                       | ts configure Session                                 | Agent Capabiliti | es                 |             |                             |               | - 1               |         |                |
|                           |                           |                       |                          | Do you war               | nt to enable OPTIONS toward                          | s PSTN? @ No     | Yes                |             |                             |               |                   |         |                |
|                           |                           |                       |                          | Do you war               | nt SBC to handle call transfer                       | from @ No (      | Yes                |             |                             |               |                   |         |                |
|                           |                           |                       |                          | PSTN?                    |                                                      |                  |                    |             |                             |               |                   |         |                |
|                           |                           |                       |                          | Do you war<br>toward you | nt to enable session translatio<br>Ir PSTN provider? | n on ⑦ No        | Yes                |             |                             |               |                   |         |                |
|                           |                           |                       |                          |                          |                                                      |                  |                    |             |                             |               |                   |         |                |
|                           |                           |                       |                          |                          |                                                      |                  |                    |             |                             |               |                   |         |                |
|                           |                           |                       |                          |                          |                                                      |                  |                    |             |                             |               |                   |         |                |
|                           |                           |                       |                          |                          |                                                      |                  |                    |             |                             |               |                   |         |                |
|                           |                           |                       |                          |                          |                                                      |                  |                    |             |                             |               |                   |         |                |
|                           |                           |                       |                          |                          |                                                      |                  |                    |             |                             |               |                   |         |                |
|                           |                           |                       |                          |                          |                                                      |                  |                    |             |                             |               |                   |         |                |
|                           |                           |                       |                          |                          |                                                      |                  |                    |             |                             |               |                   |         |                |
|                           |                           | Displaying 1 - 9 of 9 |                          |                          |                                                      |                  |                    |             |                             |               |                   |         |                |

The screen looks like below after clicking the Review Tab. The left side of the review page contains all of the entries added on each page and allows for editing each page individually if necessary.

The right side displays the entire configuration created and when applicable, will also have a CSR tab that contains a certificate that can be signed by a CA authority.

| : Session Border Controller<br>28.4.0 Patch 8 (Build 485)                                                                                                    |                                                                                                    |                                                                                                    |                                                                                                    |                                                                                                    |                                                                                                    |
|----------------------------------------------------------------------------------------------------|----------------------------------------------------------------------------------------------------|----------------------------------------------------------------------------------------------------|----------------------------------------------------------------------------------------------------|----------------------------------------------------------------------------------------------------|----------------------------------------------------------------------------------------------------|
| 28.4.0 Patch 8 (Build 485)                                                                                                    |                                                                                                    |                                                                                                    |                                                                                                    |                                                                                                    | ji ↓ aumin                                                                                                    |
|                                                                                                    |                                                                                                    |                                                                                                    | Dashboard (                                                                                                    | Configuration Monitor and Tra                                                                                                    | ce Widgets Syste                                                                                                    |
| figuration Assistant - Summary                                                                                                    |                                                                                                    |                                                                                                    |                                                                                                    | ×                                                                                                    | t 🛃 Support Informa                                                                                                    |
|                                                                                                    |                                                                                                    |                                                                                                    |                                                                                                    |                                                                                                    |                                                                                                    |
|                                                                                                    |                                                                                                    |                                                                                                    |                                                                                                    | Download - Apply                                                                                                    |                                                                                                    |
| PureCloud Network           Realm Name         Enter PureCloud See           PureCloud         purecloud.com           Enter the PureCloud IP here         Port 10           Slot Number         Port 0           Slot Number         Network IP subnet mask           Network IP subnet mask         Network Cateway IP           255: 255: 252         14146-36.05           Primary DNS server IP Address         DNS Domain | Ion Agent hodmane here                                                                                                    | Certificate-record<br>name<br>certificate-record<br>name<br>certificate-record<br>name<br>state<br>locality<br>locality<br>locality<br>unit<br>comon-name<br>code-policy                               | Configuration<br>DigiCertHighAssurancetVRoot<br>DigiCertHighAssurancetVRoot<br>California<br>Resource California<br>Resource California<br>Oracle California<br>Oracle California<br>Social<br>California<br>Resource California<br>Oracle California<br>Social<br>California<br>Resource California<br>Social<br>California<br>Resource California<br>Social<br>California<br>Resource California<br>Social<br>Social<br>Soci | C copy                                                                                                    |                                                                                                    |
| Root Trusted Certificate Do you consent to installing the DigiCert High Assurance EV Root t enabled  SRC Certificate  Displaying 1-0 of 9                                                                                                    | ert                                                                                                    | <pre>https://docs.<br/>https://docs.<br/>new<br/>local-policy<br/>incadorss<br/>source-reals<br/>policy-attribute<br/>next-hop<br/>rom-address<br/>local-policy<br/>from-address<br/>loc-address</pre> |                                                                                                    |                                                                                                    |                                                                                                    |
|                                                                                                    | PureCloud Network           Realm Name         Enter PureCloud See           PureCloud         pureCloud com           Enter the PureCloud IP here         Port 0           Stot Number         Network P Address           Stot O         14114-05.065           Primer DKS server IP Address         DHS Domain | PureCloud Network <pre>             Enter PureCloud Session Agent hotname here             PureCloud Development</pre>                                                                                 | PureCloud Network         Readm Name       Enter PureCloud Season Agent hostname here         PureCloud       purecloud.com         Enter the PureCloud       Port 0         Sint Number       Port 0         Sint Number       Port 0         Sint Number       Network P Address         Six Number       Network P Address         Six Number       Network Cateway P Address         Six Six Six Six Six Six Six Six Six Six                                                                                                    | PureCloud Network       Image: Configuration         Readm Name       Enter PureCloud Season Agent hostname here       Image: Configuration         PureCloud       purecloud.com       Enter the PureCloud Phere       Purt 1         Bink Number       Network P Address       Diglecr High Assurance PM Isod         Stort Number       Network P Address       Diglecr High Assurance PM Isod         Stort Number       Network S Padores       Diglecr High Assurance PM Isod         Stort Number       Network S Padores       Diglecr High Assurance PM Isod         Stort Number       Network S Padores       Diglecr High Assurance PM Isod         Stort Number       Network S Padores       Diglecr High Assurance PM Isod         Stort Number       Network S Padores       Diglecr High Assurance PM Isod         Stort Number       Network S Padores       *         Notacle Catificate       *       Notacle Catificate         Root Trusted Cartificate       *       *         Do you consent to Installing the Diglecr High Assurance EV Not Cat       *       *         Notacle Catificate       *       *       *         Policy * attribute       *       *       *         Displaying 1-9 of 9       Displaying 1-9 of 9       *       * | PureCould Network       Edit         Readm Name       Enter PureCould Season Agent hostname here         PureCould De Nee       Durational Configuration         Both Name       Enter PureCould Configuration         Both Name       Network P Address         Stort Namber       Port 0         Stort Namber       Port 0         Stort Namber       Port 0         Stort Namber       Port 0         Stort Namber       Port 0         Stort Namber       Port 0         Stort Namber       Port 0         Stort Namber       Port 0         Stort Name       Port 0         Stort Name       Port 0         Stort Name       Port 0         Stort Name       Port 0         Stort Name       Port 0         Stort Name       Port 0         Stort Name       Port 0         Port O       Configuration         Optic Construction       Optic Configuration         Port O       Configuration         Port Cond Configuration       Optic Configuration         Port Cond Configuration       Optic Configuration         Port Cond Configuration       Optic Configuration         Port Cond Configuration       Port Configurati |

On the left side of the review contains the entries for each page. Each page has an "*Edit*" tab that can be used to make changes to the information entered on that specific page without having to go through the entire template again.

On the right side of the review page, under the "*Configuration*" tab is the ACLI output from the SBC. This is the complete configuration of the SBC based on the information entered throughout the template. Also on the right side of the review page you may see another tab, "*CSR*".

On Page 3 of the template, if you chose CSR from the drop-down menu instead of PKCS, the SBC configures a certificate record and generates a certificate signing request for you.

|                           | erprise Session Border Controller                                                                                                    |                                                                                                    |                                       |                                                                                                    |                                                                                                    |               |                   | ă 💌     | admin 🔻         |
|---------------------------|----------------------------------------------------------------------------------------------------|----------------------------------------------------------------------------------------------------|---------------------------------------|----------------------------------------------------------------------------------------------------|----------------------------------------------------------------------------------------------------|---------------|-------------------|---------|-----------------|
| SolutionsLab-vSBC-1 10.11 | 4 SC28.4.0 Patch 8 (Build 485)                                                                                                    |                                                                                                    |                                       |                                                                                                    | Dashboard                                                                                                    | Configuration | Monitor and Trace | Widgets | System          |
| System Configuration Ass  | Configuration Assistant - Sum                                                                                                    | mary                                                                                                    |                                       |                                                                                                    |                                                                                                    |               | ×××               | 🛓 Supp  | ort information |
| File Management           |                                                                                                    |                                                                                                    |                                       |                                                                                                    |                                                                                                    |               |                   |         |                 |
| System Operations         |                                                                                                    |                                                                                                    |                                       |                                                                                                    |                                                                                                    | Download v    | Apply             |         |                 |
|                           | PureCloud Network Realm Name Enter PureCloud Session Age                                                                                       | Enter PureCloud Session Agent hostname here                                                                                                | / Edit                                | Configuration                                                                                                    | PureCloudCS                                                                                                    | RCSR          |                   |         |                 |
|                           | PureLoad<br>Enter the PureCloud IP here<br>Slot Number<br>Slot 0<br>Network IP subnet mask<br>255 255 255 192<br>Primary DNS server IP Address | pureforual.com<br>Port Number<br>Port D<br>Network IP Address<br>141146-36-69<br>Network Casteway IP Address<br>141146-36-65<br>DNS Domain |                                       | BEGIN CERTIFICATE REQUEST<br>MITLOTCCALECAQAN/LENAGALUEBMOCVMs/CLABBQOM<br>Expected 31-andreming 40° (VOC)4111111111111111111111111111111111111 | AgTAL18H9HE(YYVQQH<br>2F948G21115.4/KGG0h<br>57/19G2115.4/KG0h<br>57/19G21290<br>HIRTERSCAMPACHING<br>HIRTERSCAMPACHING<br>HIRTERSCAMPACHI |               | opy               |         |                 |
|                           | Root Trusted Certificate Do you consert to installing the DigiCertHigh Assurance EV Root Cert enabled                                          |                                                                                                    | P Edit                                | 79ed7yUSHLS9649028HkoHsmf081LH713yOLBHCBS5<br>MPC/Nem79LIABBeveYH01gpC7A3kkaggCuc-<br>END CERTIFICATE REQUEST                                   | r JWpBIML3FS48hpqPug                                                                                                    |               |                   |         |                 |
|                           | SRC Cartificata                                                                                                    |                                                                                                    | · · · · · · · · · · · · · · · · · · · | ·                                                                                                    |                                                                                                    |               |                   |         |                 |
|                           | Displaying 1 - 9 of                                                                                                    | Ŷ                                                                                                    |                                       |                                                                                                    |                                                                                                    |               |                   |         |                 |

Click the copy button under the CSR and paste the output into a text file. Next, provide the txt file to your CA for signature. Once the certificate is signed by the CA, you will need to import that certificate into the SBC manually, either via ACLI or through the GUI.

Note: if you chose to import a certificate in PKCS12 format on page 3, the CSR tab will not be present under review.

### Download and/or Apply

The template provides you with the ability to "Download" the config by clicking the "*Download*" tab on the top right. Next, click the "*Apply*" button on the top right, and you will see the following pop-up box appear.

Now you can click "*Confirm*" to confirm you want to apply the configuration to the SBC. The SBC will reboot. When it comes back up, the SBC will have a basic configuration in place for PureCloudPhone with Generic PSTN Sip Trunk.

#### **Configuration Assistant Access**

Upon initial login, if the Configuration Assistant Template does not immediately appear on the screen, you can access by clicking on the "SYSTEM" tab, top right of your screen. After that, click on the "Configuration Assistant" tab, top left. This allows end users to access the Configuration Assistance at any time through the SBC GUI.

# 9. Test Plan Executed

We have executed the following test plan to validate the interworking between Genesys PureCloud and Twilio SIP Trunk via Oracle SBC.

| Test                       | Description                                                                               | Pas | Fail |
|----------------------------|-------------------------------------------------------------------------------------------|-----|------|
|                            |                                                                                           | S   |      |
| Outbound Local             | Place an outbound call to a local number                                                  | YES |      |
| Outbound Long-<br>Distance | Place an outbound call to a long-distance number                                          | YES |      |
| Outbound<br>International  | Place an outbound call to an international number (if applicable)                         | YES |      |
| Outbound Toll-<br>Free     | Place an outbound call to a toll-free number                                              | YES |      |
| Inbound                    | Place an inbound call to the range of numbers pointed to<br>your system                   | YES |      |
| Hold                       | Place an outbound call to any number, place call on hold for 1 minute, take call off hold | YES |      |
| Transfer Call              | Place a call, transfer the call, ensure both parties<br>connect successfully              | YES |      |
| Call Forward               | Enable call forward on phone, place call to phone, confirm call forwards successfully     | YES |      |
| Conference                 | Create a conference call with 3 or more people on the same call                           | YES |      |
| DTMF                       | Call 1-800-COMCAST, confirm DTMF is received                                              | YES |      |
| Outbound<br>Duration       | Place outbound call, keep it connected for 10+ minutes                                    | YES |      |
| Inbound<br>Duration        | Place inbound call, keep it connected for 10+ minutes                                     | YES |      |

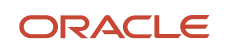

#### CONNECT WITH US

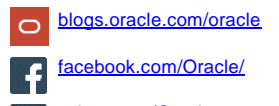

twitter.com/Oracle

oracle.com

Oracle Corporation, World Headquarters 500 Oracle Parkway Redwood Shores, CA 94065, USA Worldwide Inquiries Phone: +1.650.506.7000 Fax: +1.650.506.7200

#### Integrated Cloud Applications & Platform Services

Copyright © 2021, Oracle and/or its affiliates. All rights reserved. This document is provided for information purposes only, and the contents hereof are subject to change without notice. This document is not warranted to be error-free, nor subject to any other warranties or conditions, whether expressed orally or implied in law, including implied warranties and conditions of merchantability or fitness for a particular purpose. We specifically disclaim any liability with respect to this document, and no contractual obligations are formed either directly or indirectly by this document. This document may not be reproduced or transmitted in any form or by any means, electronic or mechanical, for any purpose, without our prior written permission.

Oracle and Java are registered trademarks of Oracle and/or its affiliates. Other names may be trademarks of their respective owners.

Intel and Intel Xeon are trademarks or registered trademarks of Intel Corporation. All SPARC trademarks are used under license and are trademarks or registered trademarks of SPARC International, Inc. AMD, Opteron, the AMD logo, and the AMD Opteron logo are trademarks or registered trademarks of Advanced Micro Devices. UNIX is a registered trademark of The Open Group. 0615

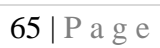